Rozwiązanie dla sieci sklepów PC-Market w centrali, Mini-Market w sklepach

# Mini-Market

Instrukcja użytkownika i serwisanta Redakcja 7.5.59

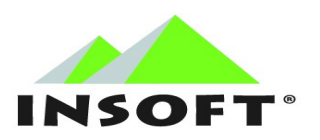

© 2018 Insoft Sp. z o.o. 31-227 Kraków ul. Jasna 3a tel.(012) 415-23-72 e-mail: <u>market@insoft.com.pl</u> <u>http://www.insoft.com.pl</u>

### Spis treści

| JAK CZYTAĆ INSTRUKCJĘ?                                               | 4   |
|----------------------------------------------------------------------|-----|
| WIĘCEJ INFORMACJI?                                                   | 4   |
| DLACZEGO MINI-MARKET?                                                | .5  |
| SCHEMAT ROZWIĄZANIA DLA SIECI SKLEPÓW                                | .6  |
| DLA JAKIEGO TYPU I ROZMIARU SIECI POLECAMY TO<br>ROZWIĄZANIE?        | 8   |
| INSTALACJA SYSTEMU W OPARCIU O CENTRALĘ                              |     |
| PC-MARKET                                                            | 9   |
| Przygotowanie centrali PC-Market do pracy w sieci z                  | .9  |
| MINI-MARKETAMI                                                       | .9  |
| DODAWANIE NOWEGO SKLEPU                                              | 14  |
| INSTALACJA I KONFIGURACJA SERWERA WYMIANY                            | 18  |
| Instalacja SCServer                                                  | 19  |
| Konfiguracja SCServer                                                | 23  |
| INSTALACJA PROGRAMU MINI-MARKET2                                     | 28  |
| Konfiguracja baz danych Mini-Marketa i lokalnych parametrów programu | 35  |
| PARAMETRY PROGRAMU4                                                  | 11  |
| PRZYDZIAŁ UŻYTKOWNIKÓW NA SKLEP4                                     | 4   |
| PIERWSZE URUCHOMIENIE I OBSŁUGA DOKUMENTÓW W .4                      | 16  |
| MINI-MARKECIE4                                                       | ł6  |
| Sposób obsługi dokumentów w Mini-Markecie                            | 47  |
| Dostawa zewnętrzna.                                                  | 48  |
| DUSIAWA WEWNĘTRZNA                                                   | .55 |

| Zamówienie zewnętrzne                     | 59    |
|-------------------------------------------|-------|
| Remanent                                  | 62    |
| Reklamacje                                | 64    |
| DOKUMENT STRATY                           | 67    |
| WYDANIE ZEWNĘTRZNE                        | 69    |
| Wydanie wewnętrzne                        | 71    |
| Obrót opakowaniami                        | 74    |
| Receptury                                 | 76    |
| Przesunięcie towarów                      | 79    |
| SPRAWDZANIE STANÓW TOWARÓW W INNYCH       |       |
| SKLEPACH                                  | 82    |
| MODUŁ ZDALNEGO ZARZĄDZANIA CENAMI NA KASA | ACH84 |

| HARMONOGRAM ZMIAN CEN – ZMIANA<br>CEN/PRZECENY/PROMOCJE | 85 |
|---------------------------------------------------------|----|
| RAPORTY                                                 | 88 |

#### ZDALNA KONFIGURACJA STANOWISKA MINI-MARKET......92

#### SCSTAUTS – INFORMACJA O STATUSIE PRACY

| SCSERVER                       | 95      |
|--------------------------------|---------|
| PARTIE TOWARÓW                 |         |
| KONFIGURACJA KOLUMN NA DOKUMEN | ГАСН108 |

| KOMENTARZE NA | DOKUMENTACH |  |
|---------------|-------------|--|
|               |             |  |

| WYKORZYSTANIE WCZEŚNIEJ PRZYGOTOWANEJ LISTY |      |
|---------------------------------------------|------|
| KOMENTARZY                                  | .111 |

| DOKUMENTY W DRODZE |  |
|--------------------|--|
|                    |  |

| Nowy dokument domyślnie zatwierdzony | 113 |
|--------------------------------------|-----|
| Nowy dokument domyślnie w drodze     |     |

#### Jak czytać instrukcję?

Instrukcja została podzielona na dwie części. W pierwszej opisano proces instalacji i konfiguracji elementów systemu sieci sklepów opartej na centrali PC-Market. W drugiej zawarty jest opis obsługi programu na przykładzie wybranych dokumentów. Mini-Market pod względem infrastruktury, może pracować w różnej konfiguracji, w instrukcji zostanie omówiona najczęściej wykorzystywana konfiguracja systemu: Mini-Market w zestawieniu z centralą opartą na PC-Market.

#### Więcej informacji?

Ponieważ Mini-Market jest programem bazującym na systemie kasowym PC-POS instrukcja ta stanowi dodatek do instrukcji PC-POS. Fragmenty dotyczące konfiguracji i obsługi programu zawierają te elementy, które stanowią wyłączną część systemu Mini-Market – pozostałe możliwości programu zostały szczegółowo omówione w instrukcji PC-POS. Instrukcja jest jedynie fragmentem dokumentacji technicznej systemu.

Zachęcamy do odwiedzenia strony <u>http://www.insoft.com.pl</u> w celu uzyskania dodatkowych informacji.

#### **Dlaczego Mini-Market?**

Mini-Market to łatwy w obsłudze i intuicyjny program do prowadzenia sprzedaży w sklepach sieciowych. To produkt, który na sklepie pełni rolę stanowiska sprzedaży, umożliwiając jednocześnie obsługę zaplecza magazynowego.

Wszystkie działania personelu na sklepach są ukierunkowane na sprzedaż i obsługę klientów, natomiast inne aktywności są zminimalizowane i zautomatyzowane.

Dzięki funkcjonalności jaką odziedziczył z PC-POS jest sprawdzonym rozwiązaniem w trybie sprzedaży, a jednocześnie moduł zaplecza w prosty i szybki sposób umożliwia wprowadzenie dokumentów i obsługę magazynu. Jest to przejrzysty i funkcjonalny system, za pomocą którego możemy obsłużyć niewielki sklep, a w przypadku połączenia z modułem centralnego zarządzania umożliwia stworzenie łatwej w obsłudze i jednocześnie funkcjonalnej sieci niewielkich sklepów.

Mini-Market obsługuje urządzenia, które są niezbędne do pracy sklepu:

- Drukarki fiskalne
- Drukarki etykiet
- Drukarki zamówień
- Inwentaryzatory
- Sprawdzarki cen
- Wagi etykietujące
- Wagi przykasowe
- Wyświetlacze klienta
- inne

#### Schemat rozwiązania dla sieci sklepów

W omawianym w instrukcji modelu, rolę centrali dla programów Mini-Market sprawuje program PC-Market. Dzięki takiemu rozwiązaniu w centrali automatycznie możemy skorzystać z wszystkich funkcjonalności i modułów jakie oferuje PC-Market.

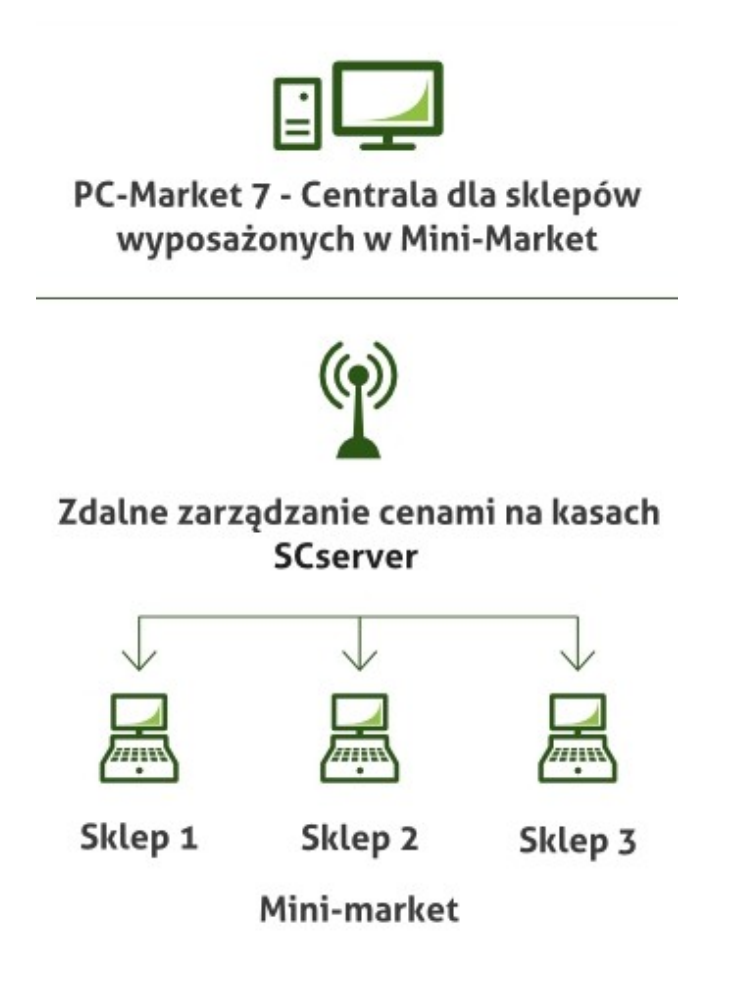

Personel centrali ma do dyspozycji prowadzenie kartotek towarowych, ustalanie cen sprzedaży, organizowanie promocji, zarządzanie zakupami oraz szeroki zakres raportowania i analiz.

Specyfika tego modelu zarządzania siecią zakłada pracę w taki sposób, aby działania personelu na sklepie zostały zminimalizowane. Przy pomocy uprawnień istnieje możliwość określenia zakresu możliwości danego operatora lub grupy operatorów oraz zarządzania funkcjonalnością sklepu.

Dokumenty tworzone w centrali są błyskawicznie przesyłane do sklepu poprzez serwer wymiany (SCServer), który został zaprojektowany tak, aby dane pomiędzy punktami a centralą przesyłały się automatycznie bez zbędnej zwłoki. W sklepie wystarczy potwierdzić przyjęcie dokumentu, co automatycznie wygeneruje odpowiednie dokumenty zwrotne dla centrali lub innego sklepu w sieci.

W celu usprawnienia pracy tego modelu został opracowany specjalny mechanizm powiadomień, dzięki któremu obsługa na sklepie jest natychmiastowo informowana o nowych dokumentach oczekujących na akceptację. Za pomocą uprawnień decydujemy, które dokumenty mają być przesyłane z centrali a dla których dopuszczamy możliwość tworzenia w sklepie.

Centrala PC-Market oprócz możliwości generowania zamówień dla poszczególnych sklepów na podstawie rotacji towarów, umożliwia prowadzenie indywidualnej polityki cenowej dla wybranych sklepów dzięki mechanizmowi zdalnego zarządzania cenami.

Raporty które są dostępne w PC-Market, odpowiednio będą realizować swoje zadania w pracy centralnej. Każdemu sklepowi w takim modelu odpowiada jeden magazyn, przy czym dzięki pracy modułu do zdalnego zarządzania cenami na sklepach możliwe jest ustalenie innej ceny towaru na każdym ze sklepów.

#### Dla jakiego typu i rozmiaru sieci polecamy to rozwiązanie?

Rozwiązanie oparte na Mini-Market w sklepie i PC-Market w centrali zostało zaprojektowane do obsługi sieci niewielkich sklepów. Liczba stanowisk z Mini-Marketem w takiej sieci ściśle zależy od branży w jakiej sklep pracuje.

W przypadku sklepów gdzie asortyment produktów nie jest mocno rozbudowany (np. branża odzieżowa, obuwnicza, piekarnie, cukiernie) a ruch klientów stosunkowo niewielki, system może obejmować 200 i więcej stanowisk sprzedaży Mini-Market.

W przypadku branży ogólnospożywczej gdzie asortyment jest szeroki a ruch klientów na sklepie jest dość intensywny, ilość danych znacząco wzrośnie. Automatycznie przekłada się to na obciążenie i wydajność systemu - dla takich instalacji ilość 50 do 100 punktów sprzedaży Mini-Market jest optymalna. Wydajność centrali opartej na PC-Market zależy bezpośrednio od parametrów serwera na jakim została ona zainstalowana.

System Mini-Market jako element centralnego systemu zarządzania sklepami składa się z następujących elementów:

- Komputerowych stanowisk Mini-Market oprogramowanie przeznaczone dla stanowisk pracujących w środowisku MS Windows lub Linux
- Centrali PC-Market programu spełniającego funkcje centralnego systemu zarządzania sklepami
- Serwera wymiany danych umożliwiającego wymianę danych pomiędzy Mini-Marketem a programem centralnym

8

#### Instalacja systemu w oparciu o centralę PC-Market

#### Przygotowanie centrali PC-Market do pracy w sieci z Mini-Marketami

Chcąc poprawnie zainstalować program Mini-Market do pracy w sieci sklepów, w pierwszej kolejności należy przygotować centralę. Dlatego instalację całego systemu zaczniemy od konfiguracji PC-Market.

#### Schemat postępowania

#### Konfiguracja centrali:

- 1. Definicja magazynu centralnego
- 2. Dodanie kontrahenta będącego centralą dla Mini-Marketa
  - ustawienie kontrahenta jako "Sklep w naszej sieci"
  - nadanie numeru sklepu w naszej sieci
  - przypisanie magazynu centralnego
  - ustawienie typu sklepu "magazyn centralny"
- 3. Wskazanie Kontrahenta centralnego w parametrach konfiguracyjnych

#### Dodanie nowego sklepu:

- 1. Dodanie nowego magazynu dla sklepu
- 2. Dodanie nowego kontrahenta będącego sklepem w naszej sieci
- 3. Konfiguracja stanowiska kasowego do którego podłączany jest sklep
- Definicja kasjerów ( lub innych typów użytkowników np. manager, nadzór)

Pierwszą czynnością w centrali jest zdefiniowanie magazynu centralnego, który będzie przechowywał centralne stany towarów. PC-Market domyślnie posiada magazyn podstawowy. Możemy przyjąć, że będzie on spełniał funkcję magazynu centralnego. Aby podczas pracy uniknąć pomyłki najbezpieczniej nadać mu odpowiednią nazwę np. "**Magazyn Centralny**"

| 👿 Magaz             | zyny / znaleziono: 3                    |
|---------------------|-----------------------------------------|
| °tr <sup>i</sup> Id | °tr <sup>L</sup> Nazwa /                |
| <b>a</b> 2          | Magazyn Centralny                       |
| 👿 Mag               | azyn [2] X                              |
|                     | Nazwa: Magazyn Centralny                |
| F2 Za               | apis i wyjście   Esc Wyjście bez zapisu |

Aby PC-Market mógł pracować jako centrala dla Mini-Marketów należy w jego konfiguracji wskazać kontrahenta, który będzie pełnił funkcję Centrali Mini-Market. Krok ten jest niezbędną czynnością gdyż odpowiada za poprawną wymianę dokumentów pomiędzy sklepami a centralą. Czynność tą wykonujemy w menu konfiguracji PC-Market:

Kontrola → Konfiguracja → Parametry → Przeglądanie / edycja: Na zakładce "Firma" w pozycji "Centrala dla Mini-Marketa" wskazujemy tego kontrahenta.

| 👿 Parai | netry konf  | ìguracji programu             |           |               |            | ×           |
|---------|-------------|-------------------------------|-----------|---------------|------------|-------------|
| Firma   | Wykazy      | Zakupy, przeceny, zamówienia  | Sprzedaż  | Druk. fisk.   | Urządzer   | • •         |
|         |             | Opis parametru                |           | Wartość       |            |             |
| Fax     |             |                               | 012 415-2 | 23-72         |            | $\sim$      |
| Bank    |             |                               | Bank Pol  | ski I o/Krakć | ów         |             |
| Konto   |             |                               | 12345678  | 8-123456-123  | 35-5       |             |
| NIP     |             |                               | 171-140-4 | 47-93         |            |             |
| Kod ur  | zędu skarl  | bowego                        |           |               |            |             |
| Nr skle | epu w sieci | i                             | 0, ZDALN  | NE ZARZĄDZ    | ZANIE CEN/ | A)          |
| Nr ser  | yjny centra | li sieci                      |           |               |            |             |
| Nalicz  | anie punkt  | ów lojalnościowych w centrali | tak       |               |            |             |
| Centra  | la dla Mini | -Marketa                      |           |               |            |             |
| Dostav  | vca centra  | Iny                           |           |               |            |             |
|         |             |                               |           |               |            | ~           |
| <   E   | 2 OK   E    | sc Anuluj   F9 Kontekst   F11 | Poprzedni | a zakładka    | F12 N      | <b>&gt;</b> |

Po kliknięciu w pole [...] wyświetli nam się okno z kontrahentami.

| 👿 Wybierz                                                          | kontrahenta / znaleziono: 161                                                                                                    |                               |                                                                    |                                                |                                      |
|--------------------------------------------------------------------|----------------------------------------------------------------------------------------------------|-------------------------------|--------------------------------------------------------------------|------------------------------------------------|--------------------------------------|
| Shift+F1<br>Shift+F2<br>Shift+F3<br>Shift+F4<br>Shift+F5           | Tymczasowe     Shift+F7     Dostawcy       Stałe     Shift+F8     Producenci       Jmowa     Ctrl+D     Dost. płatnikien       Centr. zatwierdzony     F6     Status: | ✓ Shi<br>✓ Shi<br>∩ Ctrl<br>✓ | ft+F9 Odbiorcy (<br>ft+F10 Stali klienci (<br>+O Odb. płatnikiem ( | Shift+F11 Sklepy Shift+F12 Pozos Ctrl+M Centra | r ✓ ✔ Ctrl+<br>tali ✓<br>la dla MM ✔ |
| °tri Id                                                            | °tri Nazwa  ∖                                                                                                    | Ctrl Skrót                    | °trl NIP                                                           | °g <sup>r</sup> Nr sklepu                      | °tri Karta klienta                   |
|                                                                    | 1                                                                                                    |                               |                                                                    |                                                |                                      |
| ①     62     ③                                                     | AGENCJA MARKETINGOWA                                                                                                    |                               | 183-120-71-61                                                      |                                                | ^                                    |
| ① 179                                                              | ANDRZEJ MICHNO                                                                                                    |                               | 6791024312                                                         |                                                |                                      |
| 9 54                                                               | AR FIRMA HANDLOWA s.c.                                                                                                    | 'AR'                          | 171-11-04-288                                                      |                                                |                                      |
| (1) 33                                                             | ARAND HURT ART SPOŻYWCZYCH                                                                                                    | 'ARAND'                       | 111-11-46-482                                                      |                                                |                                      |
|                                                                    | ART ROLNE I PRZEMYSŁOWE                                                                                                    |                               | 112-11-01-241                                                      |                                                |                                      |
| ①     42     ④     42     ④     42     ⑤     42     ⑤     42     ⑤ | ART SPOŻYWCZO PRZEMYSŁOWE                                                                                                    |                               | 118-011-10-83                                                      |                                                |                                      |
|                                                                    | ART SPOŻYWCZO PRZEMYSŁOWE                                                                                                    |                               | 171-001-17-10                                                      |                                                | ¥                                    |
| <                                                                  |                                                                                                    |                               |                                                                    |                                                | >                                    |
| <   F2, E                                                          | nter OK   F3 Brak powiązania   Esc Anuluj                                                                                                    | F4 Drukuj                     | Ins Dodaj   Del U                                                  | Jsuń   <b>F7</b> Szczegóły                     | r   F9 Kont  >                       |

Ponieważ w bazie nie mamy jeszcze kontrahenta "**Centrala Mini-Market**" dodajemy go poprzez przycisk "[Ins] Dodaj"

Nasz nowy kontrahent będzie spełniał funkcję centrali dla Mini-Marketów, dlatego dobrze aby jego nazwa jednoznacznie na to wskazywała. W kartotece zaznaczamy trzy typy kontrahenta: **Dostawca/Odbiorca/Sklep w naszej sieci**.

O ile pola z zakładek Dostawca i Odbiorca nie są znacząco istotne, o tyle dane z zakładki Sklep muszą być uzupełnione poprawnie.

Musimy poprawnie uzupełnić trzy pola:

**Numer sklepu w sieci:** może być dowolny – jednak warto zwrócić uwagę, aby jego numer w przyszłości nie kolidował z kolejnymi numerami sklepów. W przykładzie ustawiono 999

Magazyn: wskazujemy magazyn centralny

Rola sklepu w sieci: jako typ wybieramy magazyn centralny

| Nazwa:              | Centrala Mini-           | Market                  |                                      |                      |               |                      |               |   |
|---------------------|--------------------------|-------------------------|--------------------------------------|----------------------|---------------|----------------------|---------------|---|
| Skrót:              |                          |                         | Nazwa na przelewie:                  |                      |               | a Mini-Mark          | et            |   |
| Kontakty:           | stałe                    | ~                       |                                      |                      |               |                      |               |   |
| Kontrahent jest: [  | <mark>√]d</mark> ostawcą | <mark>√o</mark> dbiorcą | stały                                | /m <u>k</u> lientemp | roducenter    | n <u>vs</u> klepem v | v naszej siec | i |
| F10 Rab             | aty                      |                         | F12 Da                               | ne logistyczne       |               | Ctri<br>+F9 P        | rodukcja      |   |
| F4 Adresy           | F5 Og                    | ólne informacj          | e informacje F6 Dostawca F7 Odbiorca |                      |               |                      |               |   |
| Nr sklepu w sieci:  |                          | 999                     |                                      | Najbliższy import    | towarów i     | kontrahentów:        | pełny         |   |
| Nr seryjny bazy skl | lepu:                    |                         |                                      | Min. data zmian v    | w kolejnym    | imporcie:            | 06.04.2018    | ; |
| Rola sklepu w sieci | i:                       | magazyn cer             | ntraln <u>y</u> ~                    | Użytkownicy:         | <brak></brak> |                      |               |   |
|                     |                          |                         |                                      | Opiekunowie:         | <brak></brak> |                      |               |   |
| Priorytet rozdziału | stanu [0-999]:           |                         | 0                                    | Ostatni import       | aktualny n    | a:                   |               |   |
| Kraj:               |                          |                         | 🕲                                    | Data bilansu o       | twarcia:      |                      |               |   |
| Magazyn: Maga       | azyn Centraln            | у                       | 🕴                                    | Ostatni ekspo        | rt:           |                      |               |   |

Poprawna konfiguracja kontrahenta "Centrala Mini-Market".

Po zapisaniu kartoteki kontrahent pojawi się na liście.

| 👿 Wybierz k                                                        | 🗑 Wybierz kontrahenta / znaleziono: 161 🛛 🔍 🗙                                |                                                                                           |                                                                       |                                                              |                                                  |                              |  |  |  |  |
|--------------------------------------------------------------------|------------------------------------------------------------------------------|-------------------------------------------------------------------------------------------|-----------------------------------------------------------------------|--------------------------------------------------------------|--------------------------------------------------|------------------------------|--|--|--|--|
| Shift+F1 T<br>Shift+F2 S<br>Shift+F3 U<br>Shift+F4 O<br>Shift+F5 O | ymczasowe V<br>itałe V<br>Imowa V<br>centr. zatwierdzony V<br>centr. umowa V | Shift+F7 Dostawcy<br>Shift+F8 Producenci<br>Ctrl+D Dost. płatnikiem<br>F6 Status: aktywni | <ul> <li>✓ Shit</li> <li>✓ Shit</li> <li>✓ Ctrl</li> <li>✓</li> </ul> | ft+F9 Odbiorcy<br>ft+F10 Stali klienci<br>+O Odb. płatnikiem | Shift+F11 Sklepy Shift+F12 Pozost Ctrl+M Central | ┙ Ct<br>ali ┙<br>a dla MM ┙  |  |  |  |  |
|                                                                    | <sup>ctrl</sup> Na                                                           | zwa 🗸                                                                                     | °tri Skrót                                                            | <sup>c</sup> tr <sup>l</sup> NIP                             | °gr <sup>⊥</sup> Nr sklepu                       | °tr <sup>i</sup> Karta klien |  |  |  |  |
|                                                                    |                                                                              |                                                                                           |                                                                       |                                                              |                                                  |                              |  |  |  |  |
| 127                                                                | Centrala Mini-Market                                                         |                                                                                           |                                                                       |                                                              | 999                                              | ^                            |  |  |  |  |
| 🕘 116                                                              | COCA                                                                         |                                                                                           |                                                                       | 600600600                                                    |                                                  |                              |  |  |  |  |
| 💽 18                                                               | COCA.                                                                        |                                                                                           |                                                                       | 261-011-05-80                                                |                                                  |                              |  |  |  |  |
| 35                                                                 | DARIAN s.c.                                                                  |                                                                                           | 'DARIAN'                                                              | 117-102-11-65                                                |                                                  | ~                            |  |  |  |  |
| <                                                                  |                                                                              |                                                                                           |                                                                       |                                                              |                                                  | >                            |  |  |  |  |
| <   F2, Er                                                         | nter OK   F3 Brak pow                                                        | viązania   <mark>Esc</mark> Anuluj                                                        | F4 Drukuj                                                             | Ins Dodaj Del Us                                             | suń   F7 Szczegóły                               | F9 K¢ ≯                      |  |  |  |  |

Klikając "[F2, Enter] OK" ostatecznie przydzielimy naszego nowego kontrahenta do parametru "**Centrala dla Mini-Marketa**".

| 👿 Parai | metry konf  | ìguracji pi | rogramu        |        | _                          |               |         |      | ×   |
|---------|-------------|-------------|----------------|--------|----------------------------|---------------|---------|------|-----|
| Firma   | Wykazy      | Zakupy,     | przeceny, zamó | wienia | Sprzedaż                   | Druk. fisk.   | Urządze | er 🖪 | •   |
|         |             | Opis par    | ametru         |        |                            | Wartość       |         |      |     |
| Fax     |             |             |                |        | 012 415-2                  | 23-72         |         |      |     |
| Bank    |             |             |                |        | Bank Pol                   | ski I o/Krakó | ów      |      |     |
| Konto   |             |             |                |        | 12345678                   | 3-123456-123  | 35-5    |      |     |
| NIP     |             |             |                |        | 171-140-47-93              |               |         |      |     |
| Kod ur  | zędu skarl  | bowego      |                |        |                            |               |         |      |     |
| Nr skle | epu w sieci | i           |                |        | 0, ZDALNE ZARZĄDZANIE CENA |               |         |      |     |
| Nr ser  | yjny centra | li sieci    |                |        |                            |               |         |      |     |
| Nalicz  | anie punkt  | ów lojalno  | ściowych w cen | trali  | tak                        |               |         |      |     |
| Centra  | la dla Mini | -Marketa    |                |        | Centrala                   | Mini-Market   |         |      |     |
| Dosta   | wca centra  | Iny         |                |        |                            |               |         |      |     |
|         |             |             |                |        |                            |               |         |      | ¥ . |
| <   F   | 2 OK   E    | sc Anuluj   | F9 Kontekst    | F11    | Poprzedni                  | a zakładka    | F12 Na  | >    |     |

Na tym etapie centrala została skonfigurowana do pracy z Mini-Marketami. Teraz możemy przejść do zdefiniowania sklepów.

#### Dodawanie nowego sklepu

W sieci sklepów opartych na Mini-Market każdy sklep ma przypisany własny magazyn dla dokumentów, kolejnym krokiem jest zdefiniowanie nowego magazynu i przypisanie go do kontrahenta, będącego sklepem w naszej sieci.

Magazyn dodajemy w menu konfiguracji PC-Market:

#### Kontrola → Konfiguracja → Magazyny

Nadajemy mu odpowiednią nazwę, w tym przypadku: "Magazyn sklepu 1".

| 📆 Magaz | zyny / znaleziono: 3                  |   |
|---------|---------------------------------------|---|
| °tri Id | °trl Nazwa /                          |   |
| 3       | Magazyn sklepu 1                      | _ |
| 👿 Mag   | azyn [3] X                            |   |
|         | Nazwa: Magazyn sklepu 1               |   |
| F2 Za   | apis i wyjście Esc Wyjście bez zapisu |   |

Tworzymy nowego Kontrahenta i definiujemy go jako "Sklep w naszej sieci".

Po wypełnieniu informacji ogólnych ważną rzeczą jest wypełnienie pół w zakładce "**Sklep**". Należy zdefiniować numer sklepu w sieci oraz przypisać wcześniej utworzony magazyn.

| Nazwa:           | Sklep 1             |              |                |                      |                          |                     |   |
|------------------|---------------------|--------------|----------------|----------------------|--------------------------|---------------------|---|
| Skrót:           |                     |              | Naz            | zwa na przelowie:    | Sklep 1                  |                     |   |
| Kontakty:        | stałe               | ~            | 1402           | twa na pizelewie.    |                          |                     |   |
| Kontrahent jest: | <u>d</u> ostawcą    | odbiorcą     | stały          | vm <u>k</u> lientemp | roducentem 🕑 <u>s</u> kl | epem w naszej sieci |   |
| F4 Adresv F5     | i Ogólne informac   | ie F9 Sklep  | F <b>12</b> Da | ne logistyczne       | Produkcia                |                     |   |
| Na aklanu w air  | - 3                 | <u>, ,</u>   |                | Naibliżezy import    | towarów i kontraho       | ntów: nolny         | _ |
| INF SKIEPU W SIE | eci:                | 1            |                |                      |                          | perny               |   |
| Nr seryjny bazy  | y sklepu:           |              |                | IVIIN. data zmian v  | v kolejným imporcie      | : 06.04.2018        |   |
| Rola sklepu w    | sieci:              | sklep własny | ~              | Użytkownicy:         | <brak></brak>            |                     |   |
|                  |                     |              |                | Opiekunowie:         | <brak></brak>            |                     |   |
| Priorytet rozdz  | iału stanu [0-999]: |              | 0              | Ostatni import       | aktualny na:             |                     |   |
| Kraj:            |                     |              | 🕲              | Data bilansu ot      | warcia:                  |                     |   |
| Magazyn:         | Magazyn sklepu 1    |              | 🕄              | Ostatni ekspor       | t:                       |                     |   |

Mini-Market oprócz obsługi dokumentów magazynowych prowadzi jednocześnie sprzedaż paragonową, dlatego konieczne jest zdefiniowanie stanowiska sprzedaży detalicznej.

Wykonujemy to w: Odbiorcy  $\rightarrow$  Sprzedaż detaliczna  $\rightarrow$  Konfiguracja  $\rightarrow$  Lista drukarek fiskalnych

|          | Drukarki fiskalne | e / znalezior | 10:1      |            |                                                                                                    |              |         |                     |            |          |                             | × |
|----------|-------------------|---------------|-----------|------------|----------------------------------------------------------------------------------------------------|--------------|---------|---------------------|------------|----------|-----------------------------|---|
| F6       | Aktywne / niea    | aktywne:      | aktywne   | ~          | Ctrl+D                                                                                                    | Drukarki fis | kalne ( | <ul><li>✓</li></ul> |            |          |                             |   |
| Ctr<br>1 | ι /               | ctrl Nazwa    |           | ctrl Numer |                                                                                                    | Ctrl Typ     |         | ctrl<br>5           | Magazyn    |          | ctr <sup>i</sup> Stanowisko |   |
| i        | 7 Drukarka        | nr 1          |           | 1          | <nie th="" wybra<=""><th>ny&gt;</th><th></th><th>Magazyn 01</th><th>1</th><th>0</th><th></th><th></th></nie> | ny>          |         | Magazyn 01          | 1          | 0        |                             |   |
|          |                   |               |           |            |                                                                                                    |              |         |                     |            |          |                             |   |
|          |                   |               |           |            |                                                                                                    |              |         |                     |            |          |                             |   |
|          |                   |               |           |            |                                                                                                    |              |         |                     |            |          |                             |   |
|          |                   |               |           |            |                                                                                                    |              |         |                     |            |          |                             |   |
|          |                   |               |           |            |                                                                                                    |              |         |                     |            |          |                             |   |
|          |                   |               |           |            |                                                                                                    |              |         |                     |            |          |                             |   |
|          |                   |               |           |            |                                                                                                    |              |         |                     |            |          |                             |   |
|          |                   |               |           |            |                                                                                                    |              |         |                     |            |          |                             |   |
|          |                   |               |           |            |                                                                                                    |              |         |                     |            |          |                             |   |
|          |                   |               |           |            |                                                                                                    |              |         |                     |            |          |                             |   |
| _        |                   |               |           |            |                                                                                                    |              |         |                     | 0.1.50.11  |          |                             |   |
| Es       | c Powrót   De     | el Usuń   I   | -1, Enter | Szczegóły  | F9 Kontek                                                                                                    | st - nazwa   | Ctrl+F  | 9 Kontekst          | Ctrl+F8 Us | tawienia |                             | : |

Wybieramy Drukarkę nr 1 i przystępujemy do jej konfiguracji. Jako typ urządzenia(sterownik) wybieramy **"Mini-Market Online**" oraz definiujemy numer kasy, który będzie wykorzystany podczas instalacji Mini-Market. Numery stanowiska nadajemy kolejno zaczynając od 1. Ważne aby numer ten nie przekroczył wartości, która jest określona w licencji jako ilość stanowisk sprzedaży.

wskazać właściwy magazyn dla dokumentów dla Należy stworzony Zakładka "**Asortymenty**" daje nam definiowanego sklepu. możliwość przydzielania asortymentów które mają być wysłane na sklep. Dzięki temu możemy ustalić jakie towary będą sprzedawane na sklepie, jednak całość asortymentu będzie kontrolowana z poziomu centrali PC-Market. Pole "Komunikacja stanowiska" konfiguracji nie ze w tej ma znaczenia(zostawiamy domyślnie 0).

Poprawna konfiguracja prezentuje się poniżej:

| 👿 Drul                                                                  | karka fiska                                                                                                    | lna [7]   |             |               |        |         |          |       |       | ×     |
|-------------------------------------------------------------------------|----------------------------------------------------------------------------------------------------|-----------|-------------|---------------|--------|---------|----------|-------|-------|-------|
| <b>B</b>                                                                | Numer:                                                                                                    | 1         | Nazwa:      | Mini-Market 1 |        |         |          |       |       |       |
|                                                                         | Komunik                                                                                                    | acja ze s | stanowiska: | 0             |        |         |          |       |       |       |
|                                                                         | Magazyn                                                                                                    | n dla dok | umentów:    | Magazyn skl   | epu 1  |         | ~        |       |       |       |
|                                                                         | Typ urzą                                                                                                    | dzenia (s | terownik):  | Mini-Market ( | Online |         |          |       |       | ~     |
|                                                                         | Dodatkowy opis sterownika: Zewnętrzny program kasowy Mini-Market pracujący on-line, na<br>bazie danych PC-Market-a                       |           |             |               |        |         | na       | Î     |       |       |
| F5 A:                                                                   | sortymenty                                                                                                    | / F6 P    | arametry F  | 7 Kolejność s | tawek  |         |          |       |       |       |
|                                                                         |                                                                                                    | Asor      | tyment      |               | ld     | Towarów | Opakowań | Usług | K. do | datko |
| ~ 🗹                                                                     | <wszystki< td=""><td>ie asorty</td><td>menty&gt;</td><td></td><td></td><td>1541</td><td>18</td><td>0</td><td></td><td>^</td></wszystki<> | ie asorty | menty>      |               |        | 1541    | 18       | 0     |       | ^     |
| >                                                                       | 🖌 🚍 ALK                                                                                                    | OHOL      |             |               | 15     | 4       | 0        | 0     |       |       |
| H                                                                       | 🗸 🚍 ART                                                                                                    | SPOŻY     | WCZE        |               | 7      | 291     | 0        | 0     |       |       |
| -                                                                       | 🗹 💳 CUK                                                                                                    | IERNICZ   | Έ           |               | 4      | 278     | 0        | 0     |       |       |
| -                                                                       | 🔽 🚍 KAV                                                                                                    | VA HERE   | BATA        |               | 12     | 87      | 0        | 0     |       |       |
| -                                                                       | 🗸 📻 LOD                                                                                                    | y mroż    | ONKI        |               | 8      | 98      | 0        | 0     |       |       |
| _                                                                       | 🔽 🚍 NAB                                                                                                    | IAŁ       |             |               | 2      | 160     | 0        | 0     |       |       |
|                                                                         | 🔽 💳 NAP                                                                                                    | OJE SO    | KI          |               | 11     | 174     | 0        | 0     |       | ~     |
| <                                                                       |                                                                                                    |           |             |               |        |         |          |       |       | >     |
| Asort                                                                   | ymentów 2                                                                                                    | 20        |             |               |        | 1541    | 18       | 0     |       |       |
| Razem kodów przydzielonych (z usługami): 1561 , w tym kodów ważonych: 3 |                                                                                                    |           |             |               |        |         |          |       |       |       |
| <                                                                       | F2 Zapis i wyjście Shift+F2 Tylko zapis Esc Wyjście bez zapisu Ins Zazn. wszystkie S                                                     |           |             |               |        |         |          |       |       |       |

Po wypełnieniu wszystkich danych należy pamiętać aby założyć odpowiednich użytkowników(kasjerów). Wykonujemy to w menu:

#### Kontrola → Użytkownicy → Nowy użytkownik

Musimy uzupełnić dane kasjera takie jak Identyfikator(Imię), Nazwisko, ważne aby zaznaczyć pole "**Obsługa na kasach**". W zakładce "**Kasy**" ustawiamy rolę kasjera jako "**KASJER**", można także przypisać numer karty identyfikacyjnej dla logowania na kasie.

| 👿 Nowy użytkownik                                                                                                    |                                                                                | ×                   |  |  |  |  |  |  |  |
|----------------------------------------------------------------------------------------------------|--------------------------------------------------------------------------------|---------------------|--|--|--|--|--|--|--|
| Identyfikator: Jan                                                                                                    |                                                                                |                     |  |  |  |  |  |  |  |
| Nazwisko: Nowak                                                                                                    |                                                                                |                     |  |  |  |  |  |  |  |
| Język: <domyślny></domyślny>                                                                                                    | ✓ Wymuś z                                                                      | mianę hasła: Ctrl+W |  |  |  |  |  |  |  |
| ✓Logowanie do programów PC-Market ✓Obsługa na kasach Opiekun sklepów Użytkownik sklepu intenetowego Shoper.pl Do Market Kasto Oliver |                                                                                |                     |  |  |  |  |  |  |  |
| Kod karty identyfikacyjnej:                                                                                                    |                                                                                |                     |  |  |  |  |  |  |  |
| Rola kasjera (poziom uprawnień na ka                                                                                                 | asie): KASJER                                                                  | ~                   |  |  |  |  |  |  |  |
| Numer kasjera:                                                                                                    | 15                                                                             |                     |  |  |  |  |  |  |  |
| Logowanie do serwisu pre-paid - PC-F                                                                                                 | POS7 / MiniMarket:                                                             |                     |  |  |  |  |  |  |  |
| Identyfikator:                                                                                                    | Zm                                                                             | niana hasła: Ctrl+P |  |  |  |  |  |  |  |
|                                                                                                    |                                                                                |                     |  |  |  |  |  |  |  |
| K F2 Zapis i wyjście Esc Wyjści                                                                                                    | K F2 Zapis i wyjście   Esc Wyjście bez zapisu   Ctrl+F5 Kopiuj uprawnienia   > |                     |  |  |  |  |  |  |  |

Po wykonaniu tych czynności posiadamy poprawnie zdefiniowany sklep w centrali i możemy przystąpić do instalacji programu Mini-Market.

#### Instalacja i konfiguracja serwera wymiany

Przed przystąpieniem do instalacji Mini-Market należy wcześniej zainstalować serwer wymiany – odpowiedzialny za wymianę danych pomiędzy sklepami a centralą. Program ten może być instalowany na oddzielnym komputerze umieszczonym w sieci Internet, jednak najwygodniejszym i najczęściej stosowanym rozwiązaniem jest instalowanie go na komputerze na którym zainstalowana jest centrala. Ponieważ program ten zbiera bezpośrednio dane ze sklepów, niezbędne jest aby komputer na którym zostanie zainstalowany posiadał zewnętrzne IP – wystarczy, że będzie przyjmował połączenia na jednym porcie, który jest konfigurowalny w aplikacji.

Domyślnie serwer wymiany instalowany jest jako usługa systemowa, dzięki temu działa ona bezpośrednio po włączeniu komputera. Zmiana działania usługi(włączenie, wyłączenie) możliwe jest po przejściu do usług lokalnych znajdujących się w panelu sterowania systemu Windows.

Program SCServer dostępny jest na stronie <u>www.insoft.com.pl</u> wraz z wersjami instalacyjnymi Mini-Marketa.

Należy koniecznie przestrzegać aby wersja serwera wymiany(SCServer) była zgodna z wersją Mini-Marketa. W przeciwnym wypadku wystąpi błąd i dane nie będą wysyłane do centrali.

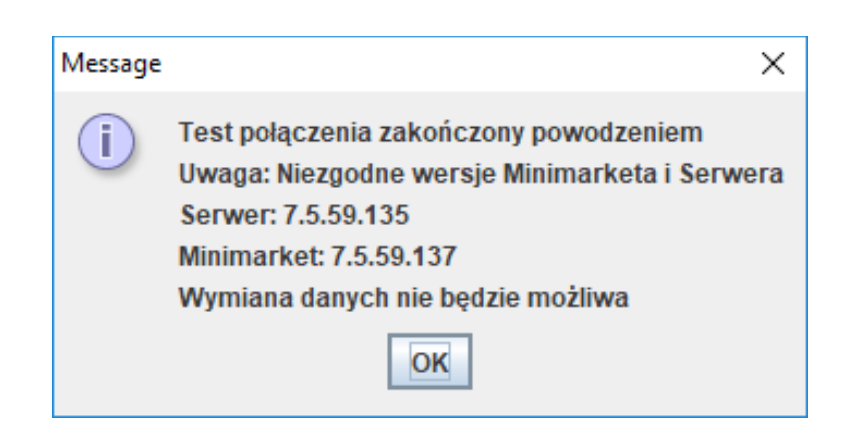

Serwer wymiany danych nie wymaga instalacji silnika bazy danych – może być także instalowany na komputerze z Linuxem.

#### Instalacja SCServer

Plik instalacyjny SCServer możemy uruchomić w konsoli z parametrem --help

np.: Scserver\_7\_5\_59\_137.exe --help

gdzie uzyskamy dodatkowe informacje na temat parametrów uruchomienia instalatora.

| 🗃 Help                                                                                                    |                                             |                                  | _                 |             | ×     |
|----------------------------------------------------------------------------------------------------|---------------------------------------------|----------------------------------|-------------------|-------------|-------|
| Scserver 7.5.59.5<br>Sposób użycia:                                                                                                    |                                             |                                  |                   |             | ^     |
| help                                                                                                    | Wyświetl                                    | enie listy j                     | prawidło          | wych opcj   | i     |
| version                                                                                                    | Wyświet                                     | tl informa                       | cję o pro         | dukcie      |       |
| unattendedmodeui <u< td=""><td>inattendedm<br/>Domyślnie:<br/>Dopuszczalr</td><td>odeui&gt;<br/>none<br/>ne: none n</td><td>Unatte<br/>ninimal</td><td>nded Mod</td><td>le Ul</td></u<>                                                                                                    | inattendedm<br>Domyślnie:<br>Dopuszczalr    | odeui><br>none<br>ne: none n     | Unatte<br>ninimal | nded Mod    | le Ul |
| minimalWithDialogs                                                                                                    |                                             |                                  |                   |             |       |
| optionfile <optionfile></optionfile>                                                                                                    | lr<br>Domyślnie:                            | nstallation                      | option f          | ïle         |       |
| debuglevel <debuglev<br>verbosity</debuglev<br>                                                                                                    | el>                                         | Debug i                          | nformati          | on level of | F     |
| , i i i i i i i i i i i i i i i i i i i                                                                                                    | Domyślnie:<br>Dopuszczalr                   | 2<br>ne: 0 1 2 3                 | 4                 |             |       |
| mode <mode></mode>                                                                                                    | ln:<br>Domyślnie:<br>Dopuszczalr            | stallation<br>win32<br>ne: win32 | mode<br>unattend  | led         |       |
| debugtrace <debugtra< td=""><td>ice&gt;<br/>Domyślnie:</td><td>Debug</td><td>filename</td><td></td><td>1</td></debugtra<>                                                                                                    | ice><br>Domyślnie:                          | Debug                            | filename          |             | 1     |
| installer-language <in< td=""><td>staller-langua<br/>Domyślnie:<br/>Dopuszczalr</td><td>age&gt; Lan<br/>pl<br/>ne:pl</td><td>iguage se</td><td>election</td><td></td></in<>                                                                                                    | staller-langua<br>Domyślnie:<br>Dopuszczalr | age> Lan<br>pl<br>ne:pl          | iguage se         | election    |       |
| instance <instance> parametr umożliwia instalowanie<br/>kolejnej kopii scservera. Jako parametr należy podać kolejny numer<br/>kopii instancji. Uwaga! Podczas aktualizacji wybranej instancji należy<br/>uwzględniać ten parametr. Przykład wywołania:instance <numer<br>kolejnej instancji&gt; npinstance 2</numer<br></instance> |                                             |                                  |                   |             |       |
|                                                                                                    | Oł                                          | (                                |                   |             |       |

Mamy możliwość np. zainstalowania drugiej instancji serwera wymiany uruchamiając instalator z parametrem **--instance 2** 

Do instalacji przystępujemy przez uruchomienie instalatora.

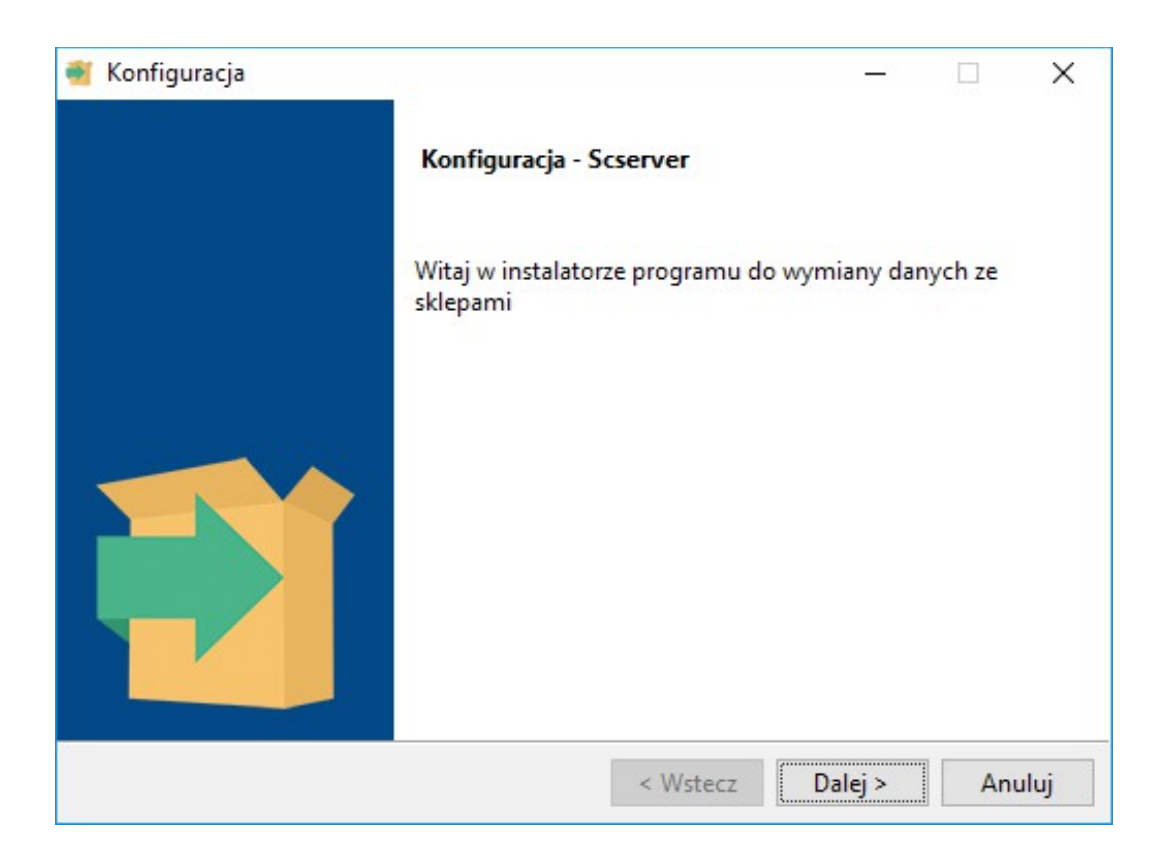

Po zapoznaniu się z warunkami umowy licencyjnej należy ją zaakceptować i przejść dalej.

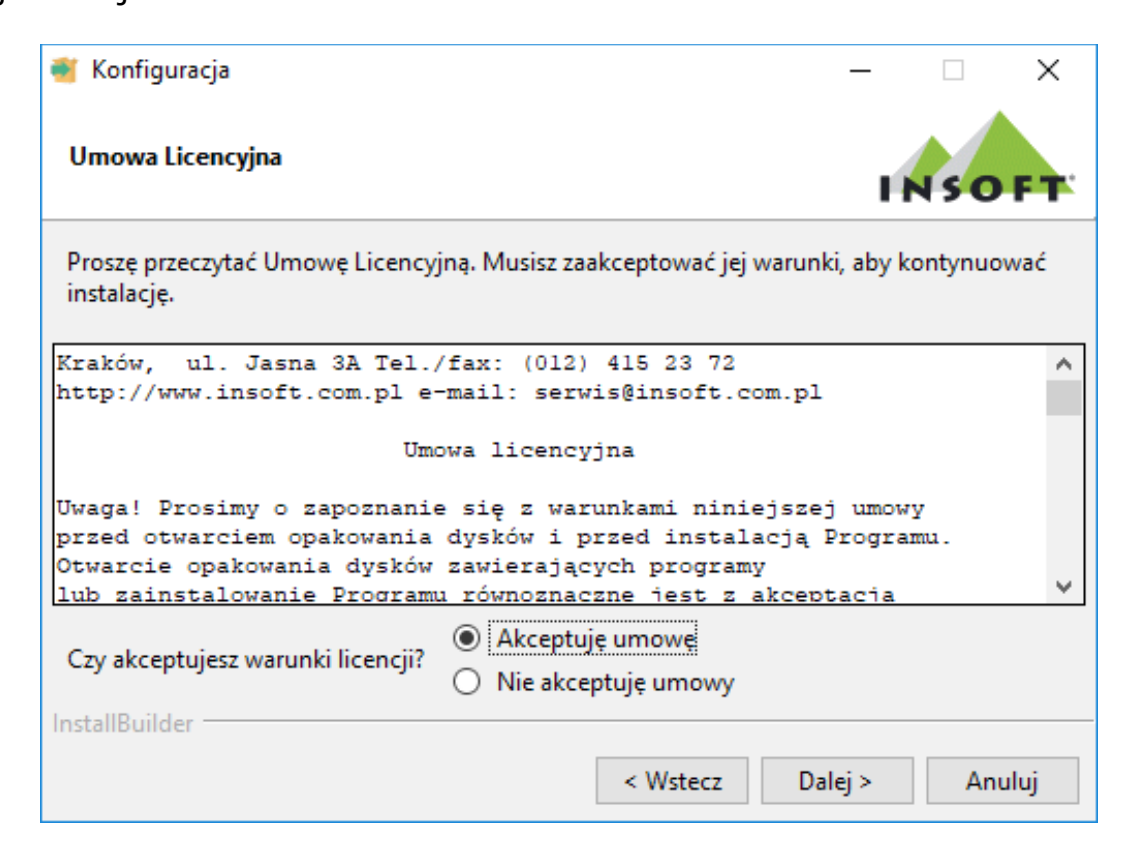

Program domyślnie instalowany jest w katalogu:

#### C:\Program Files\Insoft\Scserver

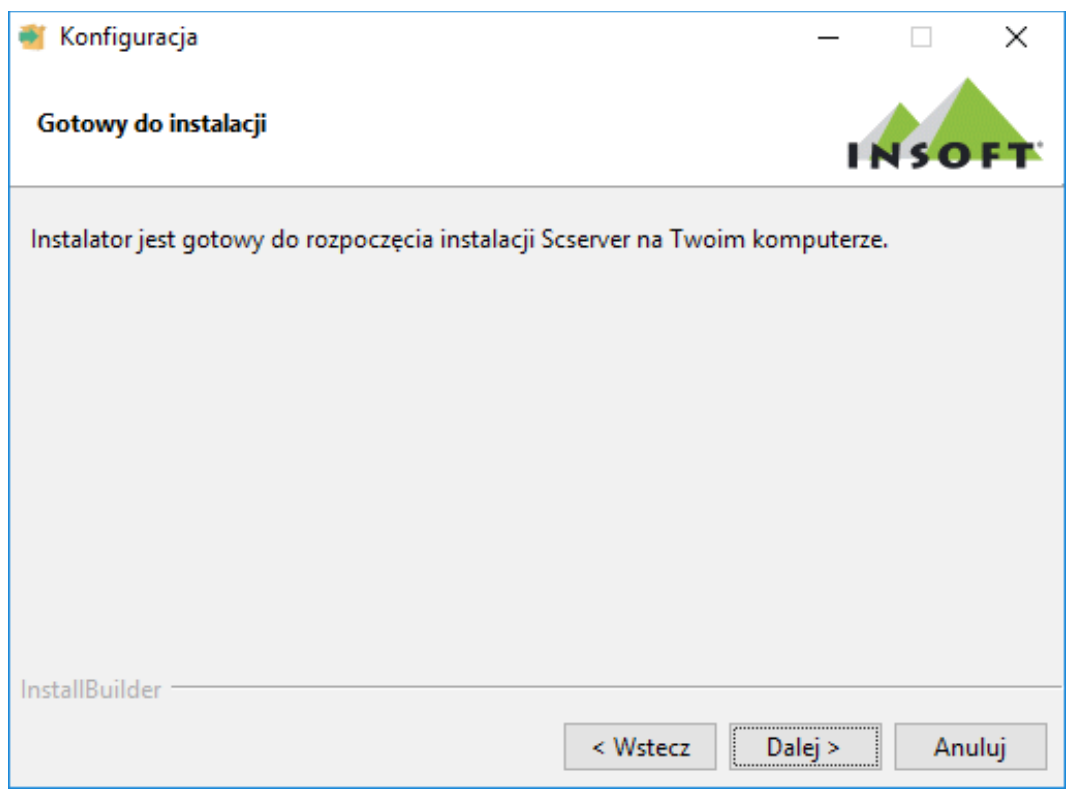

Instalator jest gotowy do instalacji aplikacji na komputerze, klikając "Dalej" rozpocznie się proces instalacji. Przebiega on automatycznie, kończąc się oknem informacyjnym potwierdzającym zakończenie instalacji.

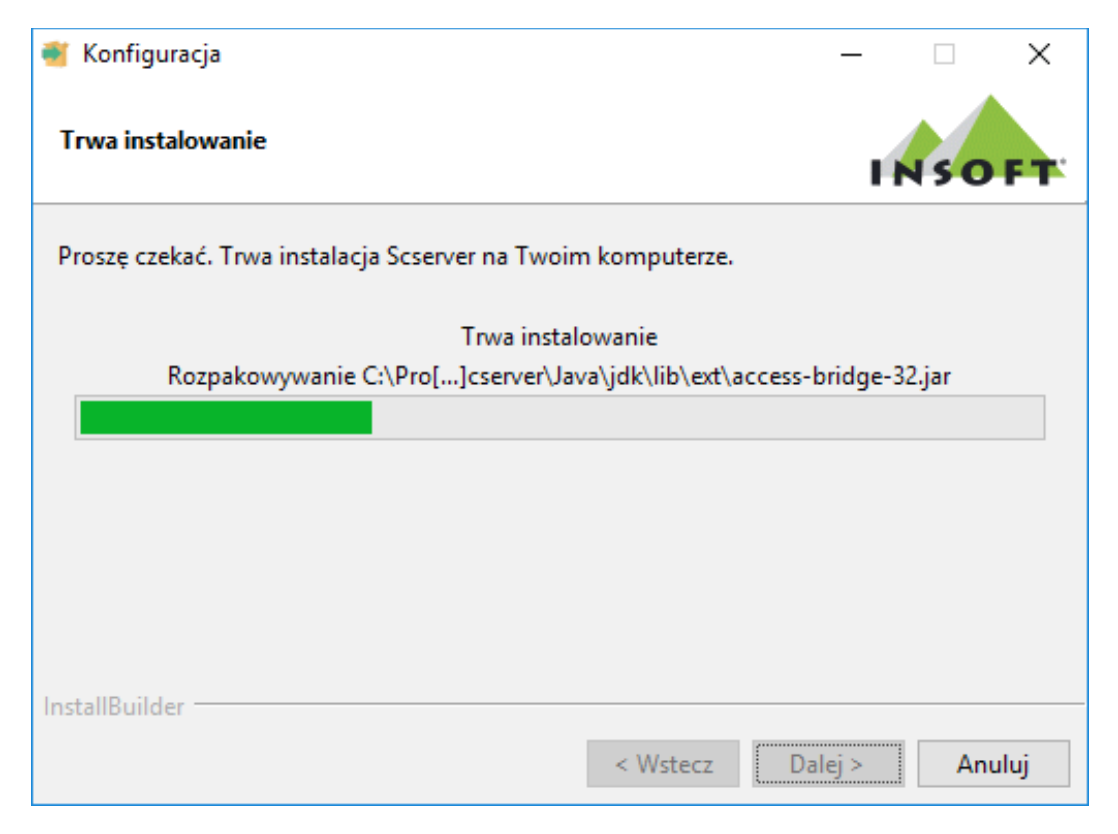

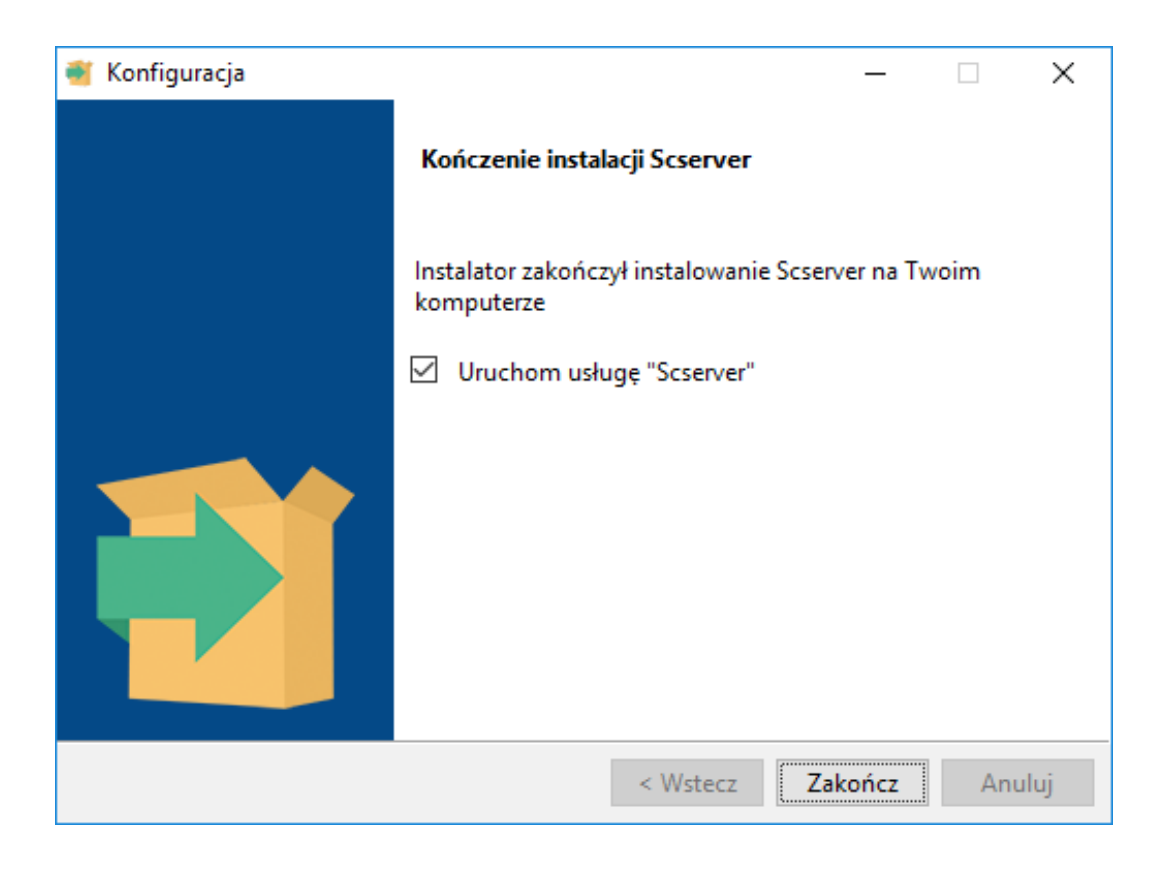

Do pełnego zakończenia procesu instalacji niezbędne jest ponowne uruchomienie systemu.

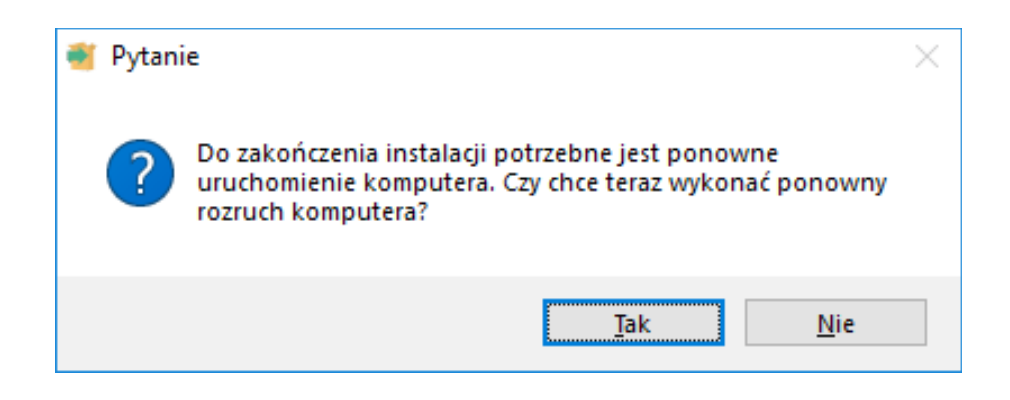

#### Konfiguracja SCServer

Aby aplikacja serwera wymiany danych działała poprawnie należy ją wcześniej poprawnie skonfigurować.

#### Uwaga!

## Przed każdą zmianą konfiguracji proszę upewnić się, że usługa serwera wymiany jest zatrzymana.

Możemy tego dokonać otwierając plik **ScserverKonfig** znajdujący się w katalogu głównym programu: **C:\Program Files\Insoft\Scserver** 

Wyświetli się okno programu:

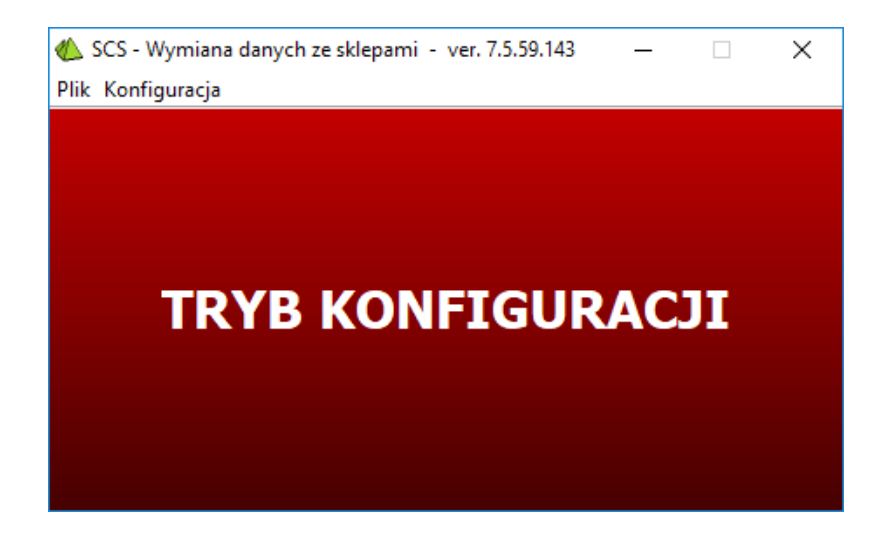

Przechodzimy do menu: **Konfiguracja** → **Parametry** 

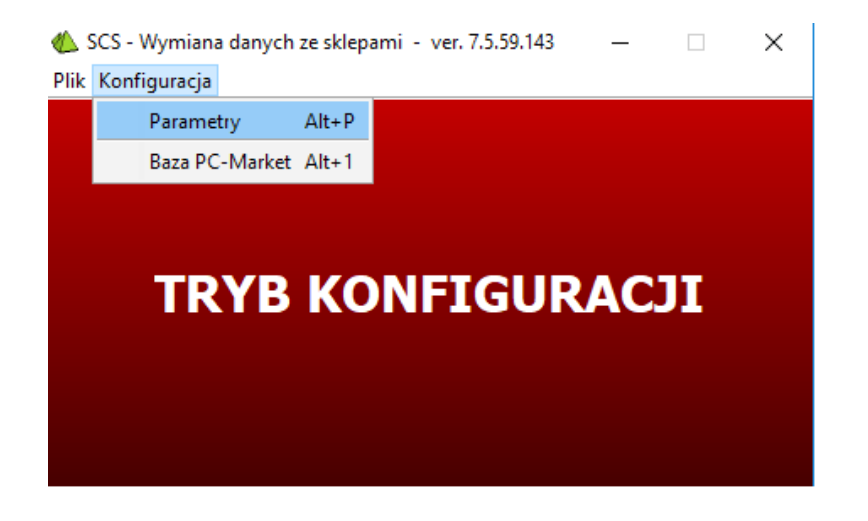

Parametry serwera wymiany decydują w jakim trybie będzie pracował program oraz w jakim zakresie ma wymieniać dane pomiędzy sklepami a centralą.

| 🌰 Parametry                                                                                       | ×               |
|---------------------------------------------------------------------------------------------------|-----------------|
|                                                                                                   |                 |
| Typ bazy danych                                                                                   | Pcm72 - Sklep 🗸 |
| Port do komunikacji z kasami Pc Pos                                                               | 59 999 🜩        |
| Maks. ilość jednoczesnych połączeń (0 = brak ograniczeń)                                          | 0               |
| Ilość plików logu                                                                                 | 64 🜩            |
| Rozmiar jednego pliku logu (MB)                                                                   | 2 🜩             |
| Czy łączyć w podglądzie stanów dane wg sklepów i magazynów (tylko gdy baza Konsoli Kupca)         | Nie 🗸           |
| Czy pokazywać w podglądzie stanów skrócone nazwy sklepów                                          | Nie 🗸           |
| Czy kompresować transmisję (wymagana Java 7)                                                      | Nie 🗸           |
| Zapis kopii dokumentu do tablicy paragon (tylko Pcm72Konsola i Pcm72Sklep)                        | Nie 🗸           |
| Zapis informacji o stanach magazynowych (tylko Pcm72Konsola i Pcm72Sklep)                         | Nie 🗸           |
| Zarządzanie cenami sprzedaży na sklepie (tylko Pcm72Konsola i Pcm72Sklep)                         | Nie 🗸           |
| Zarządzanie cenami wg krajów (wymagana serializacja w KK1)                                        | Nie 🗸           |
| Pytanie o zakończenie programu                                                                    | Nie 🗸           |
| Używać zasobnika systemowego (system tray)                                                        | Nie 🗸           |
| Włączyć moduł śledzenia statusu komunikacji                                                       | Tak 🗸           |
| Czy obsługiwać przydział użytkowników na sklepy                                                   | Nie 🗸           |
| Czy automatycznie tworzyć MP do wysyłanego MW na magazyny sklepowe                                | Tak 🗸           |
| Czy tworzyć tymczasowe wpisy powiązane z dokumentami, tzw. Flagi W Zapisie                        | Nie 🗸           |
| Luźne zwroty do dostawy wewnętrznej zapisywać w cenach                                            | Sprzedaży 🗸     |
| Gdy sklep franszyzowy to importować tylko stałych klientów bez danych osobowych                   | Nie 🗸           |
| Czy kodować przesyłane dane w formacie JSON, zamiast XML                                          | Nie 🗸           |
| Czy pomijać powiązania z podcentrali (tylko replikacja do Centrali central)                       | Nie 🗸           |
| Czy ograniczyć tworzenie powiązań towarów i kontrahentów (tylko replikacja do Centrali central)   | Nie 🗸 🗸         |
| Czy eksport nazwy głównej gałęzi asortymentowej z towarami (tylko JPcmRepl ze sklepu do centrali) | Nie 🗸 🗸         |
| Czy kasować nieprzesłane rekordy w tablicach NrRej i NrRejKarta na bazie sklepowej                | Nie 🗸           |
| Zapisz Anuluj Odśwież                                                                             |                 |

Poniżej znajduje się lista wszystkich parametrów programu wraz z opisem ich działania:

**Typ bazy danych**: ustawiamy tryb PCM72 – Sklep – który odpowiada naszej konfiguracji (PC-Market jako centrala)

**Port do komunikacji z kasami PC-POS -** jest to port na którym program będzie nasłuchiwał połączenia przychodzące

**Maks. Ilość jednoczesnych połączeń** – odpowiada za ilość jednoczesnych połączeń do aplikacji

**Ilość plików logu** – wskazuje na maksymalną ilość plików logów jakie będą tworzone podczas pracy programu

**Rozmiar jednego pliku logu(MB)** – maksymalna wielkość wyrażona w MB jaką może osiągnąć plik logu

**Czy łączyć w podglądzie stanów skrócone nazwy sklepów** – łączenie skróconych nazw sklepów podczas sprawdzania stanu towaru

**Czy pokazywać w podglądzie stanów skrócone nazwy sklepów** - nazwy pokazywane w oknie informacji o towarze będą brane z nazwy skróconej sklepu

**Czy kompresować transmisję** – odpowiada za kompresję transmisji danych, działa na Javie w wersji 7 lub wyższej

**Zapis kopii dokumentu do tablicy paragonu** – czy zapisywać paragon do dodatkowej tabeli w PC-Market

Zapis informacji o stanach magazynowych- czy zapisywać informację o stanach do logów programu

**Zarządzanie cenami sprzedaży na sklepie** – parametr wymagany do ustalania indywidualnych cen sprzedaży na sklepach, pełny opis mechanizmu znajduje się na stronie 83

**Zarządzanie cenami wg krajów** – ustalanie cen towarów dla wybranych krajów

**Pytani o zakończenie programu** – czy pytać przed zamknięciem programu **Używać zasobnika systemowego** – czy używać zasobnika systemowego

**Włączyć moduł śledzenia statusu komunikacji –** parametr wymagany do działania programu SCStatus umożliwiającego śledzenie komunikacji w sieci sklepów, pełny opis aplikacji SCStatus znajduje się na stronie 94

**Czy obsługiwać przydział użytkowników na sklepy** – umożliwia przydział wybranych kasjerów na poszczególne kasy

**Czy automatycznie tworzyć MP do wystawionego MW na magazyny sklepowe** – czy wystawić dokument MP do wysłanego z Mini-Marketa dokumentu MW, oraz czy importować tylko dokumenty MW z magazynów centralnych Czy tworzyć tymczasowe wpisy powiązane z dokumentami, tzw. Flagi w zapisie – podczas eksportu dokumentu tworzone są wpisy w dodatkowej tabeli służące do oznaczenia dokumentów potencjalnie niekompletnych

**Luźne zwroty do dostawy wewnętrznej zapisywać w cenach** – luźne zwroty mogą być zapisane do bazy PC-Market w 3 cenach: detalicznych, zakupu oraz magazynowych

Gdy sklep franczyzowy to importować tylko stałych klientów bez danych osobowych – dla sklepów franczyzowych importowani są tylko stali klienci bez danych osobowych

**Czy kodować przesłane dane w formacie JSON, zamiast XML** – czy kodowanie przesłanych danych ma odbywać się w formacie JSON(standardowo jest XML)

**Czy pomijać powiązania z podcentrali** – czy do powiązania towarów, kontrahentów i kont lojalnościowych mają być używane dane z powiązań w podcentrali czy tylko dane ze sklepów. Dotyczy wyłącznie replikacji do Centrali central

**Czy ograniczyć tworzenie powiązań towarów i kontrahentów** – czy wiązanie towarów i kontrahentów ma być robione tylko dla tych, które znajdują się na jakimś dokumencie. Dotyczy wyłącznie replikacji do Centrali central

**Czy eksport nazwy głównej gałęzi asortymentowej z towarami** – czy ze sklepu do centrali eksportować nazwy asortymentów bezpośrednio przypisanych do towaru czy odczytujemy w ramach drzewa asortymentów asortyment bazowy i jego nazwę przesyłamy do sklepu

Czy kasować nieprzesłane rekordy w tablicach NrRej i NrRejKarta na bazie sklepowej – czy kasować rekordy w tablicy NrRej i NrRejKarta przy replikacji

Po zapisaniu konfiguracji musimy zdefiniować połączenie z bazą centrali. Otwieramy menu: **Konfiguracja** → **Baza PC-Market** 

| b Baza PC-Market                   | ×                                        |
|------------------------------------|------------------------------------------|
| Typ bazy danych :                  | MSSQL V                                  |
| Adres serwera lub nazwa ODBC :     | 127.0.0.1 Nr. portu : 52014              |
| Nazwa bazy :                       | Centrala_PCM                             |
| Nazwa użytkownika :                | Centrala_PCM                             |
| Nr seryjny (nie dot. wersji DEMO): |                                          |
| Max. Ilość kursorów                | 50 🜩                                     |
| Zapisz                             | Anuluj Odśwież Sprawdź połączenie z bazą |

Uzupełniamy poniższe dane:

Typ bazy danych - wybieramy rodzaj silnika bazy danych Adres serwera lub nazwa ODBC - adres IP komputera na którym zainstalowana jest baza Nr portu - numer portu silnika bazy danych Nazwa bazy - nazwa bazy Nazwa użytkownika - jest taka sama jak nazwa bazy Numer seryjny - numer licencji PC-Market Max. Ilość kursorów – zostawiamy domyślną wartość 50

Możemy wykonać test połączenia z bazą aby sprawdzić czy konfiguracja została wykonana poprawnie.

| Test |                             | × |
|------|-----------------------------|---|
| 0    | Operacja wykonana pomyślnie |   |
|      | 100%                        |   |

Po zakończeniu należy ponownie uruchomić usługę SCServer.

Tak przygotowana centrala (PC-Market + Scserver ) umożliwi nam instalację sklepu opartego na Mini-Market.

#### Instalacja programu Mini-Market

Mini-Market został napisany w Javie dzięki czemu można uruchomiać go na komputerze pracującym w środowisku Windows lub Linux. W instrukcji zostanie omówiony sposób instalacji w systemie operacyjnym Windows. Do instalacji możemy wybrać instalator z załączonym silnikiem bazy danych MSSQL lub bez niego zakładając, że silnik bazy danych jest już zainstalowany na komputerze.

Po uruchomieniu programu instalacyjnego wybieramy wersję językową programu. Mini-Market może być zainstalowany w dwóch wersjach językowych: polskiej oraz angielskiej. Po wybraniu języka klikamy "OK". Następnie wita nas okno instalatora, przechodzimy "Dalej".

| 🗃 Wyb     | _     |       | ×      |
|-----------|-------|-------|--------|
| Proszę wy | lacji |       |        |
| Polski    |       |       | $\sim$ |
|           |       |       |        |
| ОК        |       | Anulu | j      |

Kolejne okno daje nam możliwość zdefiniowania katalogu w którym zostanie zainstalowany program.

| 🗃 Konfiguracja                                                     |              | _        |        | ×  |  |  |
|--------------------------------------------------------------------|--------------|----------|--------|----|--|--|
| Katalog instalacji                                                 |              |          | INSOFT |    |  |  |
| Proszę wybrać katalog, w którym Mini-Market zostanie zainstalowany |              |          |        |    |  |  |
| Katalog instalacji C:\Program Files (x86)\Insof                    | t\minimarket | <b>6</b> |        |    |  |  |
|                                                                    |              |          |        |    |  |  |
|                                                                    |              |          |        |    |  |  |
|                                                                    |              |          |        |    |  |  |
| InstallBuilder                                                     |              |          |        |    |  |  |
|                                                                    | < Wstecz     | Dalej >  | Anulu  | ij |  |  |

Następnie wybieramy składniki instalacji programu. Gdy silnik bazy danych SQL jest zainstalowany, opcje te są niedostępne do zaznaczenia. Po wybraniu odpowiednich składników programu przechodzimy "Dalej".

| 🗃 Konfiguracja                                                                                                    |                                       | _         |           | ×   |
|----------------------------------------------------------------------------------------------------|---------------------------------------|-----------|-----------|-----|
| Wybierz składniki                                                                                                    |                                       |           | INSO      | T.  |
| Zaznacz składniki, które chcesz zainstalowa<br>instalować. Wciśnij Dalej aby kontynuować                                                                                         | ać. Odznacz składniki, który<br>ć.    | ch nie c  | hcesz     |     |
| <ul> <li>SQL Native Client 10.0 (zainstalowa</li> <li>ODBC Driver 11 SQL 2014 (zainstalo</li> <li>Mini-Market (7.5.59.137)</li> <li>Klient automatycznej aktualizacji</li> </ul> | Kliknij w komponent aby<br>szczegółów | / zobaczj | ∕ć więcej |     |
| < >                                                                                                    |                                       |           |           |     |
| InstallBuilder                                                                                                    | < Wstecz                              | alej >    | Anu       | luj |

Instalator informuje na, że na etapie instalacji będziemy mogli przeprowadzić konfigurację do bazy zdalnej i sprawdzić poprawność wprowadzonych danych.

| 著 Konfiguracja                                                                                                    | _                     |                      | х   |
|----------------------------------------------------------------------------------------------------|-----------------------|----------------------|-----|
| Uwagi przed instalacją programu                                                                                                    |                       | INSOF                | T   |
| Uwagi przed instalacją programu:                                                                                                    |                       |                      |     |
| Po instalacji można uruchomić program testowy, który pozwoli skor<br>do bazy zdalnej, sprawdzić poprawność wprowadzonych danych i po<br>ustawienia. | figurowa<br>Izwoli zm | ać połącze<br>nienić | nie |
| InstallBuilder < Wstecz                                                                                                    | )alej >               | Anu                  | luj |

W kolejnym oknie definiujemy maksymalny rozmiar pojedynczego pliku logu, ilość plików z logami oraz przydział pamięci do programu. Zostawiamy standardowe wartości i przechodzimy "Dalej".

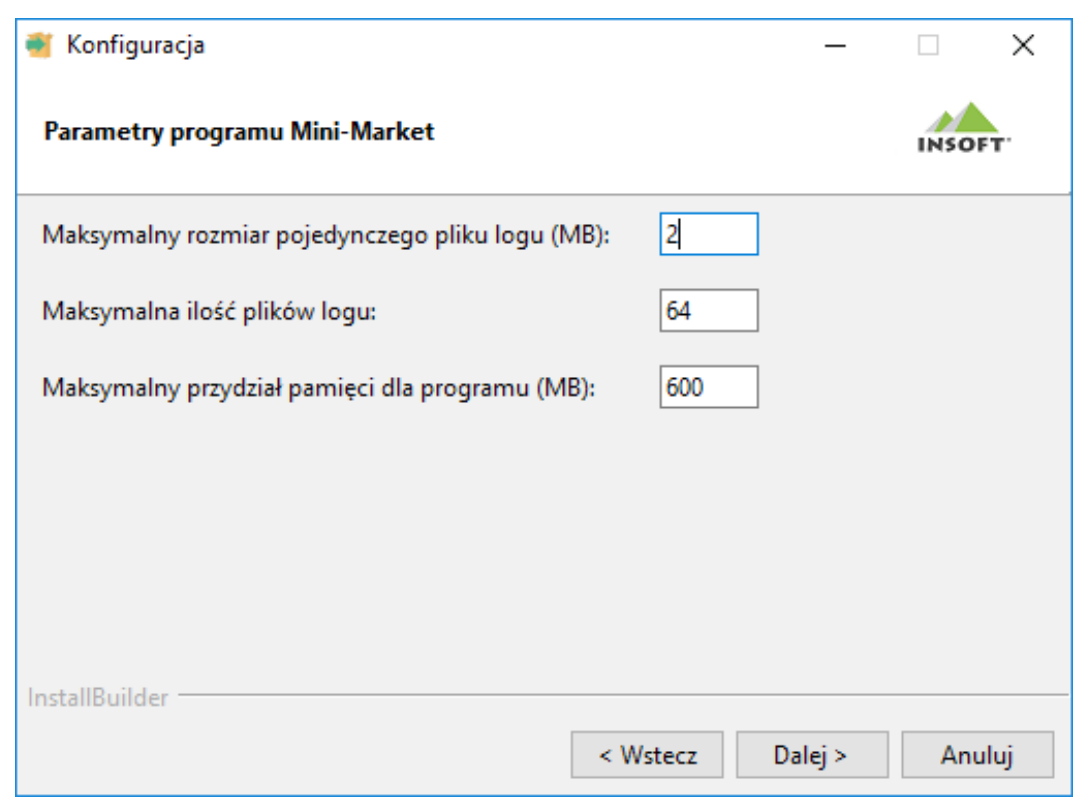

Podczas instalacji możemy skonfigurować połączenie z drukarką fiskalną, wybieramy model drukarki oraz port COM na którym pracuje urządzenie.

| 💐 Konfiguracja   |                  |          | _       |       | ×   |
|------------------|------------------|----------|---------|-------|-----|
| Konfiguracja dru | ukarki fiskalnej |          |         | INSOF | т   |
| Wybierz urządzer | nie fiskalne     |          |         |       |     |
| Model drukarki   | Elzab Mera TE    | ~        |         |       |     |
| Wybierz port dru | karki fiskalnej  |          |         |       |     |
| Port             | COM1             | ~        |         |       |     |
|                  |                  |          |         |       |     |
|                  |                  |          |         |       |     |
|                  |                  |          |         |       |     |
|                  |                  |          |         |       |     |
|                  |                  |          |         |       |     |
| InstallBuilder — |                  | < Wstecz | Dalej > | Anu   | luj |

Następnie wybieramy tryb pracy drukarki fiskalnej:

- ON-LINE wydruk po każdej wybranej pozycji
- **OFF-LINE** wydruk całego paragonu po zakończeniu transakcji

Kolejnym krokiem jest instalacja bazy lokalnej Mini-Market. W polu **"Serwer SQL**" wybieramy silnik bazy danych na którym będzie zainstalowana baza danych. Po odznaczeniu pola **"Lokalna lista serwerów**" mamy możliwość wpisania nazwy serwera ręcznie.

Następnie wpisujemy **"Hasło administratora serwera SQL**" które było nadawane podczas instalacji silnika bazy danych. W zależności od konfiguracji serwera instalator poinformuje nas czy silnik pracuje na porcie statycznym czy dynamicznym – pomimo, że instalator dopuszcza możliwość dokończenia instalacji na portach dynamicznych, zalecamy przekonfigurowanie silnika bazy danych na port statyczny.

Należy zwrócić uwagę aby wprowadzić właściwy numer kasy – jest to numer który wcześniej został zdefiniowany w centrali PC-Market. W przypadku pomyłki istnieje możliwość ponownego skonfigurowania tego numeru.

Mamy do wyboru utworzenie pustej bazy danych do której zostaną zaimportowane dane z centrali lub stworzenie bazy Demo zawierającej przykładowe dane, nas interesuje import wykazów z bazy PC-Market więc tworzymy pustą bazę danych.

Instalator domyślnie zakłada bazę lokalną o nazwie **minimarket**, jednak istnieje możliwość nadania dowolnej nazwy w opcjach zaawansowanych. W przypadku powtórzenia nazwy z bazą, która istnieje już na serwerze, instalator automatycznie zmieni nazwę bazy dodając do niej kolejne numery – przykładowo minimarket1, minimarket2, minimarket3 itd.

| <ul> <li>Lokalna lista serwerów (wyłącz jeśli chcesz ręcznie wpisać nazwę serwera)</li> <li>Serwer SQL: DAMIAN\INSOFT2008 (SQL 2008 R2)</li> <li>Hasło administratora serwera SQL:</li> <li>Port statyczny nr: 52008</li> <li>Utwórz nową bazę OWybierz z listy baz na serwerze</li> <li>Nr kasy: *</li> </ul>                                                                                                    |
|----------------------------------------------------------------------------------------------------|
| Serwer SQL: DAMIAN\INSOFT2008 (SQL 2008 R2)   Hasło administratora serwera SQL:   Port statyczny nr:   52008   O Wybierz z listy baz na serwerze Nr kasy:                                                                                                    |
| Hasło administratora serwera SQL:         Port statyczny nr:         52008         O Utwórz nową bazę         O Wybierz z listy baz na serwerze         Nr kasy:                                                                                                    |
| Port statyczny nr:     52008       Image: Organization of the staty of the staty of the |
| ● Utwórz nową bazę O Wybierz z listy baz na serwerze Nr kasy:                                                                                                    |
| Nr kasy:                                                                                                    |
|                                                                                                    |
| Klucz serializacyjny:                                                                                                    |
| Utwórz bazę                                                                                                    |
| Pusta     O Demo (zawiera przykładowe dane)                                                                                                    |
| 🗙 Anuluj                                                                                                    |
| Ukryj opcje zaawansowane 🗸 🗸 Dalej                                                                                                    |
| Opcje zaawansowane                                                                                                    |
| Przedrostek nazwy baz: minimarket                                                                                                    |
| Użytkownik/administrator serwera: S8.                                                                                                    |
| Sterownik ODBC: SQL Server Native Client 10.0 V                                                                                                    |

Po wprowadzeniu wymaganych danych akceptujemy "Dalej" co spowoduje założenie bazy danych. Pozostała część przebiega automatycznie po której otrzymamy okienko informujące o zakończeniu procesu instalacji.

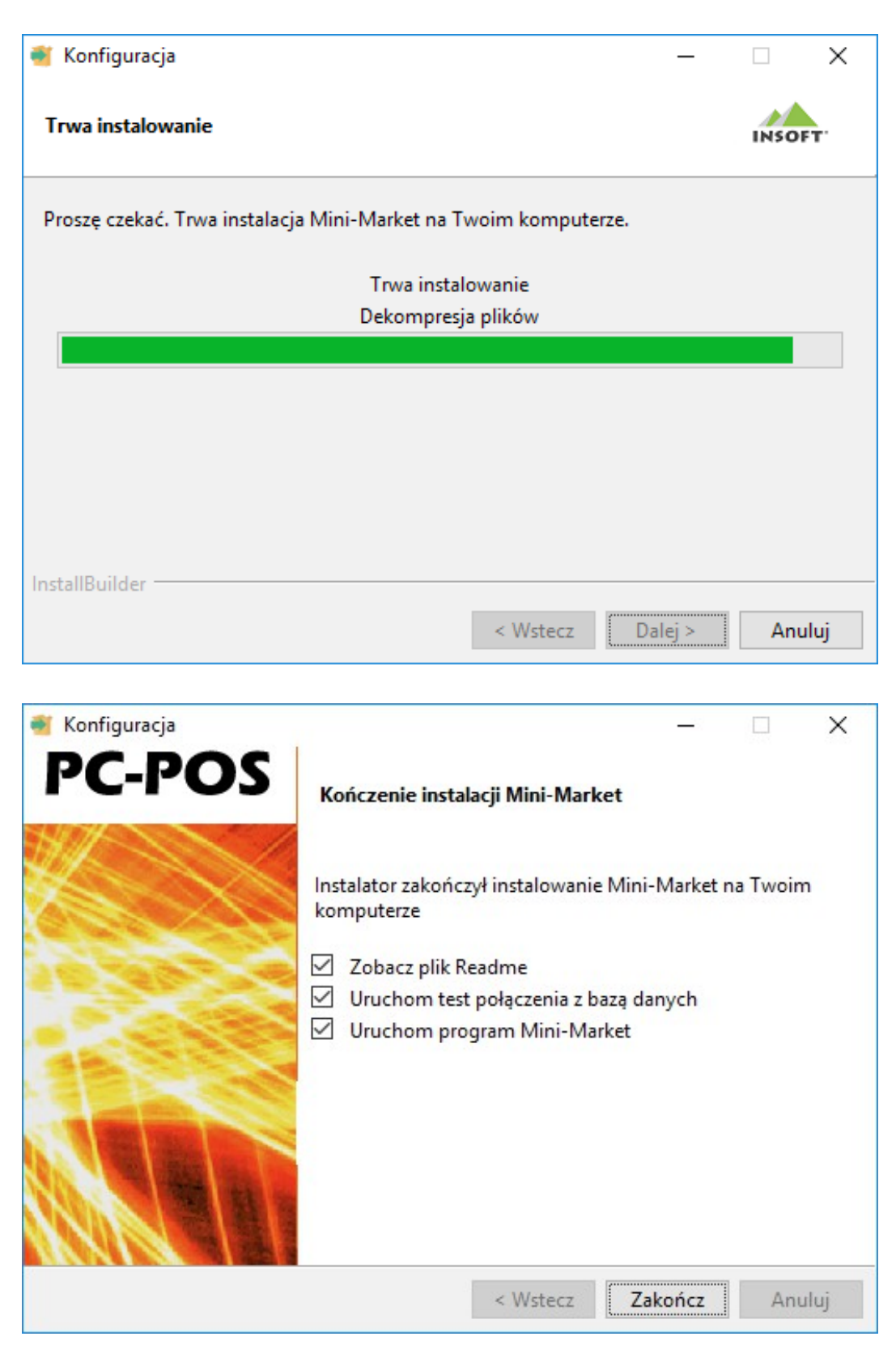

Program jest pomyślnie zainstalowany, przechodzimy do konfiguracji połączenia baz danych poprzez zaznaczenie opcji **"Uruchom test połączenia z bazą danych**" i zamykamy instalator.

#### Konfiguracja baz danych Mini-Marketa i lokalnych parametrów programu

Po zamknięciu instalatora ukaże się nam okno lokalnej konfiguracji połączeń baz danych, w którym możemy sprawdzić lub edytować lokalne ustawienia.

| 🕌 Test połączenia z bazą [PC-POS wer. Mini-Market 7.5.59.137]                       |                             |   |  |  |  |
|-------------------------------------------------------------------------------------|-----------------------------|---|--|--|--|
| Kontroler bazy danych Stanowisko Drukarka fiskalna Wymiana danych                   |                             |   |  |  |  |
| Obsługa bazy : Baz                                                                  | a Pos 7.2                   |   |  |  |  |
| Ścieżka do pliku 'pcm72connection' :                                                |                             |   |  |  |  |
| Ścieżka do katalogu z kluczem serial.enc : C:\Program Files (x86)\Insoft\minimarket |                             |   |  |  |  |
| Baza lokalna                                                                        |                             |   |  |  |  |
| Typ bazy danych :                                                                   | MSSQL                       | = |  |  |  |
| Adres serwera lub nazwa ODBC :                                                      | 127.0.0.1 Nr. portu : 52014 |   |  |  |  |
| Nazwa bazy :                                                                        | minimarket                  |   |  |  |  |
| Nazwa użytkownika :                                                                 | minimarket                  |   |  |  |  |
| Katalog backupu na serwerze (tylko MsSql) :                                         |                             |   |  |  |  |
| Sprawdź połączenie z bazą Odśwież parametry                                         |                             |   |  |  |  |
|                                                                                     |                             |   |  |  |  |
| Zapisz zmiany Anuluj                                                                |                             |   |  |  |  |

Okno to w każdej chwili możemy wywołać z pliku znajdującym się w katalogu głównym Mini-Market:

#### C:\Program Files (x86)\Insoft\minimarket\Konfig\_minimarket

Jak widać na zdjęciu konfiguracja z bazą lokalną jest zgodna z danymi które podaliśmy podczas instalacji.

Jeśli w polu "Adres serwera lub nazwa ODBC" podany jest adres IP serwera\Nazwa\_Instancji, a pole "Nr portu" jest nieaktywne – oznacza to, że konfiguracja ustawiona jest na połączenia poprzez nazwę instancji. Należy ustawienie to przekonfigurować tak aby aplikacja łączyła się po numerze IP komputera oraz portu silnika SQL.

Należy w miejscu **"Adres serwera lub nazwa ODBC**" wprowadzić sam numer IP serwera – spowoduje to, że okienko **"Nr. portu**" stanie się aktywne umożliwiając wpisanie numeru portu silnika SQL. Silnik bazy danych koniecznie musi być ustawiony na połączenia po TCP/IP.

Jeśli konfiguracja jest poprawna test połączenia powinien potwierdzić uzyskanie połączenia.

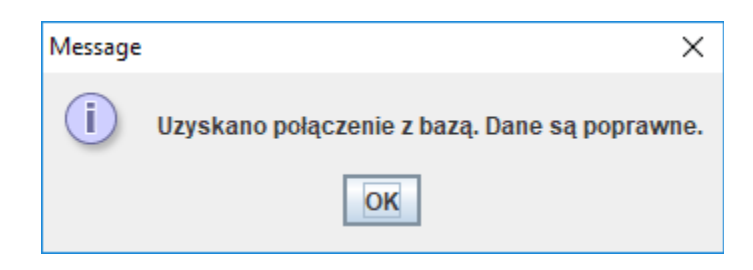

Na zakładce "**Stanowisko**" możemy poprawić numer kasy oraz numer sklepu który podawaliśmy podczas instalacji. Dostępny jest także parametr odpowiadający za powiadomienia o nowych dokumentach.

| 🕌 Test połączenia z bazą                                                          | [PC-POS wer. Mir                | ni-Market 7.5.59             | ).137]               |                |                                       | >   | × |
|-----------------------------------------------------------------------------------|---------------------------------|------------------------------|----------------------|----------------|---------------------------------------|-----|---|
| Kontroler bazy danych                                                             | Stanowisko                      | anowisko Drukarka fiskalna V |                      | Wymiana danych |                                       |     |   |
| Numer kasy :<br>Numer sklepu:<br>Powiadamiaj o nowych o<br>Czy pokazywać NIP z da | lokumentach:<br>nych sklepu zam | niast z klucza:              | 2<br>1<br>tak<br>nie | ▼              | UWAGA: Numer kasy musi być unikalny w | rai |   |
|                                                                                   |                                 |                              |                      |                |                                       |     |   |
|                                                                                   |                                 |                              |                      |                |                                       |     |   |
| 4                                                                                 |                                 |                              |                      |                |                                       |     | • |
|                                                                                   |                                 |                              |                      |                |                                       |     |   |
|                                                                                   |                                 | Zap                          | oisz zmi             | iany Anuluj    |                                       |     |   |
Na zakładce "**Drukarka fiskalna**" mamy bardziej rozbudowaną konfigurację drukarki fiskalnej.

| 🛃 Test połączenia z bazą [PC-POS wer. Mini-Market 7.5.59.137]     |                                                                |     |  |  |  |  |  |  |
|-------------------------------------------------------------------|----------------------------------------------------------------|-----|--|--|--|--|--|--|
| Kontroler bazy danych Stanowisko Drukarka fiskalna Wymiana danych |                                                                |     |  |  |  |  |  |  |
| Drukarka Główna -> Typ drukarki:                                  | Elzab Mera E                                                   |     |  |  |  |  |  |  |
| Drukarka Główna -> Rodzaj połączenia:                             | R\$232                                                         | ] = |  |  |  |  |  |  |
| Drukarka Główna -> Port COM:                                      | COM1                                                           | j 🗖 |  |  |  |  |  |  |
| Drukarka Główna -> Adres TCP/IP:                                  |                                                                | ]   |  |  |  |  |  |  |
| Drukarka Dodatkowa -> Typ drukarki:                               | Brak 💌                                                         |     |  |  |  |  |  |  |
| Drukarka Dodatkowa -> Rodzaj połączenia:                          | R\$232                                                         |     |  |  |  |  |  |  |
| Drukarka Dodatkowa -> Port COM:                                   | СОМЗ                                                           |     |  |  |  |  |  |  |
| Drukarka Dodatkowa -> Adres TCP/IP:                               |                                                                |     |  |  |  |  |  |  |
| Ścieżka do bilioteki obsługi RS232:                               | C:\Program Files (x86)\Insoft\minimarket\TNativeSerialPort.dll |     |  |  |  |  |  |  |
| Dik.logu.dla.drukarki.loncia):                                    | C:\Program Files_(v86)\losoft\minimarket\log\df.dbg            | -   |  |  |  |  |  |  |
| Sprawdź połączenie z drukarką GŁÓWNĄ Spra                         | wdź połączenie z drukarką DODATKOWĄ Odśwież parametry          |     |  |  |  |  |  |  |
| Zapisi                                                            | z zmiany Anuluj                                                |     |  |  |  |  |  |  |

Zakładka "**Wymiana danych**" służy do konfiguracji połączenia z bazą zdalną centrali z której będą pobierane i gdzie będą wysyłane wszystkie dane.

Jako format wymiany danych należy ustawić **Pcm72** – jest to tryb wymiany danych z PC-Market. Ponieważ dane do bazy centrali będziemy wysyłać poprzez serwer wymiany, ustawiamy na **"tak"** parametr : **"Czy wymiana poprzez serwer"**. Opcja ta automatycznie uaktywni nam parametry serwera wymiany.

Zdalny odczyt stanów na sklepach - dzięki temu parametrowi będziemy mogli sprawdzić stan wybranego towaru na innym sklepie, który zostanie odczytany z centrali w chwili uruchomienia mechanizmu sprawdzania stanów
Czy pokazywać tylko stany magazynowe dodatnie: czy podczas sprawdzania stanu – program będzie pomijał stany zerowe i ujemne

Następnie podajemy adres IP komputera na którym pracuje serwer wymiany oraz port na którym nasłuchuje. Dodatkowo wybieramy czy transmisja ma być kompresowana oraz czy używać w wymianie danych kodowania w formacie JSON.

## Uwaga!

# Parametry te muszą być zgodne z ustawionymi parametrami w serwerze wymiany danych, różna konfiguracja parametrów spowoduje błąd w komunikacji z SCSerwerem.

Prawidłowa wypełnione pola możemy potwierdzić testem połączenia programu z serwerem wymiany danych. Zapisujemy zmiany i uruchamiamy program.

| 🕌 Test połączenia z bazą [PC-l | POS wer. Mini- | Market 7.5.59.137] |                   |                     | $\times$         |
|--------------------------------|----------------|--------------------|-------------------|---------------------|------------------|
| Kontroler bazy danych St       | anowisko [     | Drukarka fiskalna  | Wymiana dany      | ych                 |                  |
| Parametry serwera wymiany      |                |                    |                   |                     |                  |
| Zdalny odczyt stanów na s      | klepach:       |                    | [                 | nie                 |                  |
| Czy pokazywać tylko stany      | magazynowe     | e dodatnie:        | [                 | nie                 |                  |
| IP serwera wymiany :           |                |                    |                   | 127.0.0.1           | Nr.portu : 59999 |
| Czy kompresować transm         | isję (wymagar  | na Java 7):        | [                 | nie                 |                  |
| Czy użyć w wymianie dany       | ch kodowania   | w formacie J SON   | (zamiast XML)     | nie                 |                  |
|                                |                | Message            |                   | ×                   |                  |
| •                              |                | i) Tes             | st połączenia zak | ończony powodzeniem | <b>▼</b>         |
|                                |                |                    | OK                |                     |                  |
|                                |                | Zapisz zm          | niany Anulu       | uj                  |                  |

Pierwsze uruchomienie zacznie pobierać dane z centrali – co będzie widoczne na pierwszym oknie:

| Pierwszy import danych        | Х |
|-------------------------------|---|
| Przetwarzanie: Import towarów |   |
| Ilość: 250                    |   |
|                               |   |
|                               |   |

Po zakończonym imporcie danych należy zalogować się na użytkownika z identyfikatorem 999 oraz hasłem 999. Jest to domyślnie użytkownik serwisowy dzięki któremu dokończymy konfigurację programu.

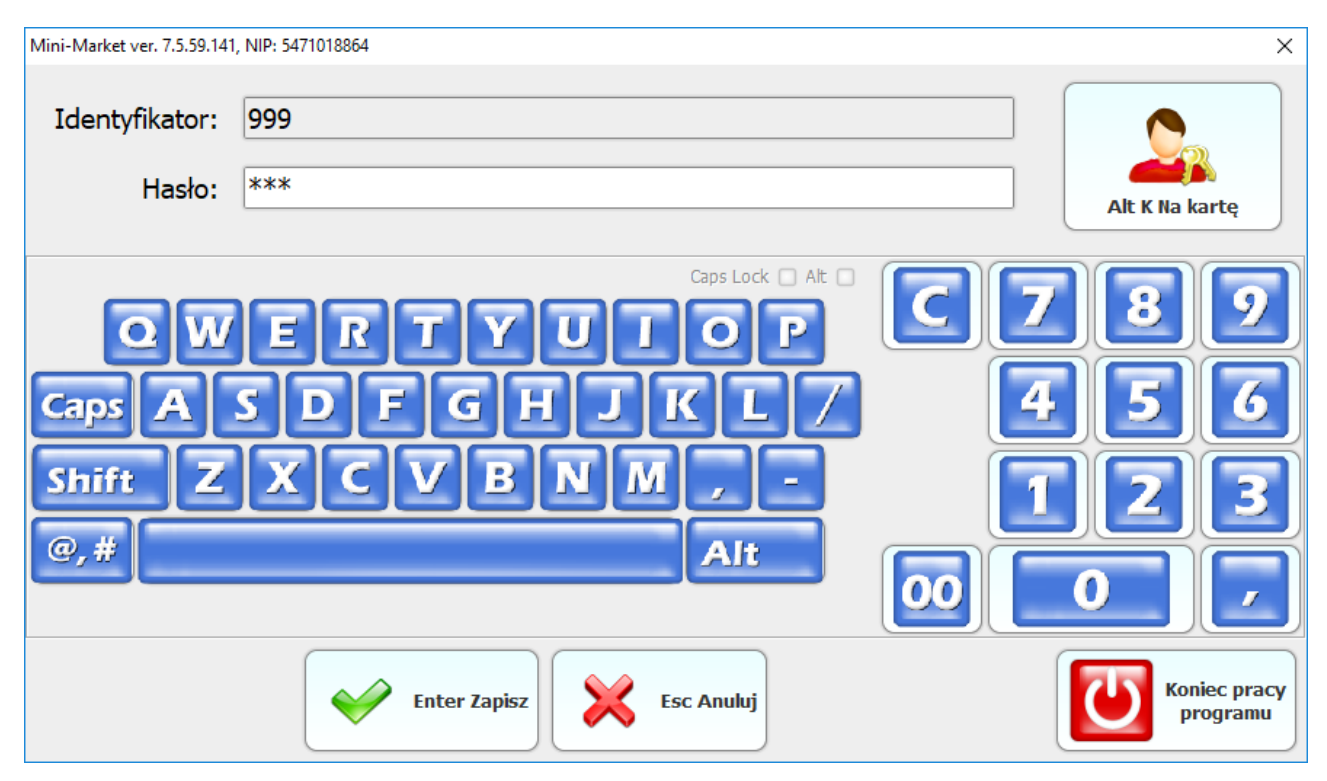

Po zalogowaniu w pierwszej kolejności należy ustawić odpowiednie uprawnienia danym grupom użytkowników do poszczególnych czynności w zakresie przeglądania i edycji dokumentów obsługiwanych w Mini-Markecie.

Wykonujemy to w menu **Wykazy** → **Wykaz profili użytkowników** gdzie wybieramy dany profil – grupę i w jej zakresie nadajemy lub zabraniamy dostępu do operacji.

| 😸 Konfiguracja uprawnień profilu                         |               | ×                                      |
|----------------------------------------------------------|---------------|----------------------------------------|
| Rola: Kasjer                                             |               |                                        |
| Parametry:                                               |               | Insert Udostępnij wszystkie            |
| Nazwa                                                    | Wartość       |                                        |
| Czy ukrywać przyciski niedostępnych akcji                | Nie           |                                        |
|                                                          |               | Delete Zablokuj wszystkie              |
| Nazwa                                                    | Wartość       |                                        |
| Uprawnienia                                              | A             | ······································ |
| Zakładka z dokumentami Mini-Marketa                      | dostępne      | Wszystkie po autoryzacji               |
| Zakładka z raportami                                     | dostępne      |                                        |
| Pokazuj przycisk menu                                    | dostępne      |                                        |
| Powiadamiaj o nowych dokumentach                         | dostępne      |                                        |
| Przypisanie formy płatności przeznaczonej do autoryzacji | dostępne      |                                        |
| Parametry związane z dostawą zewnętrzną                  |               |                                        |
| Tworzenie dokumentu dostawy zewnętrznej                  | dostępne      |                                        |
| Podgląd dokumentów dostawy zewnętrznej                   | dostępne      |                                        |
| Akceptacja dokumentów dostawy zewnętrznej                | dostępne      |                                        |
| Podgląd dokumentów rozbieżności dostawy zewnętrznej      | dostępne      |                                        |
| Informuj o nowej dostawie                                | dostępne      |                                        |
| Czy pokazać pola cenowe na dokumencie                    | dostępne      |                                        |
| Czy edytować pola cenowe na dokumencie                   | dostępne      |                                        |
| Czy drukować pola cenowe na wydruku                      | dostępne      |                                        |
| Tworzenie dokumentu zwrotu do dostawcy                   | dostępne      |                                        |
| Dodabd dokumontów zwrotu do doctowcy                     | doctoppo      |                                        |
| Enter Zapi                                               | sz Esc Anuluj |                                        |

Istnieje możliwość nadania uprawnienia, ograniczenia dostępu lub dostępu po autoryzacji. Dostępny jest także parametr odpowiadający za ukrywanie przycisków klawiszy których funkcje są nieodstępne. Dzięki temu kasjer bez odpowiednich uprawnień nie będzie miał możliwości wykonania określonej akcji w programie.

Konfiguracja poszczególnych uprawnień jest dowolna, należy przeglądnąć każdą pozycję i zastanowić się, czy dany użytkownik będzie miał dostęp do tej funkcjonalności. Częstym problemem jest brak możliwości wykonania pewnej czynności przez kasjera, pierwszą rzeczą jest upewnienie się, czy dany użytkownik ma odpowiednie uprawnienie.

Każdą zmianę uprawnień należy zapisać, będzie ona obowiązywać po kolejnym uruchomieniu programu Mini-Market.

40

## Parametry programu

Przed przystąpieniem do pracy z programem należy zapoznać się z jego ustawieniami. Większość parametrów konfiguracyjnych jest taka sama jak parametry programu PC-POS, które zostały dokładnie opisane w instrukcji użytkownika PC-POS. Skupimy się jedynie na parametrach związanych z programem Mini-Market.

Aby przejść do konfiguracji musimy zalogować się na kasjera z uprawnieniem Serwis(standardowo jest to login oraz hasło – 999) i przejść do menu:

### Konfiguracja → Parametry programu

Interesują nas parametry znajdujące się w sekcji "Mini-Market", mamy tutaj opcje związane z działaniem programu oraz obsługą dokumentów.

| 🛃 Parametry odczytane z pliku dla stanowiska: 2              |        |   | ×                          |  |  |  |
|--------------------------------------------------------------|--------|---|----------------------------|--|--|--|
| Nazwa                                                        | Wart   |   |                            |  |  |  |
| Mini Market:                                                 |        | A | F7                         |  |  |  |
| Czy przechodzić do nastepnej linii po wprowadzeniu pozycji n | Tak    |   | Przywróć domyślne          |  |  |  |
| Czy przechodzić do nastepnej linii po wprowadzeniu pozycji n | Nie    |   | ustawienia                 |  |  |  |
| Czy importować zamówienia wewnętrzne z centrali              | Nie    |   |                            |  |  |  |
| Czy tworzyć zerowe rozbieżności z dostaw                     | Nie    |   | Shift F2<br>Odczyt z pliku |  |  |  |
| Sposób tworzenia kodu kreskowego dla towarów:                | Wyszuk |   |                            |  |  |  |
| Na przesunięciu towarów tylko towary już powiązane:          | Nie    |   | F10                        |  |  |  |
| Obsługa wagi na dokumentach                                  | Nie    |   | Zapisz do pliku 🛛 🗸        |  |  |  |
| Esc Zamknij                                                  |        |   |                            |  |  |  |

Poniżej znajduje się lista parametrów wraz z opisem ich działania:

Czy przechodzić do następnej linii po wprowadzeniu pozycji na remanencie – automatyczne przejście do następnej linii wprowadzania towaru na dokumencie remanentu po wprowadzeniu pozycji Czy przechodzić do następnej linii po wprowadzeniu pozycji na innym dokumencie – automatyczne przejście do następnej linii wprowadzania towaru na pozostałych dokumentach po wprowadzeniu pozycji

**Czy importować zamówienia wewnętrzne z centrali –** zamówienia wewnętrzne z centrali będą importowane na sklep lub nie

**Czy tworzyć zerowe rozbieżności z dostaw –** tworzenie dokumentu rozbieżności z dostaw z zerowymi pozycjami nawet jeśli dostawa jest zgodna

**Sposób tworzenia kodu kreskowego dla towarów** – tworzenie nowego kodu kreskowego jako następny kod lub pierwszy wolny kod kreskowy

**Na przesunięciu towarów tylko towary już powiązane –** jeśli TAK – przesunięcie towarów będzie możliwe tylko w przypadku posiadania towaru przecenionego w kartotece, jeśli NIE – podczas przesunięcia towarów będzie możliwość stworzenia towaru przecenionego

**Obsługa wagi na dokumentach –** możliwość zważenia towaru przy dodaniu pozycji na dokument

Podczas akceptacji dostawy pobierać ilość z oryginalnego dokumentu
dokument akceptacji będzie posiadał ilości przepisane z otrzymanego dokumentu

Jaką maksymalną ilość towaru dopuszczać na dokumentach? - określa maksymalną ilość towaru danej pozycji na dokumentach

**Wydruk etykiet z remanentu –** parametr umożliwia wydrukowanie etykiet dla każdego towaru z bazy

Czy blokować zakładkę z remanentem podczas jego edycji? - podczas edycji remanentu nie będzie można przejść do edycji innych dokumentów

Czy pokazywać zdjęcia towarów na dokumentach(wymagane zdefiniowanie URL plików obrazków) – jeśli zdefiniowane są obrazki dla towarów będą one widoczne podczas dodawania towarów na dokument

**Edytowalna data dostawy wewnętrznej podczas akceptacji –** możliwość edycji daty dostawy wewnętrznej podczas akceptacji dokumentu

**Dozwolony ujemny stan towaru na magazynie(dok. Minimarket) –** czy możliwe jest dodanie towaru na dokument pomimo braku stanu

**Czy można edytować cenę ewidencyjną na karcie towaru –** możliwość edycji ceny ewidencyjnej na karcie towaru z poziomu Mini-Market

**Czy pokazywać poniższe sumowanie w oknie remanentu** – widoczne lub niewidoczne podsumowanie dokumentu remanentu

**Czy kolorować różnice na dokumencie remanentu** – różnice wynikające w ilości na dokumencie remanentu będą wyróżnione kolorem

**Czy pytać o nazwę pliku dla zamrożenia remanentu –** pytanie o nazwę pliku zamrożenia remanentu, jeśli NIE – program domyślnie zapisze plik z obecną datą i godziną

Czy zezwalać na powielanie tej samej pozycji na dokumencie zamówień – możliwość wprowadzenie tego samego towaru kilkukrotnie na dokumencie zamówień

Czy pokazywać dodatkowe podsumowanie w cenach zakupu/sprzedaży na dokumencie – możliwość wyświetlenia podsumowania w cenach zakupu/sprzedaży na dokumencie

**Import z kolektora i pliku kolektora na "niepusty" dok. (poza rem.) zbijać towary po kodzie/cena –** czy importować towary z kolektora na dokument który jest w edycji i na którym znajdują się wprowadzone wcześniej pozycje

Automatycznie zaznaczenie typu kontrahenta podczas szukania na wydaniu wewnętrznym – ustawiamy domyślny typ filtrowania kontrahentów Wydruk danych centralnych firmy na dokumentach – wybieramy na jakich typach dokumentów będą drukować się dane centralne firmy zamiast sklepu

**Komunikat ostrzegawczy przed wykonaniem dokumentu remanentu –** możliwość zdefiniowania własnego komunikatu wyświetlanego przed wykonaniem remanentu

**Kolumny na dokumentach –** konfiguracja kolumn na poszczególnych dokumentach

**Kolumny na raportach** – konfiguracja kolumn na raporcie sprzedaży i ilości towaru

## Przydział użytkowników na sklep

Serwer wymiany danych łącząc program Mini-Market z centralą umożliwia przydział kasjerów na sklep. Daje to możliwość wybrania którzy użytkownicy będą pracować w danym sklepie a także nie pozwoli zalogować się kasjerowi, który nie jest przypisany do danego sklepu.

Domyślnie przydział użytkowników jest wyłączony, na sklepy wysyłani są wszyscy kasjerzy.

Chcąc zarządzać przydziałem kasjerów należy włączyć parametr "**Czy obsługiwać przydział użytkowników na sklepy**" znajdujący się w konfiguracji SCServer. Po zmianie parametru niezbędne jest zrestartowanie usługi serwera wymiany. Po włączeniu parametru przechodzimy w centrali w menu:

## Kontrola → Użytkownicy → Wykaz użytkowników

Wybieramy kasjera i na zakładce Sklep przypisujemy użytkownikowi konkretny sklep, na którym będzie pracował.

| -                                        | Identyfikator:                                                                                                    | Jan                    |         |  |  |  |
|------------------------------------------|----------------------------------------------------------------------------------------------------|------------------------|---------|--|--|--|
|                                          | Nazwisko:                                                                                                    | Nowak                  |         |  |  |  |
|                                          | Język:                                                                                                    | polski                 |         |  |  |  |
|                                          | 🗌 Logowanie do programów PC-Market 🛛 🗹                                                                                             |                        |         |  |  |  |
| Użytkownik sklepu intenetowego Shoper.pl |                                                                                                    |                        |         |  |  |  |
| Kasy                                     | Sklepy                                                                                                    |                        |         |  |  |  |
| Przyc                                    | lział użytkowni                                                                                                    | ka do sklepów:         |         |  |  |  |
| 💓 W                                      | /ybierz sklepy / z                                                                                                    | naleziono: 2           |         |  |  |  |
| Shift<br>Shift<br>Shift                  | Shift+F1 Tymczasowe       ✓       Shift+F         Shift+F2 Stałe       ✓       Shift+F         Shift+F3 Umowa       ✓       Ctrl+D |                        |         |  |  |  |
| Shift<br>Shift                           | +F4 Centr. za<br>+F5 Centr. un                                                                                                    | twierdzony 🗌<br>nowa 🗹 | F6 Stat |  |  |  |
| Ctrl<br>1                                | Nazwa <sup>c</sup> tri                                                                                                    | Nr sklepu 🔻            |         |  |  |  |
| <u> </u>                                 | Sklep 1                                                                                                    | 1                      |         |  |  |  |
| 🔽 🐣                                      | Sklep 2                                                                                                    | 2                      |         |  |  |  |

Kasjer został poprawnie przypisany do sklepu, może zalogować się na kasie i zacząć pracę. Listę wszystkich użytkowników wysłanych na sklep możemy zobaczyć w Mini-Market przechodząc w menu serwisowym do zakładki:

## Wykazy → Wykaz operatorów

| Li | ista operatorów |          |             | ×                  |
|----|-----------------|----------|-------------|--------------------|
|    | Identyfikator   | Nazwisko |             | - Insert Dodai     |
|    | Jan             | Nowak    |             |                    |
|    | Serwis          |          |             | Ctrl Enter Podgląd |
|    |                 |          |             | Enter Usuń         |
|    |                 |          | $\forall$   |                    |
|    |                 | ×        | Esc Wyjście |                    |

## Pierwsze uruchomienie i obsługa dokumentów w

## **Mini-Markecie**

Po zalogowaniu, pojawia się interfejs który znany jest z programu kasowego PC-POS. Wszystkie możliwości jakie posiada PC-POS, dostępne są także w Mini-Markecie. Dopiero po wybraniu zakładki z dokumentami pojawiają się dodatkowe funkcje jakie oferuje Mini-Market.

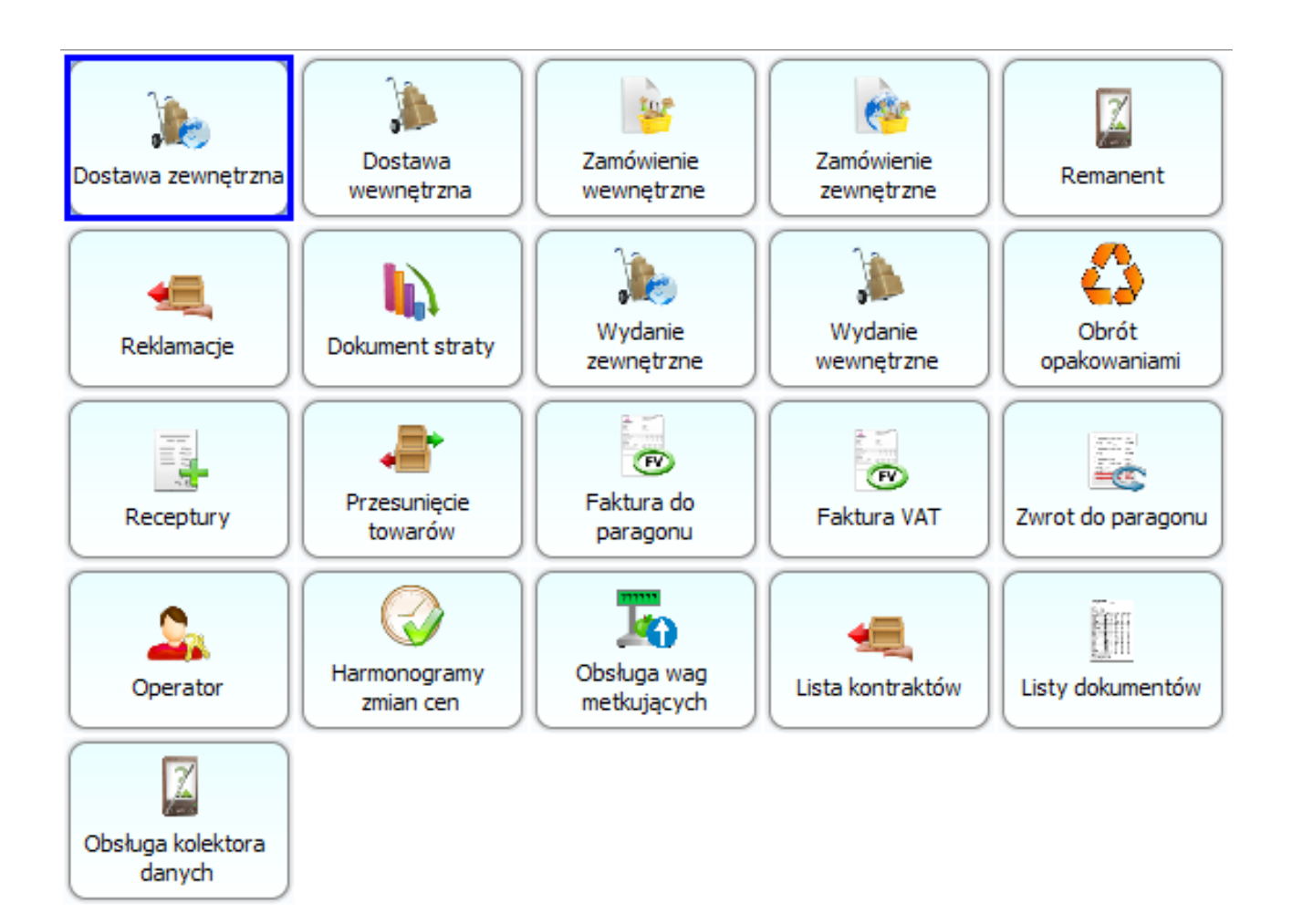

47

## Sposób obsługi dokumentów w Mini-Markecie

Dokumenty obsługiwane w Mini-Market:

- Dostawa zewnętrzna
- Dostawa wewnętrzna
- Zamówienie wewnętrzne
- Zamówienie zewnętrzne
- Remanent
- Reklamacje
- Dokument straty
- Wydanie zewnętrzne
- Wydanie wewnętrzne
- Obrót opakowaniami
- Receptury
- Przesunięcie towarów

Poniżej znajduje się opis każdego typu dokumentu wraz z przykładem jego użycia i zestawieniu z odpowiadającym mu dokumentem po stronie centrali PC-Market. Każdy dokument posiada własne menu, gdzie zobaczymy listę wystawionych dokumentów, listę dokumentów do akceptacji, możliwość stworzenia rozbieżności dla danego dokumentu itp.

#### Dostawa zewnętrzna

Dokument PZ jest dokumentem magazynowym potwierdzającym przyjęcie do magazynu towarów z zewnątrz. Niekoniecznie musi to być przyjęcie towarów od dostawcy, może to być przyjęcie od innego magazynu w ramach jednego przedsiębiorstwa. Na podstawie tego dokumentu aktualizuje się stany magazynowe o przyjęte towary. Nie jest to jednak ani dokument generujący płatność, nie wynika z niego zobowiązanie, ani też podlegający opodatkowaniu VAT, w związku z czym nie wykazuje się go w rejestrze VAT. Jest to dokument wewnętrzny służący potrzebom jednostki w celu wspomagania zarządzania magazynem i posiadanymi w nim materiałami i towarami.

## Program Mini-Market nie obsługuje dokumentu faktury zakupu. Dokument finansowy – faktura jest podpinana do dokumentu dostawy jedynie w centrali.

Po wejściu na dokument dostawy zewnętrznej pojawiają się opcje związane z obsługą tego dokumentu. Z tego poziomu możemy także zobaczyć listę dostaw, listę dokumentów oczekujących do akceptacji, listę rozbieżności z dostawy, wykonać zwrot do dostawy lub rozbieżność dostawy zewnętrznej.

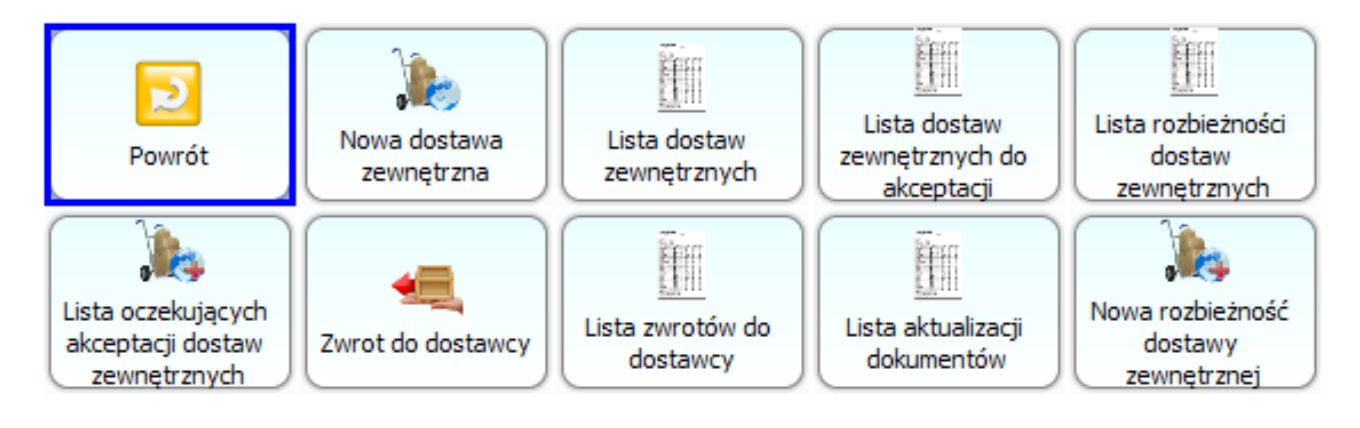

Chcąc stworzyć nowy dokument wybieramy "Nowa dostawa zewnętrzna"

Uzyskujemy okno edycji dokumentu. Warto zwrócić uwagę na menu po prawej stronie które zmienia się dynamicznie w zależności od wykonywanej w danym momencie operacji. Ułatwia to pracę udostępniając tylko te opcje które są do dyspozycji w ramach danego dokumentu. Podczas edycji dokumentu pola które możemy uzupełniać są aktywne – np. Dostawca, Data wystawienia itp. Zaczytując kod skanerem lub wybierając z listy wprowadzamy pozycję na dokument.

| Dokumont przwiecja zownetrznogo P7/19/4/2 |                                      |                        |                  |                    |                   |             |          |  |
|-------------------------------------------|--------------------------------------|------------------------|------------------|--------------------|-------------------|-------------|----------|--|
|                                           |                                      | Dokumer                | it pizyjęcia zew |                    | ( <del>-</del>  2 |             |          |  |
|                                           |                                      |                        | Data wystawien   | ia: 2018-04-06 🚔 🛃 | Data dosta        | wy: 2018-04 | H-06 🚔 🔽 |  |
| Dostaw                                    | ca:                                  | AR FIRMA HANDLOWA s.c. |                  |                    |                   |             |          |  |
| NIP:                                      | 1                                    | 171-11-04-288          | Nazwa skrócona:  | 'AR'               |                   |             |          |  |
| Pokaż p                                   | rodukty:                             | tylko z kontraktów 🔻   |                  | Poda               | tek od warto      | ści Netto   | •        |  |
| Czy moż                                   | Czy można edytować ceny z kontraktu: |                        |                  |                    |                   |             |          |  |
| LP                                        | Kod                                  | Na                     | azwa             | Nazwa asortyme     | ntu Jm            | Ilość       | Mnożnik  |  |
| 1101                                      | 2                                    | Babeczki Firmowe       |                  | PIECZYWO CIASTA    | kg                |             | 5        |  |
|                                           |                                      | 1                      |                  | 1                  | I                 |             |          |  |

Po zatwierdzeniu dokumentu zablokowały się okna, które wcześnie były dostępne do edycji. Na poniższym obrazku widać, że menu po prawej stronie znowu automatycznie zmieniło swój wykaz – dając inne możliwości na tym etapie pracy z dokumentem.

W tym samym momencie, dokument ten zostaje przesłany do centrali.

| 🔚 PC-Market 7 [0] / Demo1 / ADMIN                 |                      |                       |                         |                  | _                       | σ×           |   |  |
|---------------------------------------------------|----------------------|-----------------------|-------------------------|------------------|-------------------------|--------------|---|--|
| <u>D</u> ostawcy <u>O</u> dbiorcy <u>R</u> ozlicz | zenia <u>T</u> owary | <u>K</u> ontrola      | R <u>a</u> porty        | Punkty Pro       | o <u>d</u> ukcja        |              |   |  |
| D 🖪 🗞 🔒 🔂                                         | 🗳 🔊                  | 🤣 🗞                   | <b>1</b>                |                  |                         | <b>Ş</b> 🕹   |   |  |
| Edycja Drukuj Cennik Usuń Karta Z                 | amknij Dostawa F     | Faktura Zwrot         | Towary Eksport          |                  | Alarm                   | Baza Wyjście | e |  |
| Panel sklepu PZ/18/4/2                            |                      |                       |                         |                  |                         |              |   |  |
| 📍 Ctrl+Q                                          | Przegląda            | nie: Dostawa          | a PZ PZ/18/4/2          |                  | Ctrl+Alt+N              | Nagłówek 🗸   | J |  |
| Dostawca: AR FIRMA HANDLOWA                       | S.C. ***             | 4                     |                         | Magazyn:         | Magazyn 01              |              | J |  |
| LATIMSKA 1, 11-831 KRA                            | KÓW                  |                       |                         | Data:            | 06.04.2018              |              |   |  |
| NIP: 171-11-04-288                                |                      |                       |                         | Nr dokumer       | ntu: PZ/18/4/2          |              |   |  |
| Etap dostawy: potwierdzona                        |                      |                       |                         | Wprowadzo        | ono: 06.04.2018         |              | J |  |
|                                                   |                      |                       |                         | N/A T 0/         |                         | <b>0</b> 11  |   |  |
| LP Nazwa                                          | 5 000                | Cena bez rab          | Cena netto<br>72 14     | 72 8%            | VVartosc netto<br>73.60 | Cena det     |   |  |
| - Babcoz (( + intowe                              | 5,000                |                       |                         | 12 070           | 15,00                   | < ▷          |   |  |
| < Razem:                                          | 5                    |                       |                         |                  | 73,60                   | >            |   |  |
| Udzielono rabatu: 0,00 OCtrl+F                    | F6 PO ··· (          | Ctrl+R                |                         | Netto:           |                         | 73,60        | 1 |  |
| Wyliczanie podatku od wartości:                   | NETTO ···· (         | Ctrl+K                |                         | VAT:             |                         | 5,89         | 1 |  |
| Faktura:                                          | Zamówienia: ····     | Alt+Z                 |                         | Brutto:          |                         | 79,49        | 1 |  |
| Komentarz:                                        | ,                    |                       |                         |                  |                         |              | ĺ |  |
| Ctrl+Alt+P Podsumowanie 🗹                         |                      |                       |                         |                  |                         |              |   |  |
| < Esc Zamknij Ctrl+F3, F3 Etyki                   | ieta   Shift+F3 Et   | ykiety   <b>F4</b> Dr | ukuj   <b>Shift+F</b> 4 | 4 Cennik   Ctrl- | F6 Eksport              | F7 Kar 🕻     |   |  |

W zależności od polityki zarządzania, dokumenty dostaw mogą być tworzone tylko w centrali, a następnie przesłane na sklep. W takiej konfiguracji sklep ma zablokowaną opcję tworzenia dostaw zewnętrznych, a może jedynie akceptować je po otrzymaniu z centrali i skorygować ilości gdyby te nie zgadzały się z faktyczną dostawą. Poniżej przykład takiej operacji.

Tworzymy dostawę w centrali wybierając dostawcę, oraz jako odbiorcę magazyn sklepu. Po wprowadzeniu pozycji zapisujemy dokument.

Za chwilę na sklepie pojawia się ikonka informująca o nowym dokumencie przesłanym do naszego punktu.

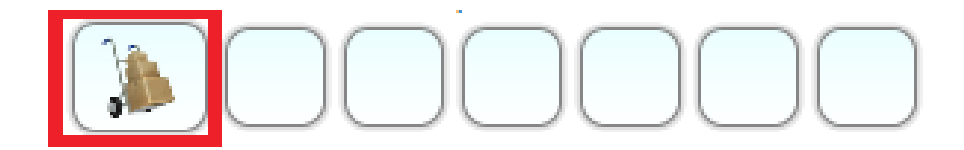

Klikając w ikonę informacyjną pojawia nam się lista dokumentów do zaakceptowania.

| 😸 Wybierz dokument akceptacji dostawy zewnętrznej 🛛 🛛 🗙    |                           |                           |  |  |  |  |
|------------------------------------------------------------|---------------------------|---------------------------|--|--|--|--|
| Nr dokumentu                                               | Dostawca                  | Wartość detaliczna brutto |  |  |  |  |
| PZ/18/38                                                   | ART SPOŻYWCZO PRZEMYSŁOWE | 258.20 🛕                  |  |  |  |  |
|                                                            |                           | $\forall$                 |  |  |  |  |
| Pokazuj tylko przy aktualizacji                            |                           |                           |  |  |  |  |
| 💉 Enter Wybierz 🔀 Esc Wyjście 🔀 Ctrl K Konfiguracja kolumn |                           |                           |  |  |  |  |

Wybierając dokument automatycznie otworzy się okno edycji tego dokumentu.

| Wartość: 0.00       | + 🎉 PZ/18/38               |                       |          |                   |                          |                               |
|---------------------|----------------------------|-----------------------|----------|-------------------|--------------------------|-------------------------------|
|                     | Dokument przyjęcia zewne   | trznego PZ/18/38      | -        |                   | Nowak                    | 16:37                         |
|                     | Data wystawienia:          | 2018-04-06 🚔 🚺 Data d | lostawy: | 2018-04-06 🚍 🔮    | NIP: 5471018864, Stan. 2 | Mini-Market 7.5.59.137        |
| Dostawca: ART S     | POŻYWCZO PRZEMYSŁOWE       |                       |          |                   |                          |                               |
| NIP: 118-0          | 011-1()-83 Nazwa skrócona: |                       |          |                   | - 4                      |                               |
| Podatek od wartości | Netto                      |                       |          |                   |                          |                               |
| LP Kod              | Nazwa                      | Nazwa asortymentu     | Jm       | Ilość Staw<br>Vat | T<br>Menu                |                               |
| 11                  | Ser Żółty Salami           | NABIAŁ                | kg       | 20                |                          | [F4] Wydruk<br>Dokumentu      |
|                     |                            |                       |          |                   |                          | -                             |
|                     |                            |                       |          |                   | [ F5] Wydruk             | [ F7] Wymuś<br>wydruk etykiet |
|                     |                            |                       |          |                   |                          |                               |
|                     |                            |                       |          |                   | Dokument                 | [ F10] Sortuj                 |
|                     |                            |                       |          |                   | ×                        |                               |
|                     |                            |                       |          |                   | [ Esc] Zamknij           |                               |
|                     |                            |                       |          |                   |                          |                               |
|                     |                            |                       |          | 20 🔶              |                          |                               |
|                     |                            |                       | Razem v  | v cenach zakupu   |                          |                               |
| 450                 |                            |                       | Vat:     | 194.40            |                          |                               |
|                     |                            |                       | Brutto:  | 209.95            | L                        |                               |
| Komentarz:          |                            |                       |          |                   |                          |                               |

Teraz mamy możliwość zweryfikowania i wprowadzenia ilości jaka fizycznie dotarła do sklepu. Pozycje na których ilości będą niezgodne, zostaną wyszczególnione kolorem czerwonym. W przypadku pojawienia się rozbieżności, podczas zapisu zostanie automatycznie wygenerowany dokument "Rozbieżności z dostawy" i przesłany do centrali. Dokumenty rozbieżności z dostawy możemy także zobaczyć w menu dokumentu pod przyciskiem "Lista rozbieżności z dostaw zewnętrznych".

| Warto           | ść: 0.00  | + ROZB/18/4                  |           |            |                     |                    |                          |                        |
|-----------------|-----------|------------------------------|-----------|------------|---------------------|--------------------|--------------------------|------------------------|
|                 |           | Rozbieżność przyjęcia zewnęt | rznego    | ROZB/18/4  |                     |                    | Nowak                    | 16:37                  |
|                 |           | Data wystawienia:            | 018-04-06 | Data dosta | wy: 2018-0          | 04-06 🗎 🚺          | NIP: 5471018864, Stan. 2 | Mini-Market 7.5.59.137 |
| Dostawca:       | ART S     | POŻYWCZO PRZEMYSŁOWE         |           |            |                     |                    |                          |                        |
| NIP:            | 118-0     | 11-10-83 Nazwa skrócona:     |           |            |                     |                    |                          |                        |
| Dostawa:        | PZ/18/    | /38                          |           |            |                     | Otwórz             |                          |                        |
| Wyliczanie p    | odatku od | wartości Netto 👻             |           |            |                     |                    |                          |                        |
| LP K            | (od       | Nazwa                        | Jm        | Oryginalna | Ilość               | Stawka             | Menu                     | [ F4] Wydruk           |
| 11              |           | Ser Żółty Salami             | kg        | Ilosc 20   | 10                  | Vat<br>8.0         |                          | Dokumentu              |
|                 |           |                              |           |            |                     |                    |                          |                        |
|                 |           |                              |           |            |                     |                    | [ F5] Wydruk             | [ F7] Wymuś            |
|                 |           |                              |           |            |                     |                    | Ftvkiet                  | wydruk etykiet         |
|                 |           |                              |           |            |                     |                    |                          |                        |
|                 |           |                              |           |            |                     |                    | [ F10] Sortui            | [ Esc] Zamknij         |
|                 |           |                              |           |            |                     |                    |                          |                        |
|                 |           |                              |           |            |                     |                    |                          |                        |
|                 |           |                              |           |            |                     |                    |                          |                        |
|                 |           |                              |           |            |                     |                    |                          |                        |
|                 |           |                              |           |            |                     |                    |                          |                        |
| $\triangleleft$ |           |                              |           | 20         | 10                  |                    |                          |                        |
| C 7 8 9         |           |                              |           | Ra<br>Ne   | zem w cena<br>etto: | ch zakupu<br>97.20 |                          |                        |
| IZ3             |           |                              | Z         | Va         | it:                 | 7.78               |                          |                        |
|                 |           |                              |           | Br         | utto:               | 104.98             |                          |                        |
| Komentarz:      |           |                              |           |            |                     |                    |                          | <b>&gt;</b>            |

## Dokument "Rozbieżności z dostawy" przesłany ze sklepu.

| 👿 PC-Market 3           | 7 [0] / Demo1 / A                                     | DMIN                              |                            |                       |                 |                       |                                  | -                                        | đ      | ×                   |
|-------------------------|-------------------------------------------------------|-----------------------------------|----------------------------|-----------------------|-----------------|-----------------------|----------------------------------|------------------------------------------|--------|---------------------|
| <u>D</u> ostawcy        | <u>O</u> dbiorcy                                      | <u>R</u> ozliczenia               | <u>T</u> owary <u>K</u> on | trola R <u>a</u> p    | orty <u>P</u> u | inkty Pro <u>d</u> uł | cja                              |                                          |        |                     |
| Edvcia Druk             | Cennik Us                                             | in Karta Zamknij                  | Dostawa Eaktur             | 🔹 🏹                   |                 | t                     |                                  | Alarm                                    | Baza   | <b>P</b><br>Wyjście |
| Panel sklenu            | ROZB/18/4                                             |                                   |                            | a zmot rom            |                 |                       |                                  | 7 darm                                   | Duzu   | TT JJSCIC           |
| <pre>     Ctrl+Q </pre> |                                                       |                                   | Przegladanie: R            | Rozbieżność           | z dostaw        | v ROZB/18/4           |                                  | Ctrl+Alt+                                | Nagł   | ówek 🔽              |
| Dostawca:               | ART SPOŻY<br>12-031 MOGI<br>NIP: 118-011-<br>MAKARONY | VCZO PRZEMYSŁC<br>LANY 1<br>10-83 | DWE &                      |                       |                 |                       | Magazyn:<br>Data:<br>Nr dokument | Magazyn 01<br>06.04.2018<br>u: ROZB/18/4 |        |                     |
| Dostawa:                | PZ/18/38                                              |                                   | ···· ¥                     |                       |                 |                       | Nowe pozycj                      | e: z dostawy                             |        |                     |
| Powód korel             | kty:                                                  |                                   | ···· Ctrl+P                |                       |                 |                       |                                  |                                          |        |                     |
| LP                      |                                                       | Nazwa                             |                            | Na dol                | dostawy         | llość rzeczywi        | sta Różnica                      | Cena bez ra (                            | Cena n | etto V              |
| 1 Ser Żółt              | y Salami                                              |                                   |                            |                       | 20,000          | 10,                   | -10,000                          | 0 9,72                                   | 9      | ),72                |
|                         |                                                       |                                   |                            |                       |                 |                       |                                  | <                                        |        |                     |
| <                       |                                                       |                                   | Ra                         | azem:                 | 20              | 1                     | 10 -1                            | 0                                        |        | >                   |
|                         |                                                       |                                   |                            |                       |                 |                       | Razem netto:                     |                                          |        | -97,20              |
| Wyliczanie p            | oodatku od war                                        | tości: NETTO                      | ···· Ctrl+K                |                       |                 |                       | Razem VAT:                       |                                          |        | -7,78               |
| Faktura kory            | /gująca:                                              |                                   |                            |                       |                 |                       | Razem brutto:                    |                                          |        | -104,98             |
| Komentarz:              |                                                       |                                   |                            |                       |                 |                       |                                  |                                          |        |                     |
|                         |                                                       |                                   |                            |                       |                 |                       | с                                | trl+Alt+P Pod                            | sumow  | anie 💌              |
| < Esc Za                | mknij   <b>F4</b> Dri                                 | ukuj   Shift+F4 Ce                | nnik Ctrl+F6 Eks           | sport   <b>F7</b> Kar | a towaru        | Ctrl+F8 Kolum         | ny <b>F10</b> Zmian              | y Ctrl+A Us                              | uń C   | tr >                |

#### Dostawa wewnętrzna

Dokument MM, czyli przesunięcie międzymagazynowe, jest stosowany dla celów udokumentowania przemieszczenia towarów lub materiałów pomiędzy własnymi magazynami. Sporządzenie dokumentu nie wynika z faktu zakupu/sprzedaży, nie rodzi więc obowiązku podatkowego.

Specyficzną odmianą dokumentów przesunięcia magazynowego są dokumenty MW oraz MP. Właściwie sporządzony dokument MP pozwala kontrolować ilość wydanego i przyjętego towaru, a więc pokazuje czy cały wydany towar dojechał na miejsce.

Po wejściu na dokument dostawy wewnętrznej mamy do dyspozycji menu dokumentu gdzie sprawdzimy dostawy przyjęte oraz oczekujące a także rozbieżności wynikające z dostawy. Mamy także możliwość wykonania zwrotu do dostawy wewnętrznej.

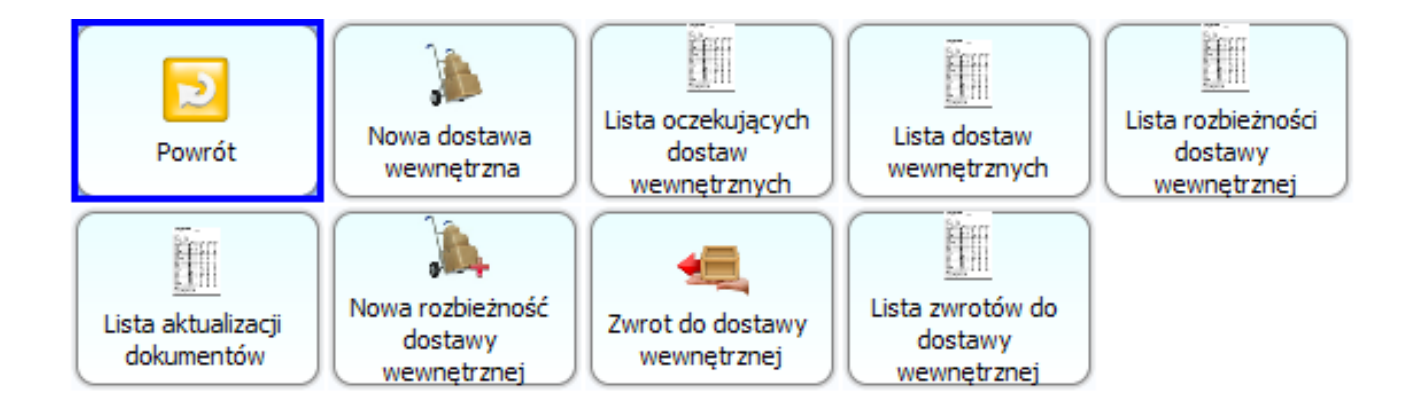

Tworząc nowy dokument wskazujemy dostawcę od którego przyjmujemy dostawę a także wprowadzamy towary. Dostawę wewnętrzną możemy wykonać także w centrali wystawiając dokument bezpośrednio na sklep.

| 54 |
|----|
|----|

| Wartość: 0.00 🕂 🐞 MP/18/4                                                                                                    |                                                                       |                                                 |
|----------------------------------------------------------------------------------------------------|-----------------------------------------------------------------------|-------------------------------------------------|
| Dostawa wewnętr                                                                                                    | zna MP/18/4                                                           | Nowak 16:40                                     |
| Data wystawienia:                                                                                                    | 2018-04-06 Data dostawy: 2018-04-06                                   | NIP: 5471018864, Stan. 2 Mini-Market 7.5.59.137 |
| Dostawca: Sklep 1                                                                                                    |                                                                       |                                                 |
| NIP: Nazwa skrócona:                                                                                                    |                                                                       |                                                 |
| LP         Kod         Mnoźnik         Nazwa         Nazwa asortyn           1452         1 Arbuz         WARZYWA OW                                                                                                    | nentu Jm Ilość Stawka Wartości<br>Vat zmianą<br>VOCE kg 10 0.00       | pr<br>Menu [F4] Wydruk                          |
|                                                                                                    |                                                                       | [F5] Wydruk                                     |
|                                                                                                    |                                                                       | [ F10] Sortuj                                   |
|                                                                                                    |                                                                       |                                                 |
|                                                                                                    | 10                                                                    | <b>\</b>                                        |
|                                                                                                    | Razem w cenach sprzeda<br>Netto: 15<br>Vat: 0<br>Brutto: 15           |                                                 |
| Komentarz:                                                                                                    | Brutto: 15.                                                           |                                                 |
| W centrali widoczny jest doku<br>PC-Market 7 [0] / Demo1 / ADMIN<br>Dostawcy Odbiorcy Rozliczenia Towary                                                                                                    | Ment dostawy wewnętrz<br>Kontrola R <u>a</u> porty <u>P</u> unkty Pro | nej:<br>_ @ ×<br>dukcja                         |
| LA LA VA La Lo LU Mor<br>Educia Drukui Cennik Usuń Karta Zamknii Dostaw                                                                                                    | va Faktura Zwrot Towary Eksport                                       | Alarm Baza Wviście                              |
| Panel sklepu MP/18/4                                                                                                    | a Faktura Zwiot Towary Eksport                                        | Alaini baza wyjscie                             |
|                                                                                                    | ądanie: Przyjęcie zewnętrzne MP MP/18/4                               | Ctrl+Alt+N Nagłówek                             |
| Dostawca: Mini-Market 2<br>test1 11/11 30-300 test3                                                                                                    | " 🚭                                                                   | Magazyn: Magazyn 01                             |
| 12345678-123456-1235-5                                                                                                    |                                                                       | Nr dokumentu: MP/18/4                           |
| Etap dostawy: potwierdzona                                                                                                    |                                                                       | Wprowadzono: 06.04.2018                         |
| LP Nazwa                                                                                                    | Ilość Cena bez ra                                                     | Cena netto VAT % Wartość netti Cena det         |
| 1 /AI002                                                                                                    | 10,000 1,201                                                          |                                                 |
| <                                                                                                    | D- (1                                                                 | × ×<br>,                                        |
|                                                                                                    | Razem: 10                                                             | 12,00                                           |
| Wyliczanie podatku od wartości: NETTO                                                                                                    | ··· Ctrl+R                                                            | Razem netto: 12,00<br>Razem VAT: 0.00           |
| Wymiana: 🔤 📈 💥 Zamówienia:                                                                                                    | A141.7                                                                | Razem brutto 12.00                              |
| 16 and and a second second sec | AITT2                                                                 |                                                 |
| Komentarz:                                                                                                    |                                                                       | Ctrl+Alt+P Podsumowanie                         |

## Zamówienie wewnętrzne

Dokument zamówienia wewnętrznego pozwala na złożenie zamówienia w centrali lub innym sklepie w naszej sieci na towary, które są w niskich ilościach. Jest on automatycznie wysyłany do centrali gdzie następuje decyzja o realizacji.

Otwierając dokument zamówienia wewnętrznego w menu dokumentu mamy do dyspozycji listę zamówień wewnętrznych, zamówienia do akceptacji oraz listę aktualizacji zamówień do akceptacji.

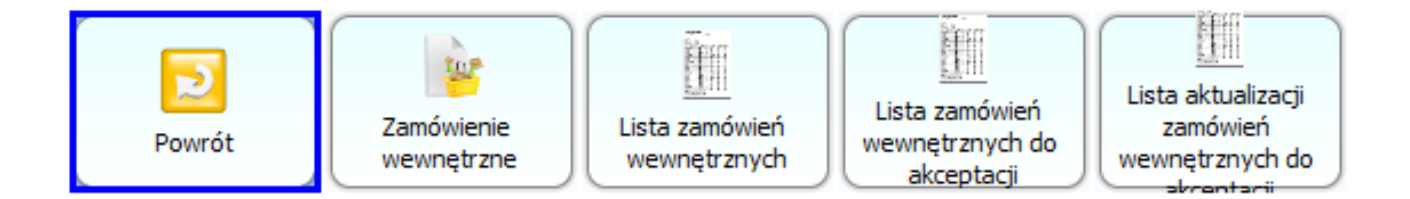

Tworząc nowy dokument zamówienia wewnętrznego nie definiujemy odbiorcy zamówienia, jest nim domyślnie centrala. Dodajemy na dokument towary które mają zostać zamówione wraz z podaniem ilości i zapisujemy dokument. Zamówienie jest automatycznie wysyłane do centrali, ma ono status "Oczekuje". W centrali nastąpi realizacja wystawionego dokumentu.

| Wartość: 0.00 + 📴 ZAM/ODB/18/1 |                  |                |                  |                          |                        |
|--------------------------------|------------------|----------------|------------------|--------------------------|------------------------|
| Zamówienie wewnętrzne ZAM      | /ODB/18/1        |                |                  | Nowak                    | 16:44                  |
| Data wystawienia: 2018-04      | -11 📜 🚺 Data     | realizacji: 20 | 18-04-11 🚍 🐓     | NIP: 5471018864, Stan. 2 | Mini-Market 7.5.59.137 |
| Status: Oczekuje Num           | ner dokumentu: [ |                |                  |                          |                        |
| LP Kod Nazwa                   | Jm               | Ilość          | Stawka<br>Vat    | (                        |                        |
| 1 1012 Babeczki Firmowe        | kg 📃             |                | 10 8.0           |                          |                        |
|                                |                  |                |                  | Menu                     | [ F4] Wydruk           |
|                                |                  |                |                  |                          | Dokumentu              |
|                                |                  |                |                  |                          | $\times$               |
|                                |                  |                |                  | [Ctrl G] Generuj         | [ Esc] Zamknij         |
|                                |                  |                |                  |                          |                        |
|                                |                  |                |                  | Edycja                   |                        |
|                                |                  |                |                  |                          |                        |
|                                |                  |                |                  |                          |                        |
|                                |                  |                |                  |                          |                        |
|                                |                  |                |                  |                          |                        |
|                                |                  |                | 10               |                          |                        |
|                                |                  | Razem w o      | cenach sprzedaży |                          |                        |
|                                |                  | Vat:           | 182.31           |                          |                        |
|                                |                  | Brutto:        | 196.90           |                          |                        |
| Komentarz:                     |                  |                |                  |                          |                        |

W centrali PC-Market realizujemy zamówienie(klawisz F5 na dokumencie). Mamy do wyboru różne formy na realizację dokumentu. Dla przykładu zamówienie zostanie zrealizowane przez dokument MW w cenach zakupu. Tworzy się automatycznie dokument MW gotowy do realizacji zamówienia. Po jego zapisaniu zostanie wysłany na nasz sklep gdzie należy go zaakceptować.

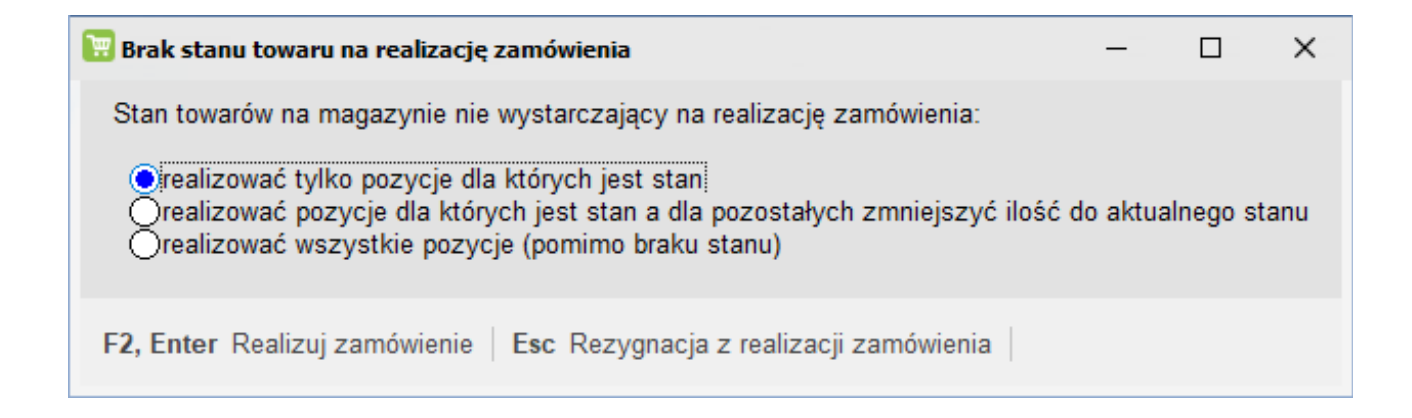

56

| 📴 PC-Market 7    | [0] / Demo1 / Al    | DMIN                |                |                    |                     |                |           |                  |           | -            | đ     | ×         |
|------------------|---------------------|---------------------|----------------|--------------------|---------------------|----------------|-----------|------------------|-----------|--------------|-------|-----------|
| <u>D</u> ostawcy | <u>O</u> dbiorcy    | <u>R</u> ozliczenia | <u>T</u> owary | <u>K</u> ontrol    | la R <u>a</u> po    | ty <u>P</u> un | kty Pr    | o <u>d</u> ukcja |           |              |       |           |
| DB               | <b>&amp;</b> [      | 6 6                 |                |                    | 🥎 🐌                 | ۳.             |           |                  |           | Δ            |       | ₽         |
| Edycja Druki     | uj Cennik Usu       | uń Karta Zamkr      | nij Dostawa    | Faktura 2          | Zwrot Towa          | y Eksport      |           |                  |           | Alarm        | Baza  | Wyjście   |
| Panel sklepu     | ZAM/ODB/18/         | 1 MW/18/34          |                |                    |                     |                |           |                  |           |              |       |           |
| 📍 Ctrl+Q         |                     |                     | Prze           | glądanie           | : Dokumen           | t MW MW        | /18/34    |                  |           | Ctrl+Alt+    | Nagłó | iwek 🗹    |
| Odbiorca:        | Sklep 2             |                     |                | 8                  |                     |                |           | Magazyn          | : Magaz   | zyn 01       |       |           |
| N                | IIP: 123123123      | 12                  |                |                    |                     |                |           | Data:            | 1         | 1.04.2018    |       |           |
| 1                | 12 1111 1111 11     | 11 1111 1111 1111   |                |                    |                     |                |           | Nr dokum         | nentu:    | MW/18/34     |       |           |
| Poziom cen:      | ceny ma             | agazynowe           |                |                    |                     |                |           |                  |           |              |       |           |
| Etap wydania     | a: w drodz          | e                   |                |                    |                     |                |           |                  |           |              |       |           |
| LP               |                     | Nazwa               |                |                    | llość (             | Cena netto     | VAT %     | Wartość netti    | Cena      | a det brutto |       | llość z z |
| 1 Babeczł        | ki Firmowe          |                     |                |                    | 10,000              | 14,72          | 8 %       | 147,20           |           |              | 19,69 |           |
|                  |                     |                     |                |                    |                     |                |           |                  |           |              |       |           |
|                  |                     |                     |                |                    |                     |                |           |                  |           |              |       |           |
|                  |                     |                     |                |                    |                     |                |           |                  |           | <            |       |           |
| <                |                     |                     |                | Razem <sup>.</sup> | 10                  |                |           | 147 20           |           |              |       | >         |
|                  |                     |                     |                | . azont.           | .0                  |                |           | 117,20           |           |              |       |           |
|                  |                     |                     |                |                    |                     |                |           |                  |           |              |       |           |
|                  | _                   |                     |                |                    |                     |                |           | Razer            | n netto:  |              |       | 147,20    |
| Dokument w       | ystawiono: w        | cenach zakupu       |                |                    |                     |                |           | Razer            | n VAT:    |              |       | 11,78     |
|                  |                     |                     |                |                    |                     |                |           | Razer            | n brutto: | :            |       | 158,98    |
| Komentarz:       |                     |                     |                |                    |                     |                |           |                  |           |              |       |           |
|                  |                     |                     |                |                    |                     |                |           |                  | Ctrl+     | Alt+P Pod    | sumow | anie 🗹    |
| < Esc Zar        | nknij <b>Ctrl+F</b> | 3, F3 Etykieta      | Shift+F3 Etyk  | iety   F4 [        | Drukuj <b>Shi</b> f | t+F4 Cenn      | ik Ctrl+F | 6 Eksport   F7   | Karta to  | waru Ct      | rl+F8 | K( >      |

Akceptacja dokumentu przebiega analogicznie, podajemy ilość rzeczywistą z dostawy i zapisujemy dokument. Jeśli powstaną rozbieżności w dostawie zostanie automatycznie wygenerowany dokument rozbieżności z dostawy i przesłany do centrali.

| Wartość: 0.     | 0 🕂 📴 ZAM/ODB/18/1       |                         |                                                                           |                                                                                           |
|-----------------|--------------------------|-------------------------|---------------------------------------------------------------------------|-------------------------------------------------------------------------------------------|
| Za              | mówienie wewnętrzne<br>( | ZAM/ODB/18/1 - Aktualiz | zacja dokumentu<br>Data realizacji: 2018-04-11                            | Nowak <b>16:46</b>                                                                        |
| Status: /realiz | owane                    | Numer dokume            | ntu: /AM/ODB/18/1                                                         | NIP: 54/1018864, Stah. 2         Mini-Market 7.5.59.137                                   |
| LP Kod          | Na                       | zwa Jm                  | Ilość Stawka<br>Vat                                                       |                                                                                           |
| 11012           | Babeczki Firmowe         | kg                      | 10 8.0                                                                    | Menu<br>[F4] Wydruk<br>Prokumentu<br>[Ctrl 6] Generuj<br>nowe zamówienie<br>[Esc] Zamknij |
|                 |                          |                         | Razem w cenach sprzedaży<br>Netto: 182.31<br>Vat: 14.59<br>Brutto: 196.90 |                                                                                           |
| Komentarz:      |                          |                         |                                                                           |                                                                                           |

## Zamówienie zewnętrzne

Dokument zamówienia zewnętrznego jest dokumentem analogicznym do zamówienia wewnętrznego lecz jest realizowany przez sklep lub centralę u zewnętrznego dostawcy. Jeśli chcemy zamówić towar bezpośrednio u dostawcy możemy skorzystać z tego dokumentu.

Menu dokumentu pozwala na stworzenie nowego zamówienia lub przeglądnięcie listy złożonych zamówień.

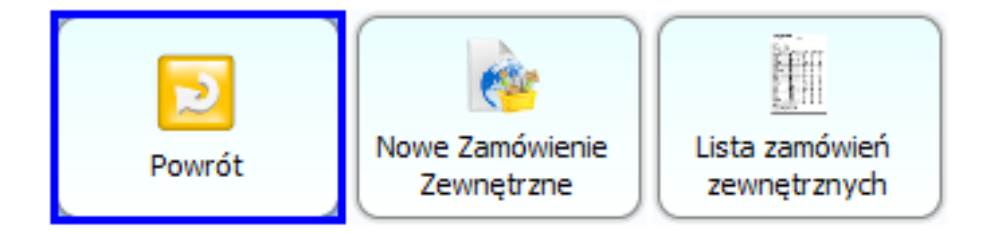

Tworzymy dokument wskazując dostawcę oraz listę towarów do zamówienia.

| Wartość: 0.     | 00 🕂 🥳 ZAM/18/1              |                   |                                                                                                    |                                                           |
|-----------------|------------------------------|-------------------|----------------------------------------------------------------------------------------------------|-----------------------------------------------------------|
|                 | Zamowienie zew               | nętrzne ZAM/18/1  |                                                                                                    |                                                           |
|                 |                              | Data wystav       | vienia: 2018-04-11                                                                                                    | NIP: 5471018864, Stan. 2 Mini-Market 7.5.59.137           |
| Dostawca:       | AR FIRMA HANDLOWA s.c.       |                   |                                                                                                    |                                                           |
| NIP:            | 1/1-11-04-288 Nazwa skrócona | a: ['AR'          | ]                                                                                                    |                                                           |
| Pokaż produkty: | <wszystkie> 🔻</wszystkie>    | Czy można edytowa | ć ceny z kontraktu: 🗌 …                                                                                                    |                                                           |
| LP Kod          | Nazwa                        | Jm                | Ilość                                                                                                    | Menu [F4] Wydruk                                          |
| 1977            | Babeczki Krakowskie          | kg                | 20                                                                                                    | Dokumentu                                                 |
|                 |                              |                   |                                                                                                    | [Ctrl 6] Generuj<br>nowe-zamówienia<br>K<br>[Esc] Zamknij |
|                 |                              |                   | Z           Razem w cenach zakupu           Netto:         186.60           Vat:         14.93           Brutto:         201.53 |                                                           |
| Komentarz:      |                              |                   |                                                                                                    |                                                           |

Po zapisaniu zamówienie widoczne jest w centrali. Dokument zostanie zrealizowany po otrzymaniu towaru od dostawcy.

| 👿 PC-Market 7 [(                 | )] / Demo1 / ADMJ                                                      | IN                        |                |                   |                   |                       |                      |                                                   | -                                                                      | Ð      | ×                         |
|----------------------------------|------------------------------------------------------------------------|---------------------------|----------------|-------------------|-------------------|-----------------------|----------------------|---------------------------------------------------|------------------------------------------------------------------------|--------|---------------------------|
| <u>D</u> ostawcy                 | Odbiorcy                                                               | <u>R</u> ozliczenia       | <u>T</u> owary | <u>K</u> ontrola  | R <u>a</u> porty  | <u>P</u> unkty        | Pro <u>d</u> ukc     | ja                                                |                                                                        |        |                           |
| D B                              | 😤 🔓                                                                    | 6                         |                | o (v)             |                   | ۳.                    |                      |                                                   | Φ                                                                      |        | ₽                         |
| Edycja Drukuj                    | Cennik Usuń                                                            | Karta Zamknij             | Dostawa        | Faktura Zwro      | t Towary          | Eksport               |                      |                                                   | Alarm                                                                  | Baza V | Vyjście                   |
| Panel sklepu 2                   | ZAM/18/1                                                               |                           |                |                   |                   |                       |                      |                                                   |                                                                        |        |                           |
| Ctrl+Q<br>Dostawca<br>LAT<br>NIF | EFIRMA HANDL<br>TIMSKA 1, 11-83<br>1: 171-11-04-288<br>kres: 11.04.201 | OWA s.c.<br>1 KRAKÓW<br>8 | Prz            | eglądanie: 2<br>& | 2amówien          | ie ZAM/18/1           |                      | Magazyn:<br>Data:<br>Nr dokumentu<br>Data dostawy | Ctrl+Alt+N<br>Magazyn 01<br>11.04.2018<br>J: ZAM/18/1<br>r: 11.04.2018 | Nagłóv | vek 🗹                     |
| LP<br>1 Babeczki                 | Nazwa<br>Krakowskie                                                    | Kod<br>977                | JM Czy<br>kg   | / nowość          | llość C<br>20,000 | ena netto War<br>9,33 | tość netti<br>186,60 | Stan Stan<br>7,000                                | w mag Status<br>7,000 -                                                | do zam |                           |
|                                  | Raz                                                                    | em:                       |                |                   | 20                |                       | 186,60               |                                                   |                                                                        |        |                           |
| Zrealizowano o<br>Wyliczanie poo | lostawą:<br>datku od wartośc                                           | ci: NETTO                 | ··· Ctrl+k     | <br>:             |                   |                       | ٦<br>٦<br>٦          | Razem netto:<br>Razem VAT:<br>Razem brutto:       |                                                                        |        | 186,60<br>15,00<br>201,60 |
| Komentarz:                       |                                                                        |                           |                |                   |                   |                       |                      |                                                   |                                                                        |        |                           |

#### Ctrl+Alt+P Podsumowanie 🗹

Ctrl+F2 Dopisz dostawcy | Esc Zamknij | Ctrl+F3, F3 Etykieta | Shift+F3 Etykiety | F4 Drukuj | Shift+F4 Cennik | Ctrl+F6 Eksport | F >

### Remanent

Remanent, zwany również inwentaryzacją polega na określeniu(faktycznym policzeniu) ilości towarów posiadanych przez firmę, które przeznaczone są na sprzedaż i na dzień wykonania spisu nie zostały sprzedane. Takie zestawienie powinno zostać przeprowadzone na koniec roku, czyli uwzględniać tylko towary i materiały, które znajdują się w firmie na dzień 31 grudnia.

Po wejściu na dokument Remanentu mamy możliwość stworzenia remanentu, przeglądnięcia listy wykonanych remanentów, listy aktualizacji remanentów, przeprowadzenia analizy remanentu oraz wyświetlić listę oczekujących remanentów.

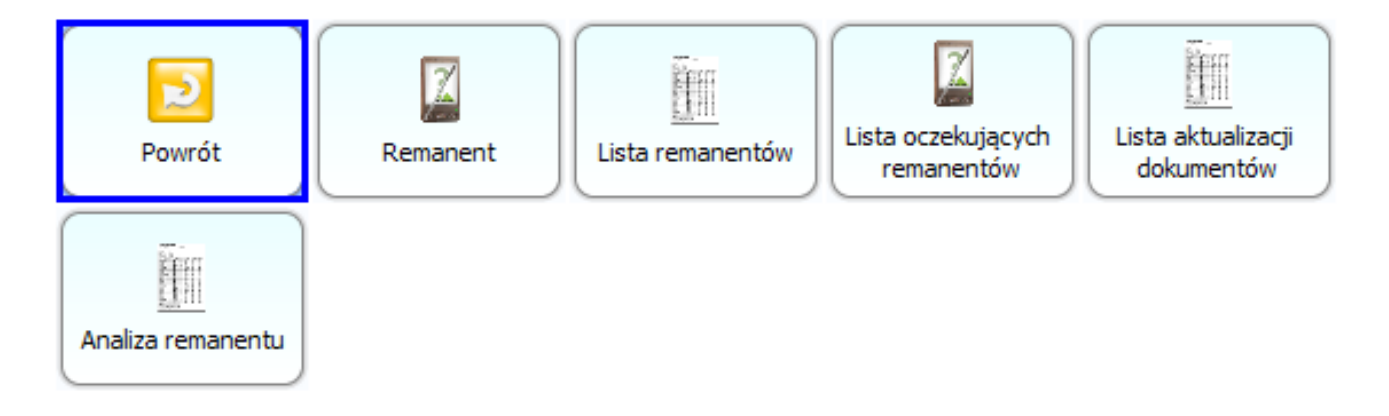

Tworząc nowy dokument remanentu, mamy do wyboru rodzaj wykonanego spisu, całościowy lub cząstkowy oraz ustalamy datę jego wykonania. Mamy do dyspozycji import towarów z inwentaryzatora, możemy także wygenerować automatycznie listę wszystkich towarów lub wprowadzić je ręcznie bądź przy pomocy czytnika. Pracę z dokumentem można odłożyć na później poprzez zamrożenie dokumentu i jego późniejsze odmrożenie, ułatwia to pracę przy dużej ilości towarów. Po zapisaniu remanent jest wysyłany do centrali, możemy także z menu po prawej stronie wydrukować dokument.

| Wartość: 0.00                                                                              | + 🔏 REM/18/1                     | Demonstra                         |                      |                                                                             |                                      |                   |                |                     |                            |
|--------------------------------------------------------------------------------------------|----------------------------------|-----------------------------------|----------------------|-----------------------------------------------------------------------------|--------------------------------------|-------------------|----------------|---------------------|----------------------------|
| Data wystawienia : 🛛                                                                       | 2018-04-11 🚍 💱                   | Remanei                           | NT REM/18/1          | Data rema                                                                   | anentu : 20                          | 018-04-11 🚔       |                | Nak                 | 16:52                      |
| Rodzaj remanentu :                                                                         | Całościowy 👻                     |                                   |                      |                                                                             |                                      |                   |                |                     |                            |
| LP Kod                                                                                     | Na                               | azwa                              |                      | Jm                                                                          | Stan<br>w bazie                      | Ilość             |                | 4                   | }                          |
| 11048<br>21049                                                                             | a1 - 17,70<br>a2 - 2,69          |                                   | szt<br>szt           |                                                                             |                                      | 10 10<br>2 2      | â              | <u> </u>            |                            |
| 31050<br>41051                                                                             | a3 - 14,50<br>a4 - 2,58          |                                   | szt<br>szt           |                                                                             |                                      | 0 0<br>7 7        |                | 1<br>Menu           |                            |
| 51052<br>6590083595                                                                        | a5 - 2,65<br>AL grape 1.5L       |                                   | szt<br>szt           |                                                                             |                                      | -4 0<br>-4 0      |                |                     | [ F2] Zapis                |
| 71038<br>81503                                                                             | AL grape 2L<br>Almondo luz cuk   |                                   | szt<br>ka            |                                                                             |                                      | -9 0<br>-2 0      |                | ₩                   |                            |
| 9980<br>10590083595                                                                        | Alpejka śnieżka<br>Al pomar 1.51 |                                   | kg<br>szt            |                                                                             |                                      | -5<br>-2<br>0     | -              |                     | [F4] Data                  |
| 111002                                                                                     | Ambasador                        | 50                                | kg<br>szt            |                                                                             | -                                    | 21 0              |                | scj Anuluj          | Wystawienia                |
| 13590148001                                                                                | Andruty Kakao 280g               | j Olza                            | szt                  |                                                                             |                                      | -5 0              |                |                     | ?                          |
| 141822                                                                                     | Aqua 2L<br>Arbuz                 |                                   | kg                   |                                                                             |                                      | -2 0<br>-7 0      | [ De           | elete] Usuń         | [F6] Automat               |
| 16103<br>17927                                                                             | Arbuz-przecena<br>Ares           |                                   | kg<br>szt            |                                                                             |                                      | 6 6<br>4 4        |                |                     |                            |
| 18                                                                                         | Aromaty do Ciast 10              | ).8g                              | szt                  |                                                                             | -                                    | 54 0<br>0 543 123 | V              | -                   | HAR                        |
|                                                                                            |                                  |                                   |                      |                                                                             | Param u                              | conach corrac     | [F3]           | Zbijanie w          | [Ctrl C]<br>Zamroženie     |
|                                                                                            |                                  |                                   |                      |                                                                             | Netto:                               |                   | .00            |                     |                            |
|                                                                                            |                                  |                                   |                      |                                                                             | Vat:                                 | 0                 | .00            | <b>V</b>            | [Ctrl 1] Import z          |
| Powód remanentu:                                                                           |                                  |                                   |                      |                                                                             | Brutto:                              |                   | .00 [ F8]      | Odmrożenie          | pliku                      |
| Nadwyżka Brutto:                                                                           | 0.00                             |                                   |                      |                                                                             |                                      |                   |                |                     |                            |
| Braki Brutto:                                                                              | 0.00                             |                                   |                      |                                                                             |                                      |                   |                | - 20                | - 2                        |
| Superata Brutto:                                                                           | 0.00                             |                                   |                      |                                                                             |                                      |                   |                | KI Komentarz )<br>J | F10  Sortui                |
| Dostawcy Oc<br>Dostawcy Oc<br>Coloria Drukuj Cer                                           | dbiorcy <u>R</u> ozliczer        | iia <u>T</u> ov<br>S<br>nknij Dos | wary <u>K</u> ontrol | a R <u>a</u> po<br>()<br>()<br>()<br>()<br>()<br>()<br>()<br>()<br>()<br>() | orty <u>P</u> ur<br>T<br>ury Eksport | ıkty Pro          | <u>d</u> ukcja |                     | 🙆 曼 🐠<br>Alarm Baza Wyjści |
| Ctrl+Q                                                                                     | 10/1                             |                                   | Przeglądar           | ie: Remar                                                                   | nent REM/                            | 18/1              |                | Ctrl                | +Alt+N Nagłówek            |
| Poziom cen: c                                                                              | eny detaliczne                   |                                   |                      |                                                                             |                                      |                   | Magaz          | zyn: Mag            | azyn 01                    |
|                                                                                            |                                  |                                   |                      |                                                                             |                                      |                   | Data:          | 11.0                | 4.2018                     |
| Wyliczenie podatku                                                                         | u od wartości: BR                | UTTO                              | ··· Ctrl+K           |                                                                             |                                      |                   | Rodza          | aj: cało            | ściowy                     |
| IP                                                                                         | Nazwa                            |                                   |                      |                                                                             | ll końc                              | Cena brutto       | Wartość brut   | t VAT %             |                            |
| 1 a1 - 17,70                                                                               |                                  |                                   |                      | 10                                                                          | 10                                   | 10,00             | 100,00         | 23 %                | ^                          |
| 2 a2 - 2,69<br>3 a3 - 14,50                                                                |                                  |                                   |                      | 2                                                                           | 2                                    | 2,46              | 4,92           | 23 %                | _                          |
| 4 a4 - 2,58                                                                                |                                  |                                   |                      | 7                                                                           | 7                                    | 2,46              | 17,22          | 23 %                |                            |
| 5 a5 - 2,65<br>6 AL grape 1.5L                                                             |                                  |                                   |                      | -4                                                                          | 0                                    | 2,46              | 0,00           | 23 %                |                            |
| 7 AL grape 2L                                                                              |                                  |                                   |                      | -9                                                                          | 0                                    | 17,70             | 0,00           | 23 %                |                            |
| 8 Almondo luz ci                                                                           | uk                               |                                   | Razem <sup>.</sup>   | -2,000                                                                      | 0,000                                | 17,70             | 0,00           | 23 %                | v                          |
|                                                                                            | 22 242 02                        | brutto:                           | 26.063.63            | ]                                                                           | 0.0                                  |                   |                | Razem netto:        | 4 270 18                   |
| Nadwyżki netto:                                                                            | 11 141 11                        | poroneo.                          | 20 300,00            |                                                                             |                                      |                   |                | Razem VAT:          | 1210,10                    |
| Nadwyżki netto:<br>Braki netto:                                                            | 0,00                             | , brutto:                         | 0,00                 |                                                                             |                                      |                   |                |                     | 479,74                     |
| Nadwyżki netto:<br>Braki netto:<br>Superata netto:                                         | 0,00                             | , brutto:                         | 0,00                 |                                                                             |                                      |                   |                | Razem brutto        | 479,74<br>: 4749,92        |
| Nadwyżki netto:<br>Braki netto:<br>Superata netto:<br>Superata brutto:                     | 0,00                             | , brutto:                         | 0,00<br>26 063,63    |                                                                             |                                      |                   |                | Razem brutto        | 479,74<br>: 4749,92        |
| Nadwyżki netto:<br>Braki netto:<br>Superata netto:<br>Superata brutto:<br>Powód remanentu: | 0,00                             | , brutto:                         | 26 063,63            |                                                                             |                                      |                   |                | Razem brutto        | 479,74                     |

## Reklamacje

Jeśli kupiony towar ma wadę, konsument może złożyć reklamację do sprzedawcy w związku z niezadowalającą jakością towaru lub usługi. Dokument reklamacji powinien zawierać przyczynę reklamowanego towaru oraz jakie działanie ma zostać podjęte, wymiana towaru na nowy, naprawa towaru bądź zwrot towaru poprzez odstąpienie od umowy. Program Mini-Market pozwala na szybkie stworzenie dokumentu reklamacji który jest wysyłany do centrali, gdzie podejmowane są kolejne kroki związane z reklamowanym towarem.

W menu dokumentu znajdują się listy reklamacji w zależności od ich decyzji oraz możliwość wystawienia nowego dokumentu.

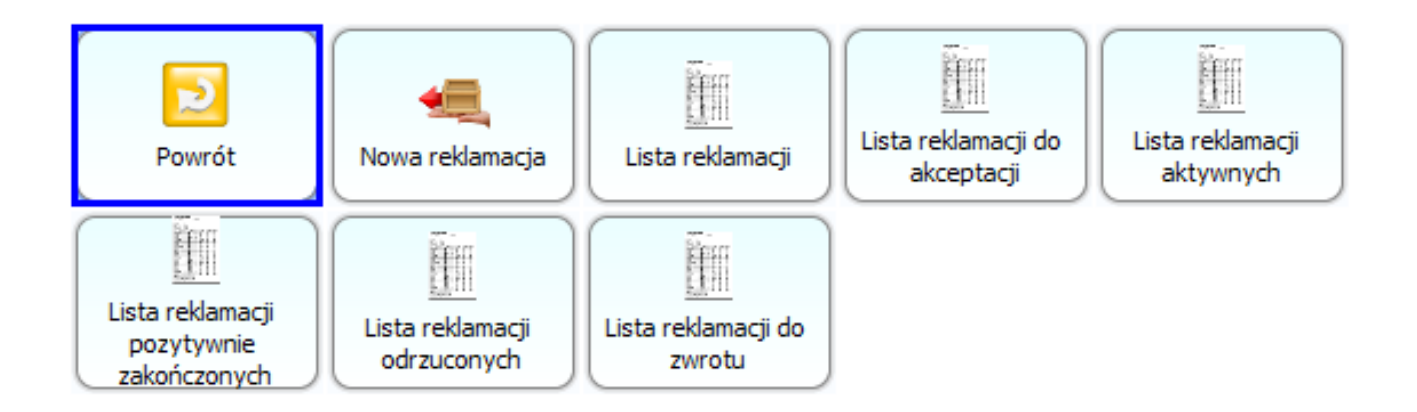

Tworząc nowy dokument reklamacji wybieramy paragon do którego ma zostać wystawiony dokument, reklamowany towar, podajemy powód reklamacji i opcjonalnie możemy podać komentarz do dokumentu.

| Wartos                                                            | ść: 0.00  | + 🚛 REKL/18/1 |                           |              |               |                    |                            |                      |
|-------------------------------------------------------------------|-----------|---------------|---------------------------|--------------|---------------|--------------------|----------------------------|----------------------|
|                                                                   |           |               | Reklamacja REKL           | 18/1         |               |                    | Nowak                      | 16.54                |
|                                                                   |           |               | Data wystawienia: 2018-04 | 4-11 📜 🚺 🛛 D | ata zakończen | ia: 2018-04-25 膏 🚺 | NIP: 5471018864, Stan.     | 2 Mini-Market 7.5.59 |
| Paragon:                                                          | DF/PAR    | /180411/1/2   |                           |              |               |                    |                            |                      |
| Klient:                                                           | MARKE     | T GAWA        |                           |              |               |                    | 4                          | <b>^</b>             |
| NTP                                                               | 2/3-120   | ()-49-4()     | Jazwa skrócona:           |              |               |                    |                            |                      |
| Status:                                                           | Przvieta  |               |                           |              |               |                    | Menu                       |                      |
|                                                                   | rizvitati |               |                           | 1            |               |                    |                            | [ F2] Zapis          |
| LP K                                                              | ٥d        |               | Nazwa                     | Jm           | Ilość         |                    |                            | 1                    |
| 1452                                                              |           | Arbuz         |                           | kg           | 1             |                    |                            | - 2                  |
|                                                                   |           | 1             |                           |              |               |                    | [ Esc] Anuluj              | Paragon              |
|                                                                   |           |               |                           |              |               |                    |                            |                      |
|                                                                   |           |               |                           |              |               |                    | [ F4] Data<br>Wystawienia  | [ Delete] Usuń       |
|                                                                   |           |               |                           |              |               |                    |                            |                      |
|                                                                   |           |               |                           |              | 1             | ¢                  | [Ctrl J] Import z<br>pliku | [Ctrl K] Komenta     |
| C 7 8 9<br>4 5 6<br>7 2 3<br>00 0 2<br>Powód: Towa<br>Realizacja: |           | B) ED         |                           |              |               | P                  |                            |                      |
| Decyzja:                                                          |           |               |                           |              |               |                    |                            |                      |
| Komentarz:                                                        |           |               |                           |              |               |                    | 4                          | <b>,</b>             |

Zapisany dokument trafia do centrali gdzie następuje rozpatrzenie reklamacji. Sklep jest informowany o każdej zmianie statusu.

| EDYCJA                |                                              |       | Edycja      | : Dokum | ent reklan | nacji REKL/18/1 |
|-----------------------|----------------------------------------------|-------|-------------|---------|------------|-----------------|
| Status:               | w rozpatrzeniu                               |       |             | ~       |            |                 |
| Odbiorca:<br>Zdjęcia: | przyjęta<br>w rozpatrzeniu<br>u rzeczoznawcy |       |             |         |            |                 |
| Dotyczy dok:          |                                              |       |             |         |            |                 |
| LP                    | Nazwa                                        | llość | Cena brutto | VAT %   | Wartość b  | rut             |
| 1 Arbuz               |                                              | 1,000 | 1,52        | ZW      | 1,         | 52              |

| EDYC | :JA       |                                       |              | Edycj       | a: Dokum | ent reklamac | ji REKL/18/1 |
|------|-----------|---------------------------------------|--------------|-------------|----------|--------------|--------------|
| Stat | tus:      | w rozpatrzeniu                        |              |             | ~        |              |              |
| Odi  | piorca:   | w rozpatrzeniu<br>pozytywnie rozpatrz | ona - naprav | wa          |          |              |              |
| Zdję | ęcia:     | pozytywnie rozpatrz                   | ona - przyję |             |          |              |              |
| Dot  | yczy dok: | pozytywnie rozpatrz<br>odrzucona      | ona - wymia  | ina         |          |              |              |
| LP   |           | Nazwa                                 | llość        | Cena brutto | VAT %    | Wartość brut |              |
| 1    | Arbuz     |                                       | 1,000        | 1,52        | ZW       | 1,52         |              |

Finalna decyzja w sprawie reklamacji jest widoczna na sklepie. Dzięki informacjom o statusie dokumentu załoga sklepu ma możliwość poinformowania klienta na jakim etapie jest reklamacja.

| Warto          | ść: 0.00          | + 🚛 REKL/18/1 |                                             |              |                                  |                     |                |                                 |
|----------------|-------------------|---------------|---------------------------------------------|--------------|----------------------------------|---------------------|----------------|---------------------------------|
|                |                   | Reklamacja    | REKL/18/1 - Aktu<br>Data wystawienia: 2018- | o4-11        | <b>umentu</b><br>ata zakończenia | <b>:</b> 2018-04-25 | Nowak          | 16:56<br>2 Mini-Market 7.5.59.1 |
| Paragony:      | DF/PA             | R/180411/1/2  |                                             |              |                                  |                     |                |                                 |
| Klient:        | MARKE             | T GAWA        |                                             | 4            | <u> </u>                         |                     |                |                                 |
| NIP<br>Status: | 273-12<br>Przviec | rie zwrotu    | Arrow Menu                                  | [ F4] Wydruk |                                  |                     |                |                                 |
| LP K<br>1452   | Kod               | Arbuz         | Nazwa                                       | Jm<br>ka     | Ilość<br>1                       |                     | ×              | - Nokumentu                     |
|                |                   |               |                                             | 1.2          |                                  |                     | [ Esc] Zamknij |                                 |
|                |                   |               |                                             |              |                                  |                     |                |                                 |
|                |                   |               |                                             |              |                                  |                     |                |                                 |
|                |                   |               |                                             |              |                                  |                     |                |                                 |
|                |                   |               |                                             |              |                                  |                     |                |                                 |
|                |                   |               |                                             |              | 1                                | ¢                   |                |                                 |
| Powód: Tov     | var przete        | rminowany     |                                             |              |                                  |                     |                |                                 |
| Realizacja:    |                   |               |                                             |              |                                  |                     |                |                                 |
| Komentarz:     |                   |               |                                             |              |                                  |                     | 4              | ŀ                               |

### **Dokument straty**

Zniszczenie towarów lub ich uszkodzenie to ryzyko, z którym mogą spotkać się podatnicy zajmujący się handlem. Aby prawidłowo udokumentować zniszczenie lub utracenie towarów handlowych konieczne jest sporządzenie takiego dokumentu jak protokół zniszczenia towaru.

Menu dokumentu straty zawiera listy dokumentów strat, aktualizacji dokumentu straty, oczekujących dokumentów strat oraz możliwość wystawienia nowego dokumentu.

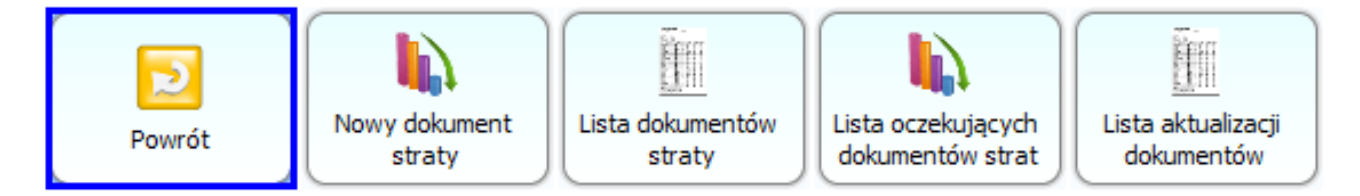

Tworząc nowy dokument starty podajemy towary które uległy zniszczeniu oraz wybieramy tytuł straty.

|       | Wartość: 0.00 | + ኲ ST/18/1                                                                                                    |                    |           |               |              |                |                               |
|-------|---------------|----------------------------------------------------------------------------------------------------|--------------------|-----------|---------------|--------------|----------------|-------------------------------|
|       |               |                                                                                                    | Dokument Straty ST | /18/1     |               |              |                |                               |
|       |               |                                                                                                    |                    | Da        | ata wystawier | ia: 2018-04- | 11 📮 💽         | NDV 4K LOB/                   |
|       |               |                                                                                                    |                    |           |               | ,            |                |                               |
| IP    | Kod           |                                                                                                    | Nazwa              | lm        | Ilość         | Stawka       | Cena za        |                               |
| 14    | 152           | Arbuz                                                                                                    | Hazira             | ka        | 2             | Vat 0.00     | Netto          |                               |
|       |               | , and the second second s |                    | <u>ng</u> |               |              | ×              | Menu [F4] Wydruk<br>Dokumentu |
|       |               |                                                                                                    |                    |           |               |              |                | Esc] Zamknij                  |
|       |               |                                                                                                    |                    |           |               |              |                |                               |
|       |               |                                                                                                    |                    |           |               |              |                |                               |
|       |               |                                                                                                    |                    |           |               |              |                |                               |
|       |               |                                                                                                    |                    |           |               |              |                |                               |
|       |               |                                                                                                    |                    |           | 2             |              | ¢              |                               |
|       | 89            |                                                                                                    |                    |           | Ra            | zem w cenach | zakupu<br>2.40 |                               |
|       |               |                                                                                                    |                    |           | Va            | t:           | 0.00           |                               |
|       |               |                                                                                                    |                    |           | Bru           | utto:        | 2.40           |                               |
| Tytuł | strat:        |                                                                                                    |                    |           |               |              |                |                               |

Dokument jest widoczny w centrali PC-Market.

| 🗑 PC-Market 7                                                                                                    | [0] / Demo1 / ADMIN |                     |             |                  |                  |               |                    |               | -            | Ð      | ×       |
|----------------------------------------------------------------------------------------------------|---------------------|---------------------|-------------|------------------|------------------|---------------|--------------------|---------------|--------------|--------|---------|
| <u>D</u> ostawcy                                                                                                    | Odbiorcy            | <u>R</u> ozliczenia | Towary      | <u>K</u> ontrola | R <u>a</u> porty | Punkty        | Pro <u>d</u> ukcja |               |              |        |         |
|                                                                                                    | 3 😪 [               |                     | 🔹 🔞         |                  | ۳.               |               |                    |               | Ø            |        | ₽       |
| Zapisz Rezyg                                                                                                    | nacja Cennik Ka     | arta Dostawa        | Faktura Zwr | ot Towary I      | Eksport          |               |                    |               | Alarm        | Baza   | Wyjście |
| Panel sklepu                                                                                                    | ST/18/1             |                     |             |                  |                  |               |                    |               |              |        |         |
| EDYCJA                                                                                                    |                     |                     | Edy         | cja: Dokur       | nent straty      | / ST/18/1     |                    |               | Ctrl+Alt+    | N Nagł | ówek 🗹  |
|                                                                                                    |                     |                     |             |                  |                  |               | I                  | Magazyn: Mag  | gazyn sklepu | 1      | ~       |
|                                                                                                    |                     |                     |             |                  |                  |               | [                  | Data:         | 11.04.2018   |        |         |
|                                                                                                    |                     |                     |             |                  |                  |               | 1                  | Vr dokumentu: | ST/18/1      |        |         |
| Poziom cen:                                                                                                    | ceny ewidency       | ijne                |             | ~                |                  |               |                    |               |              |        |         |
| LP                                                                                                    | Nazwa               | Kod                 | llość       | Cena netto       | VAT %            | Wartość nette | Cena det           |               |              |        |         |
| 1 Arbuz                                                                                                    |                     | 452                 | 2,000       | 1,21             | ZW               | 2,42          | 1,54               |               |              |        |         |
| <r< td=""><td>iowa pozycja&gt;</td><td></td><td></td><td></td><td></td><td></td><td></td><td></td><td></td><td></td><td></td></r<> | iowa pozycja>       |                     |             |                  |                  |               |                    |               |              |        |         |
|                                                                                                    |                     |                     |             |                  |                  |               |                    |               |              |        |         |
|                                                                                                    |                     |                     |             |                  |                  |               |                    |               |              |        |         |
|                                                                                                    |                     |                     |             |                  |                  |               |                    |               |              |        |         |
|                                                                                                    |                     |                     |             |                  |                  |               |                    |               |              |        |         |
|                                                                                                    |                     |                     |             |                  |                  |               |                    |               |              |        |         |
|                                                                                                    | Raze                | m:                  | 2           |                  |                  | 2,42          |                    |               |              |        |         |
|                                                                                                    |                     |                     |             |                  |                  |               |                    |               |              |        |         |
|                                                                                                    |                     |                     |             |                  |                  |               | Raz                | zem netto:    |              |        | 2,42    |
|                                                                                                    |                     |                     |             |                  |                  |               | Raz                | zem VAT:      |              |        | 0,00    |
|                                                                                                    |                     |                     |             |                  |                  |               | Raz                | zem brutto:   |              |        | 2,42    |
| Tytuł strat:                                                                                                    |                     |                     |             |                  |                  |               |                    |               |              |        |         |

Ctrl+Alt+P Podsumowanie 🔽

K F2 Zapis | Esc Wycofaj zmiany | Shift+F4 Cennik | F5 Asortyment | F7 Karta towaru | Ctrl+F8 Kolumny | F10 Sortuj | Ctrl+E Eksport >

#### Wydanie zewnętrzne

Dokument WZ czyli wydanie zewnętrzne jest dowodem magazynowym, który dokumentuje wydanie materiałów bądź towarów z magazynu na zewnątrz, np. na rzecz kontrahenta. W wielu przypadkach sprzedaż dokumentowana jest najpierw powyższym dokumentem, w sytuacji np. kiedy przedstawiciel handlowy nie ma możliwości bądź uprawnień do wystawiania faktury. Wystawia wtedy dokument WZ i na podstawie tego dokumentu wystawiana jest faktura. W takim przypadku do każdei WZ należv wvstawić fakture W nieprzekraczalnym terminie 7 dni bądź inny dokument potwierdzający dokonanie sprzedaży. Nie ma jednak obowiązku działania odwrotnego, czyli wystawiania do każdej faktury dokumentu WZ.

Po przejściu do wydania zewnętrznego mamy do dyspozycji stworzenie nowego dokumentu lub przeglądania listy już wystawionych wydań zewnętrznych.

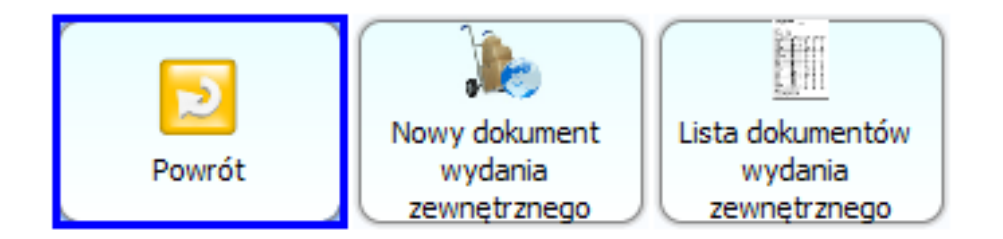

Podczas tworzenia nowego dokumentu WZ wybieramy odbiorcę dokumentu, mamy możliwość wyboru poziomu cen sprzedaży, zmiany dat wydania i wystawienia dokumentu a także dodania komentarza i dodania towarów.

### Uwaga!

Ważną informacją jest, iż fakturę VAT do wystawionego dokumentu WZ możemy sporządzić jedynie w programie PC-Market. Nie ma możliwości wystawienia faktury VAT do wydania zewnętrznego po stronie sklepu Mini-Market.

| Wartość: 0.00     | + 💓 WZ/18/1           |                          |                          |         |                    |                    |                            |
|-------------------|-----------------------|--------------------------|--------------------------|---------|--------------------|--------------------|----------------------------|
|                   | Wydanie zewnętrzi     | Nowak                    | 10:20                    |         |                    |                    |                            |
|                   | Data wystawienia:     | NIP: 5471018864, Stan. 3 | 2 Mini-Market 7.5.59.137 |         |                    |                    |                            |
| Odbiorca:         | BIURO URZĄDZANIA LASU |                          |                          |         |                    |                    |                            |
|                   |                       |                          |                          |         |                    |                    |                            |
| NIP               | Nazwa skrócona:       |                          |                          |         |                    |                    | r                          |
| Poziom sprzedaży: | Ceny detaliczne       |                          |                          |         | -                  |                    |                            |
| LP Kod            | Nazwa                 | Jm                       | Ilość                    | Rabat % | Stawka Ce          | Menu               |                            |
| 1983              | Babka Poznańska       | kg                       | 20                       | 0.00    | 8.00               |                    | [ F2] Zapis                |
|                   |                       |                          |                          |         |                    |                    |                            |
|                   |                       |                          |                          |         |                    |                    |                            |
|                   |                       |                          |                          |         |                    | [ Esc] Anuluj      | [F3] Data<br>Wydania       |
|                   |                       |                          |                          |         |                    |                    |                            |
|                   |                       |                          |                          |         |                    | [F4] Data          | [ Delete] Usuń             |
|                   |                       |                          |                          |         |                    | Wystawienia        |                            |
|                   |                       |                          |                          |         |                    | [Ctrl D] Odbiorca  | [Ctrl J] Import z<br>pliku |
|                   |                       |                          |                          |         |                    |                    |                            |
|                   |                       |                          | 20                       |         | 0                  |                    |                            |
|                   |                       |                          |                          | Razem   | w cenach sprzedaży | (cerrik) komencarz |                            |
| 450               |                       |                          |                          | Netto:  | 0.00               |                    |                            |
|                   | کا الکار ککار ک       |                          |                          | Vat:    | 0.00               |                    |                            |
|                   |                       |                          |                          | Brutto  | : 0.00             |                    |                            |
| Komentarz:        |                       |                          |                          |         |                    | ۲                  |                            |

## Zapisany dokument jest widoczny w centrali.

| 👿 PC-Market 7 [I                                     | 0] / Demo1 / ADM                                               | IN                                                    |                     |                  |                      |                     |                  |                                            | -                                               | đ            | ×                    |
|------------------------------------------------------|----------------------------------------------------------------|-------------------------------------------------------|---------------------|------------------|----------------------|---------------------|------------------|--------------------------------------------|-------------------------------------------------|--------------|----------------------|
| <u>D</u> ostawcy                                     | Odbiorcy                                                       | <u>R</u> ozliczenia                                   | Towary              | <u>K</u> ontrola | R <u>a</u> porty     | <u>P</u> unkty      | Pro <u>d</u> ukc | ja                                         |                                                 |              |                      |
| Edycja Drukuj                                        | Cennik Usuń                                                    | Karta Zamknij                                         | Dostawa Fa          | ổ 📎              | t Towary I           | Eksport             |                  |                                            | Alarm                                           | <b>B</b> aza | <b>F</b><br>Wyjście  |
| Panel sklepu                                         | NZ/18/1                                                        |                                                       |                     |                  |                      |                     |                  |                                            |                                                 |              |                      |
| Ctrl+Q<br>Odbiorca: BII<br>SE<br>64<br>Poziom sprzed | URO URZĄDZA<br>NATORA, 30-10<br>8980 0009 200<br>daży: ceny de | NIA LASU<br>06 KRAKÓW<br>1 0100 7329 0001<br>taliczne | Przeg               | lądanie: D       | okument              | WZ WZ/18/           | /1               | Magazyn: Mag<br>Data:<br>Nr dokumentu:     | Ctrl+Alt+N<br>pazyn 01<br>12.04.2018<br>WZ/18/1 | Nagłć        | wek                  |
| LP<br>1 Babka Po                                     | Nazwa<br>znańska                                               | llość<br>20,000                                       | Cena brutto<br>0,00 | VAT % W          | /artość brut<br>0,00 | Cena det br<br>0,00 | Rabat %          |                                            |                                                 |              |                      |
|                                                      | Raz                                                            | zem: 20                                               |                     |                  | 0,00                 |                     |                  |                                            |                                                 |              |                      |
| Aktualny rabat<br>Realizuje faktu<br>Wyliczenie por  | ırę:                                                           | ci: BRUTT                                             | 0,00 ①Ctrl+         | +F6<br>+K        |                      |                     |                  | Razem netto:<br>Razem VAT:<br>Razem brutto | :                                               |              | 0,00<br>0,00<br>0,00 |
| Komentarz:                                           |                                                                |                                                       |                     |                  |                      |                     |                  |                                            |                                                 |              |                      |
|                                                      |                                                                |                                                       |                     |                  |                      |                     |                  | Ctrl                                       | +Alt+P Pod                                      | sumow        | ranie 🗹              |
| < Esc Zam                                            | knij   Ctrl+F3, F                                              | 53 Etykieta   Shi                                     | ft+F3 Etykiety      | F4 Druku         | uj <b>Shift+I</b>    | 4 Cennik            | Ctrl+F6 Eks      | sport   <b>F7</b> Karta                    | towaru   Ct                                     | rl+F8        | К >                  |

### Wydanie wewnętrzne

Dokument wydania wewnętrznego jest dowodem magazynowym, który dokumentuje wydanie materiałów bądź towarów z magazynu na magazyn wewnątrz naszej sieci sklepów. Stworzenie dokumentu MW w jednym magazynie powoduje wygenerowanie w magazynie docelowym dokumentu MP. Po odbiorze towaru w magazynie docelowym zatwierdza się dokument MP.

Menu dokumentu zawiera jedynie klawisze z listą wystawionych dokumentów oraz klawisz utworzenia nowego dokumentu.

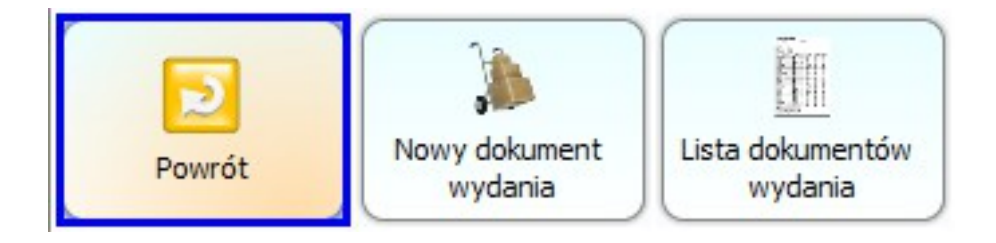

Nowo tworzony dokument zawiera odbiorcę(sklep w naszej sieci), listę towarów oraz komentarz do wydania.

| Wartość: 0.00 + 🍌 MW/18/10                                    |                                                 |  |  |  |
|---------------------------------------------------------------|-------------------------------------------------|--|--|--|
| Wydanie wewnętrzne MW/18/10                                   | Nowak 10.43                                     |  |  |  |
| Data wystawienia: 2018-04-12 🗮 🚺 Data wydania: 2018-04-12 🚍 🚺 | NIP: 5471018864, Stan. 2 Mini-Market 7.5.59.137 |  |  |  |
| Odbiorca: Sklep 1                                             |                                                 |  |  |  |
| NIP Nazwa skrócona:                                           |                                                 |  |  |  |
| Etap wydania Potwierdzony                                     |                                                 |  |  |  |
| LP Kod Nazwa Nazwa asortymentu Jm Ilość Stawka Cen            | Menu                                            |  |  |  |
| 1977 Babeczki Krakowskie PIECZYWO CIASTA kg 20 8.00           |                                                 |  |  |  |
|                                                               | X ()                                            |  |  |  |
|                                                               | [ Esc] Anuluj [ F3] Data<br>Wydania             |  |  |  |
|                                                               |                                                 |  |  |  |
|                                                               | [F4] Data [Delete] Usuń                         |  |  |  |
|                                                               |                                                 |  |  |  |
|                                                               | [Ctrl J] Import z<br>[Ctrl D] Odbiorca pliku    |  |  |  |
|                                                               |                                                 |  |  |  |
| 20                                                            | [Ctrl K] Komentarz                              |  |  |  |
| Razem w cenach sprzedaży                                      | (                                               |  |  |  |
| Netto: 231.20                                                 |                                                 |  |  |  |
|                                                               |                                                 |  |  |  |
| Komentarz                                                     |                                                 |  |  |  |

Dokument jest wysyłany do wybranego sklepu gdzie następuje jego przyjęcie(akceptacja dokumentu MP). Jest on także widoczny w centrali.
| PC-Market 7 [0] | / Demo1 / ADM | IIN           |         |          |            |            |         |               | -               | - 0     | ×       |
|-----------------|---------------|---------------|---------|----------|------------|------------|---------|---------------|-----------------|---------|---------|
| Dostawcy        | Odbiorcy      | Rozliczenia   | Towary  | Kontro   | ola Rapo   | orty Pu    | nkty Pr | odukcja       |                 |         |         |
|                 |               |               |         | -        | I. II.     |            | 2       | _ /           | Φ               |         | ₽       |
| Edycja Drukuj ( | Cennik Usuń   | Karta Zamknij | Dostawa | Faktura  | Zwrot Towa | ry Eksport | t       |               | Alarn           | n Baza  | Wyjście |
| Panel sklepu M  | W/18/10       |               |         |          |            |            |         |               |                 |         |         |
| 📍 Ctrl+Q        |               |               | Przeg   | glądanie | e: Dokume  | nt MW MV   | V/18/10 |               | Ctrl+Alt        | Nagł    | ówek 🗹  |
| Odbiorca: Skle  | p 1           |               |         | 8        |            |            |         | Magazyn:      | Magazyn 01      |         |         |
| test1           | 11/11 30-300  | test3         |         |          |            |            |         | Data:         | 12.04.201       | 3       |         |
| 123             | 45678-123456  | 6-1235-5      |         |          |            |            |         | Nr dokume     | entu: MVV/18/10 | )       |         |
| Poziom cen:     | ceny maga     | azynowe       |         |          |            |            |         |               |                 |         |         |
| Etap wydania:   | potwierdzo    | ona           |         |          |            |            |         |               |                 |         |         |
| LP              |               | Nazwa         |         |          | llość      | Cena netto | VAT %   | Wartość nette | Cena det brut   | 0       |         |
| 1 Babeczki K    | rakowskie     |               |         |          | 20,000     | 9,33       | 8 %     | 186,60        |                 | 12,48   |         |
|                 |               |               |         |          |            |            |         |               |                 |         |         |
|                 |               |               |         | Razem:   | 20         |            |         | 186,60        |                 |         |         |
|                 |               |               |         |          |            |            |         |               |                 |         |         |
|                 |               |               |         |          |            |            |         | Razem         | netto:          |         | 186,60  |
| Dokument wysta  | awiono: w ce  | enach zakupu  |         |          |            |            |         | Razem         | VAT:            |         | 15,00   |
|                 |               |               |         |          |            |            |         | Razem         | brutto:         |         | 201,60  |
| Komentarz:      |               |               |         |          |            |            |         |               |                 | deumov  | vanie 🛃 |
|                 |               |               |         |          |            |            |         |               | CULLAR F 10     | usuinov | vanie 💌 |

K Esc Zamknij | Ctrl+F3, F3 Etykieta | Shift+F3 Etykiety | F4 Drukuj | Shift+F4 Cennik | Ctrl+F6 Eksport | F7 Karta towaru | Ctrl+F8 K >

#### Obrót opakowaniami

Dokument obrotu opakowaniami służy do wymiany opakowań z dostawcą. W przypadku gdy otrzymujemy towar np. na palecie po jego sprzedaży opakowanie(paleta) zostaje zwrócona do dostawcy.

Po wejściu w obrót opakowaniami mamy listy dokumentów obrotu opakowaniami, ich aktualizację oraz dokumenty czekające na akceptację. Możemy także stworzyć nowy dokument.

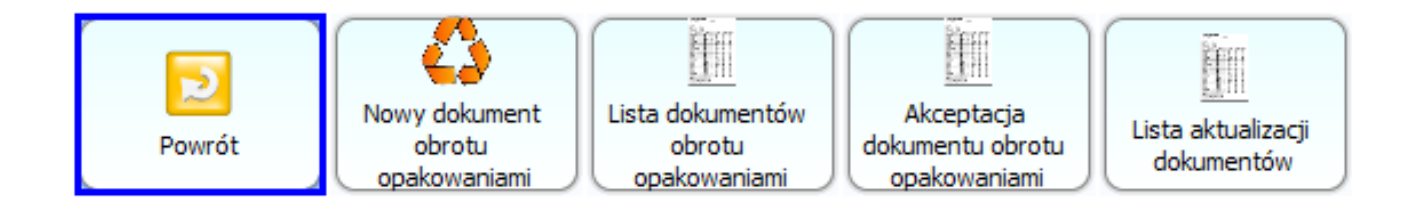

Tworząc dokument wybieramy rodzaj dokumentu, obrót opakowaniami z dostawcą lub z odbiorcą. Możemy wybrać której konkretnie dostawy będzie dotyczył dokument w polu "Dostawa" oraz wprowadzamy towary.

| 7 | 5 |
|---|---|
| 1 | J |

| Wartość: 0.00     | + 🔈 o         | PAK/D/18/1 |              |            |                    |             |                        |                            |
|-------------------|---------------|------------|--------------|------------|--------------------|-------------|------------------------|----------------------------|
|                   |               | Obrót Opa  | akowaniami O | PAK/D/18/1 |                    |             | Nowak                  | 10:45                      |
|                   |               |            |              | Data       | wystawienia: 2018- | .04-12 膏 👽  | NIP: 5471018864, Stan. | 2 Mini-Market 7.5.59.137   |
| Dostawca:         | ART SPOZ      | YWCZO PRZI | EMYSŁOWE     |            |                    |             |                        |                            |
| NIP               | 118-011-      | 10-83 Naz  | wa skrócona: |            |                    |             | 4                      | 4                          |
| Rodzaj dokumentu: | Obrót z dosta | wcą ▼      | Dostawa:     |            |                    |             |                        |                            |
| Kod Naz           | wa Jm         | Stawka     | Przychód     | Rozchód    | Cena zakupu        | VAT w cer   | Menu                   |                            |
| 13902 Butelk      | a 0 szt       | Vat 0.00   | 0            | 10         | Netto<br>0.45      | zakupu<br>( |                        | [ F2] Zapis                |
|                   |               |            |              |            |                    |             | <b>×</b>               |                            |
|                   |               |            |              |            |                    |             |                        | [F4] Data                  |
|                   |               |            |              |            |                    |             |                        | Wystawienia                |
|                   |               |            |              |            |                    |             |                        | 1000                       |
|                   |               |            |              |            |                    |             | [ Delete] Usuń         | [Ctrl J] Import z<br>pliku |
|                   |               |            |              |            |                    |             |                        |                            |
|                   |               |            |              |            |                    |             |                        |                            |
|                   |               |            |              |            |                    |             |                        |                            |
|                   |               |            |              |            |                    |             |                        |                            |
|                   |               |            |              |            |                    |             |                        |                            |
|                   |               |            |              |            |                    |             |                        |                            |
|                   |               |            |              |            | Razem w cen        | ach zakupu  |                        |                            |
|                   |               | -2 1       |              |            | Vat:               | 0.00        |                        |                            |
|                   |               |            |              |            | Brutto:            | -4.50       | ( 4                    |                            |

# Zapisany dokument jest wysyłany do centrali.

| 🔃 PC-Market 7                         | [0] / Demo1 / ADI                                                             | MIN                                          |                     |                  |                  |                |                                                 |                                                                     | -                                                                                                    | đ                      | ×                   |
|---------------------------------------|-------------------------------------------------------------------------------|----------------------------------------------|---------------------|------------------|------------------|----------------|-------------------------------------------------|---------------------------------------------------------------------|----------------------------------------------------------------------------------------------------|------------------------|---------------------|
| <u>D</u> ostawcy                      | <u>O</u> dbiorcy                                                              | <u>R</u> ozliczenia                          | <u>T</u> owary      | <u>K</u> ontrola | R <u>a</u> porty | <u>P</u> unkty | Pro <u>d</u> ukcja                              |                                                                     |                                                                                                    |                        |                     |
| Edycja Druku                          | ıj Cennik Usur                                                                | Karta Zamknij                                | Dostawa             | Saktura Zwro     | t Towary         | ₹<br>Eksport   |                                                 |                                                                     | Alarm                                                                                                    | <b>B</b> aza           | <b>P</b><br>Wyjście |
| Panel sklepu                          | OPAK/D/18/1                                                                   |                                              |                     |                  |                  |                |                                                 |                                                                     |                                                                                                    |                        |                     |
| ♥ Ctrl+Q<br>Rodzaj dokur<br>Dostawca: | mentu: obrót z<br>ART SPOŻYWO<br>12-O31 MOGILA<br>NIP: 118-O11-10<br>MAKARONY | : dostawcą<br>CZO PRZEMYSŁC<br>NYY 1<br>0-83 | Przegląda           | nie: Obrót c     | pakowar          | iami OPAK      | <b>C/D/18/1</b><br>Ma<br>Da<br>Nr<br>Ter<br>Foi | gazyn: Mai<br>ta:<br>dokumentu:<br>min płatności*<br>ma płatności*: | Ctrl+Alt+N           gazyn 01           12.04.2018           OPAK/D/18           :           0           / 12.02           :           0           / 12.02 | Nagłó<br>/1<br>)4.2018 | wek                 |
| 1 Butelka (                           | Nazwa<br>0.5L piwo<br>Ra                                                      | azem: 0                                      | 10<br>10            | 0,45             | -4,50            | ) VAT %        |                                                 |                                                                     |                                                                                                    |                        |                     |
| Wciągnięty n                          | a fakturę:                                                                    |                                              |                     |                  |                  |                |                                                 | Przychód:                                                           |                                                                                                    |                        | 0,00                |
| Opakowania                            | rozliczać: prze                                                               | ez fakturę                                   |                     |                  |                  |                |                                                 | Rozchód:                                                            |                                                                                                    |                        | 0,00                |
| *) pola dot. za                       | apłaty mają znac.                                                             | zenie tylko wtedy,                           | jeżeli obrót        |                  |                  |                |                                                 | Razem:                                                              |                                                                                                    |                        | -4,50               |
| opakowaniam                           | ni jest rozliczany                                                            | dokumentami zapi                             | laty.               |                  |                  |                |                                                 | Do zapłaty*:                                                        |                                                                                                    |                        | 0,00                |
| Dodatnie kwo<br>dla kontraher         | oty "do zapłaty" i<br>nta la ujemne - w                                       | "zapłacono" oznac<br>Inłate od kontrahe      | zają wypłatę<br>nta |                  |                  |                |                                                 | Zapłacono*:                                                         |                                                                                                    |                        | 0,00                |
| ala nona anci                         | na, a ajennie - w                                                             | place ou nontratio                           | nto.                |                  |                  |                |                                                 | Ctrl                                                                | +Alt+P Pod                                                                                                    | sumow                  | ranie 🗹             |
| < Esc Zan                             | nknij <b>F4</b> Druk                                                          | uj   Shift+F4 Ce                             | nnik Ctrl+F         | 6 Eksport        | 7 Karta to       | waru Ctrl      | +F8 Kolumny                                     | F10 Zmiany                                                          | Ctrl+A Us                                                                                                    | uń C                   | tr >                |

#### Receptury

Dokument receptury przeznaczony jest dla produkcji określonego wyrobu. Tworząc recepturę wskazujemy, które towary składają się na wyrób gotowego produktu.

Menu dokumentu zawiera możliwość tworzenia nowych receptur oraz listę już utworzonych.

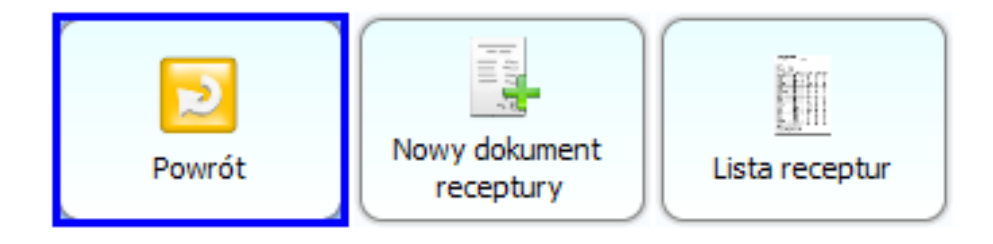

Tworząc dokument receptury definiujemy towar przychodowy oraz towary rozchodowe wchodzące w skład receptury. Możemy tworzyć recepturę na podstawie wcześniej zdefiniowanego wzorca. Tworzenie wzorców receptur możliwe jest w centrali PC-Market w menu:

Towary → Wzorce → Wzorce receptur

| 👿 Wzorce receptur / znalezio           | ono: 1 |                                                                                  |                              |           | [       |       | × |  |  |  |
|----------------------------------------|--------|----------------------------------------------------------------------------------|------------------------------|-----------|---------|-------|---|--|--|--|
| Ctrl+P Filtr towar przych              | odowy: | <be< td=""><td>z filtrowania&gt;</td><td></td><td></td><td></td><td>×</td></be<> | z filtrowania>               |           |         |       | × |  |  |  |
| Ctrl+R Filtr towar rozchodowy:<br><br> |        |                                                                                  |                              |           |         |       |   |  |  |  |
| <sup>c</sup> tr <sup>ι</sup> Nazwa ∇   | Ctrl 2 | 4                                                                                | Towar                        | Przychód  | Rozchóo | 1     |   |  |  |  |
|                                        |        |                                                                                  | Zestaw dnia                  | 1         |         | -     |   |  |  |  |
| 🔠 Zestaw obiadowy                      | Tak    |                                                                                  | – Ziemniaki                  | -         |         | 1     |   |  |  |  |
|                                        |        |                                                                                  | <ul> <li>Schabowy</li> </ul> | -         |         | 1     |   |  |  |  |
|                                        |        |                                                                                  | Sałatka                      | -         |         | 1     |   |  |  |  |
| <                                      | >      |                                                                                  |                              |           |         |       |   |  |  |  |
| < Esc Powrót Ins                       | Dodaj  | Del                                                                              | Usuń wzorzec                 | F7, Enter | Szczegó | ły∣ > |   |  |  |  |

Stworzone wzorce będą dostępne na sklepie. Po zapisaniu dokumentu receptury możemy sprzedać towar-recepturę, której składnikami będą zdefiniowane wcześniej towary.

Tworzenie receptury w Mini-Market na podstawie wcześniej zdefiniowanego wzorca.

| <b></b> | Wybierz wzorzec X |
|---------|-------------------|
| LP      | Nazwa             |
| 1       | Zestaw obiadowy   |
|         | Wybierz           |

| W               | artość: 0.00 | + REC/18/2/2 |                    |          |                     |                     |                          |                          |
|-----------------|--------------|--------------|--------------------|----------|---------------------|---------------------|--------------------------|--------------------------|
|                 |              | Dok          | ument receptury RE | C/18/2/2 |                     |                     | Nowak                    | 11:05                    |
|                 |              |              |                    |          | Data wystawienia:   | 2018-04-12 🚍 👽      | NIP: 5471018864, Stan. 2 | 2 Mini-Market 7.5.59.137 |
| LP              | Kod          | Ni           | azwa               | Jm       | Przychód            | Rozchód             |                          |                          |
| 1185            | 59           | Zestaw dnia  |                    | szt      | 1                   | 0                   |                          |                          |
| 3185            | 57           | Ziemniaki    |                    | szt      | 0                   | 1                   |                          |                          |
| 4590            | 0050001      | Sałatka      |                    | szt      | 0                   | 1                   |                          |                          |
|                 |              |              |                    |          |                     |                     | Menu                     | [F2] Zanis               |
|                 |              |              |                    |          |                     |                     |                          |                          |
|                 |              |              |                    |          |                     |                     |                          |                          |
|                 |              |              |                    |          |                     |                     | [ Esc] Anului            | [F4] Data                |
|                 |              |              |                    |          |                     |                     |                          | Wystawienia              |
|                 |              |              |                    |          |                     |                     |                          |                          |
|                 |              |              |                    |          |                     |                     | [ Delete] Usuń           | [F6] Wybierz             |
|                 |              |              |                    |          |                     |                     | nozvcie                  |                          |
|                 |              |              |                    |          |                     |                     |                          |                          |
|                 |              |              |                    |          |                     |                     | - 2                      |                          |
|                 |              |              |                    |          |                     |                     | [Ctrl K] Komentarz       |                          |
|                 |              |              |                    |          |                     |                     |                          |                          |
|                 |              |              |                    |          | 1                   | 50                  |                          |                          |
| $\triangleleft$ |              |              |                    |          |                     |                     |                          |                          |
| CZB             |              |              |                    |          | W cenac<br>Przychód | h sprzedazy brutto: |                          |                          |
| 4 5<br>1 Z      | 3            |              |                    |          | Rozchód             | -24.03              |                          |                          |
|                 |              |              |                    |          | Razem:              | -22.22              |                          |                          |
| Komenta         | 7:           |              |                    |          |                     |                     |                          | ,                        |
|                 |              |              |                    |          |                     |                     |                          |                          |

Dokumenty receptur możemy przeglądać w centrali.

| 👿 PC  | -Market 7 [ | 0] / Demo1     | / ADMIN       |            |           |      |                  |                  |                  |                     |       | -           | đ        | ×                   |
|-------|-------------|----------------|---------------|------------|-----------|------|------------------|------------------|------------------|---------------------|-------|-------------|----------|---------------------|
| Do    | stawcy      | <u>O</u> dbior | cy <u>R</u> o | zliczenia  | Towar     | /    | <u>K</u> ontrola | R <u>a</u> porty | y <u>P</u> unkty | Pro <u>d</u> ukcja  |       |             |          |                     |
| Edvci | Drukui      | Cennik I       |               | ta Zamknii | Dostav    | va F | oktura Zw        | rot Towary       | Eksport          |                     |       | Alarm       | Baza     | <b>P</b><br>Wviście |
| Dana  | Loklopu     | REC/18/2/      | 2             | u Luminj   | Doolar    |      |                  | for ronaly       | Enoport          |                     |       | / 1041111   | Dulu     | ,                   |
|       | trl+Q       | ILC/10/2/      | 2             |            | Przed     | Iada | nie: Doki        | ument reco       | eptury REC       | 18/2/2              |       | Ctrl+Alt+   | N Nad    | ówek 🔽              |
| 1 0   |             |                |               |            | 11208     | nquu |                  |                  | optury rices     | Magazyn:            | Maga  | azyn 01     | - nug    |                     |
| Poz   | om cen:     | ceny mag       | azynowe       |            |           |      |                  |                  |                  | Data:               |       | 12.04.2018  |          |                     |
|       |             |                |               |            |           |      |                  |                  |                  | Nr dokume           | entu: | REC/18/2/   | 2        |                     |
| IP    |             | Nazwa          |               | Przychód   | Rozchi    | id i | VAT %            | Cena netto       | Wartość nett     | VAT w cenie za      | ak    | Cena d      | et br W  | artość d            |
| 1     | Zestaw dr   | nia            |               | 1          | T to Z cm | 0    | 23 %             | 1,84             | 1,84             |                     | 0     | ,42         | 2,71     | 2,                  |
| 2     | Schabow     | y              |               | 0          |           | 1    | 8 %              | 15,61            | -15,61           |                     | -1    | ,25 1       | 9,97     | -19,                |
| 3     | Ziemniaki   |                |               | 0          |           | 1    | 23 %             | 1,84             | -1,84            |                     | -0    | ,42         | 2,68     | -2,                 |
| 4     | Sałatka     |                |               | 0          |           | 1    | 8 %              | 1,70             | -1,70            |                     | -0    | ,14         | 2,28     | -2,                 |
|       |             |                |               |            |           |      |                  |                  |                  |                     |       |             |          |                     |
| <     |             |                | Razem:        | 1          |           | 3    |                  |                  | -17,31           |                     | -1    | ,39         |          |                     |
|       |             |                | W cena        | ach zakupu | netto:    | W ce | nach zaku        | pu VAT:          |                  | W c. sprzedaży VAT: | И     | V c. sprzed | laży bru | itto:               |
|       |             | Rozchód:       |               |            | -19,15    |      |                  | -1,81            | Rozchód:         | -2                  | ,26   |             |          | -24,93              |
|       |             | Przychód       | :             |            | 1,84      |      |                  | 0,42             | Przychód:        | 0                   | ,62   |             |          | 2,71                |
|       |             | Razem:         |               |            | -17,31    |      |                  | -1,39            | Razem:           | -1                  | ,64   |             |          | -22,22              |

#### Ctrl+Alt+P Podsumowanie 🔽

| < | Esc Zamknij | Ctrl+F3, F3 Etykieta | Shift+F3 Etykiety | F4 Drukuj | Shift+F4 Cennik | Ctrl+F6 Eksport | F7 Karta towaru | Ctrl+F8 K > |
|---|-------------|----------------------|-------------------|-----------|-----------------|-----------------|-----------------|-------------|

#### Przesunięcie towarów

Dokumentem przesunięcia z towaru na towar możemy dokonać przeceny towarów, którym np. zbliża się końcowy termin ważności do spożycia.

Menu dokumentu zawiera listę przesunięć, możliwość zdefiniowania szybkiego przesunięcia z towaru na towar z wcześniej przygotowanego wzorca lub stworzenie nowego dokumentu.

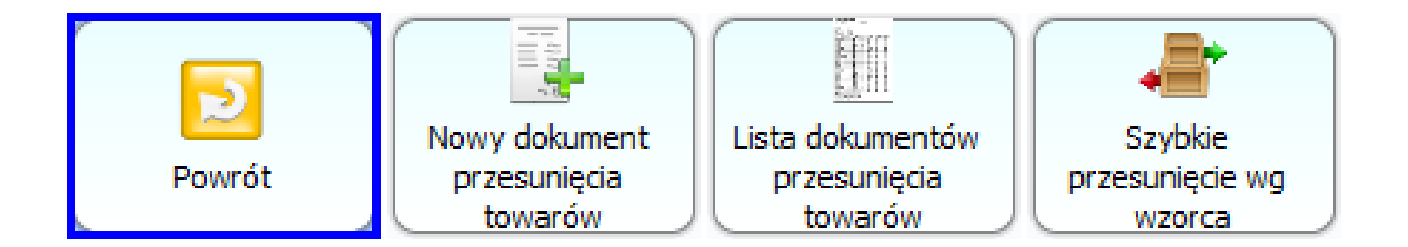

Przed wystawieniem dokumentu przesunięcia należy upewnić się, jak zdefiniowaliśmy parametr konfiguracji Mini-Market odpowiadający za towary powiązane na dokumencie przesunięcia opisany na stronie 42.

Podczas tworzenia dokumentu wybieramy towar rozchodowy oraz odpowiadający mu towar przychodowy, na tym etapie możemy także założyć nową kartotekę dla towaru rozchodowego.

| Wartość: 0.00                           | + PRZES/18/1                                               |                                  |                                 |                                                                                                    |                                                                        |                                                                                                    |                                                                                                    |                                                                                                    |
|-----------------------------------------|------------------------------------------------------------|----------------------------------|---------------------------------|----------------------------------------------------------------------------------------------------|------------------------------------------------------------------------|----------------------------------------------------------------------------------------------------|----------------------------------------------------------------------------------------------------|----------------------------------------------------------------------------------------------------|
|                                         | Dokument przesu                                            | nięcia towarów p                 | orzecenionych                   | PRZES/18<br>Data wystawier                                                                                                    | <b>3/1</b><br>nia: 2018-04-12                                          |                                                                                                    | Nowak                                                                                                    | 11:14                                                                                                    |
| LP Kod                                  | 1                                                          | Nazwa                            | Jm                              | Przyc                                                                                                    | Rozchód                                                                | S                                                                                                    |                                                                                                    |                                                                                                    |
|                                         |                                                            | Wybér towaru do przez            | conv                            |                                                                                                    | ×                                                                      |                                                                                                    |                                                                                                    | )                                                                                                    |
|                                         |                                                            |                                  | ROZCHÓ                          | D                                                                                                    | ^                                                                      |                                                                                                    |                                                                                                    |                                                                                                    |
|                                         |                                                            | Towar rozchodowany               | ,                               |                                                                                                    |                                                                        |                                                                                                    | Menu                                                                                                    |                                                                                                    |
|                                         |                                                            | Nazwa: Arbuz                     | z                               |                                                                                                    |                                                                        |                                                                                                    |                                                                                                    | [F2] Zapis                                                                                                    |
|                                         |                                                            | Ilość: 5.000                     | )                               |                                                                                                    |                                                                        |                                                                                                    | ×                                                                                                    |                                                                                                    |
|                                         |                                                            |                                  | PRZYCHO                         | όρ                                                                                                    |                                                                        |                                                                                                    | [ Esc] Anuluj                                                                                                    | [ F4] Data                                                                                                    |
|                                         |                                                            | A Home To                        | war z listy                     |                                                                                                    | lowy towar                                                             |                                                                                                    |                                                                                                    |                                                                                                    |
|                                         |                                                            | Towar przychodowan               | y                               | - moerer                                                                                                    | lowy cowar                                                             |                                                                                                    |                                                                                                    |                                                                                                    |
|                                         |                                                            | Nazwa: Arbuz                     | z-przecena                      |                                                                                                    |                                                                        |                                                                                                    | [ Delete] Usuń                                                                                                    | [ F6] Wybierz                                                                                                    |
|                                         |                                                            | Cena brutto: 1.49                |                                 |                                                                                                    |                                                                        |                                                                                                    |                                                                                                    |                                                                                                    |
|                                         |                                                            | Kod: 103                         |                                 |                                                                                                    |                                                                        |                                                                                                    |                                                                                                    |                                                                                                    |
|                                         |                                                            |                                  | Factor Of                       | - Face 100                                                                                                    |                                                                        |                                                                                                    |                                                                                                    |                                                                                                    |
|                                         |                                                            |                                  | Enter OK                        | ESC W                                                                                                    | yjscie                                                                 |                                                                                                    |                                                                                                    |                                                                                                    |
| <                                       |                                                            |                                  |                                 |                                                                                                    |                                                                        |                                                                                                    |                                                                                                    |                                                                                                    |
| C 7 8 9<br>4 5 6                        |                                                            |                                  |                                 | W ce<br>Przyc                                                                                                    | enach sprzedazy bi<br>hód:                                             | rutto:<br>0.00                                                                                                    |                                                                                                    |                                                                                                    |
|                                         |                                                            |                                  |                                 | Rozch                                                                                                    | hód:                                                                   | 0.00                                                                                                    |                                                                                                    |                                                                                                    |
| Komentarz                               |                                                            |                                  |                                 | Razer                                                                                                    | m:                                                                     | 0.00                                                                                                    |                                                                                                    | L                                                                                                    |
|                                         |                                                            |                                  |                                 |                                                                                                    |                                                                        |                                                                                                    | 2                                                                                                    |                                                                                                    |
|                                         |                                                            |                                  |                                 |                                                                                                    |                                                                        |                                                                                                    | <                                                                                                    |                                                                                                    |
| Wartość: 0.00                           | + 📑 PRZES/18/1                                             |                                  |                                 |                                                                                                    |                                                                        |                                                                                                    | <                                                                                                    |                                                                                                    |
| Wartość: 0.00                           | + PRZES/18/1 Dokument przesu                               | nięcia towarów p                 | orzecenionych                   | PRZES/18                                                                                                    | 8/1                                                                    |                                                                                                    | Nowak                                                                                                    | 11:15                                                                                                    |
| Wartość: 0.00                           | + PRZES/18/1<br>Dokument przesu                            | nięcia towarów p                 | przecenionych                   | PRZES/18                                                                                                    | 8 <b>/1</b><br>nia: 2018-04-12                                         |                                                                                                    | Nowak                                                                                                    | 11:15<br>Mini-Market 7.5.59.137                                                                                                    |
| Wartość: 0.00                           | + PRZES/18/1<br>Dokument przesu                            | <b>nięcia towarów p</b><br>Nazwa | przecenionych                   | PRZES/18<br>Data wystawier<br>Przyc                                                                                                    | 3 <b>/1</b><br>nia:  2018-04-12<br>Rozchód                             | S<br>V                                                                                                    | Nowak                                                                                                    | 11:15<br>Mini-Market 7.5.59,137                                                                                                    |
| Wartość: 0.00                           | + PRZES/18/1<br>Dokument przesu<br>Arbuz<br>Arbuz-przecena | nięcia towarów p<br>Nazwa        | przecenionych<br>Jm<br>kg<br>kg | PRZES/18<br>Data wystawier<br>Przyc<br>0<br>5                                                                                           | 3 <b>/1</b><br>nia:  2018-04-12<br>Rozchód                             | S<br>V<br>5<br>0                                                                                                    | Nowak<br>NIP: 5471018864, Stan. 2                                                                                  | 11:15<br>Mini-Market 7.5.59.137                                                                                                    |
| Wartość: 0.00                           | + PRZES/18/1<br>Dokument przesu<br>Arbuz<br>Arbuz-przecena | <b>nięcia towarów p</b><br>Nazwa | przecenionych<br>Jm<br>kg<br>kg | PRZES/18<br>Data wystawier<br>Przyc<br>0<br>5                                                                                           | 8 <b>/1</b><br>nia:  2018-04-12<br>Rozchód                             | S<br>V<br>5<br>0                                                                                                    | Nowak<br>NIP: 5471018864, Stan. 2                                                                                  | 11:15<br>Mini-Market 7.5.59.137                                                                                                    |
| Wartość: 0.00<br>LP Kod<br>1452<br>2103 | + PRZES/18/1<br>Dokument przesu<br>Arbuz<br>Arbuz-przecena | <b>nięcia towarów p</b><br>Nazwa | przecenionych<br>Jm<br>kg<br>kg | PRZES/18<br>Data wystawier<br>Przyc<br>0<br>5                                                                                           | 3 <b>/1</b><br>nia:  2018-04-12<br>Rozchód                             | S     V     S     0                                                                                                    | Nowak<br>NIP: 5471018864, Stan. 2                                                                                  | 11:15<br>Mini-Market 7.5.59,137                                                                                                    |
| Wartość: 0.00                           | + PRZES/18/1<br>Dokument przesu<br>Arbuz<br>Arbuz-przecena | nięcia towarów p<br>Nazwa        | orzecenionych<br>Jm<br>kg<br>kg | PRZES/18<br>Data wystawier<br>Przyc<br>0<br>5                                                                                           | 8/ <b>1</b><br>nia:  2018-04-12<br>Rozchód                             | S<br>V<br>5<br>0                                                                                                    | Nowak<br>NIP: 5471018864, Stan. 2                                                                                  | 11:15<br>Mini-Market 7.5.59.137                                                                                                    |
| Wartość: 0.00                           | + PRZES/18/1<br>Dokument przesu<br>Arbuz<br>Arbuz-przecena | nięcia towarów p<br>Nazwa        | przecenionych<br>Jm<br>kg<br>kg | PRZES/18<br>Data wystawier<br>Przyc<br>0<br>5                                                                                           | 3 <b>/1</b><br>nia:                                                    | S     V     S     V     S     O     O | Nowak<br>NIP: 5471018864, Stan. 2                                                                                  | 11:15<br>Mini-Market 7.5.59.137                                                                                                    |
| Wartość: 0.00                           | + PRZES/18/1<br>Dokument przesu<br>Arbuz<br>Arbuz-przecena | nięcia towarów p<br>Nazwa        | orzecenionych<br>Jm<br>kg<br>kg | PRZES/18<br>Data wystawier<br>Przyc<br>0<br>5                                                                                           | <mark>3/1</mark><br>nia:  2018-04-12<br>Rozchód                        | S       V       5       0                                                                                                    | Nowak<br>NIP: 5471018864, Stan. 2                                                                                  | 11:15<br>Mini-Market 7.5.59.137                                                                                                    |
| Wartość: 0.00                           | + PRZES/18/1<br>Dokument przesu<br>Arbuz<br>Arbuz-przecena | nięcia towarów p<br>Nazwa        | orzecenionych<br>Jm<br>kg       | PRZES/18<br>Data wystawier<br>Przyc<br>0<br>5                                                                                           | 8 <b>/1</b><br>nia:  2018-04-12<br>Rozchód                             | € V<br>50                                                                                                    | Nowak<br>NP: 5471018864, Stan. 2                                                                                   | 11:15<br>Mini-Market 7.5.59,137<br>Mini-Market 7.5.59,137<br>Mini-Market 7.5.59,137<br>Mini-Market 7.5.59,137<br>Mini-Market 7.5.59,137<br>Mini-Market 7.5.59,137<br>Mini-Market 7.5.59,137<br>Mini-Market 7.5.59,137<br>Mini-Market 7.5.59,137<br>Mini-Market 7.5.59,137<br>Mini-Market 7.5.59,137<br>Mini-Market 7.5.59,137<br>Mini-Market 7.5.59,137<br>Mini-Market 7.5.59,137                                                                                                    |
| Wartość: 0.00                           | + PRZES/18/1<br>Dokument przesu<br>Arbuz<br>Arbuz-przecena | nięcia towarów p<br>Nazwa        | Drzecenionych<br>Jm<br>kg<br>kg | PRZES/18<br>Data wystawier<br>Przyc<br>0<br>5                                                                                           | 8 <b>/1</b><br>nia:  2018-04-12<br>Rozchód                             | S     V     S     V     S     O     O | Nowak<br>NIP: 5471018864, Stan. 2                                                                                  | 11:15<br>Mini-Market 7.5.59.137                                                                                                    |
| Wartość: 0.00                           | + PRZES/18/1<br>Dokument przesu<br>Arbuz<br>Arbuz-przecena | nięcia towarów p<br>Nazwa        | orzecenionych<br>Jm<br>kg<br>kg | PRZES/18<br>Data wystawier<br>Przyc<br>0<br>5                                                                                           | 8/1<br>nia:  2018-04-12<br>Rozchód                                     | S<br>5<br>0                                                                                                    | Nowak<br>NIP: 5471018864, Stan. 2                                                                                  | 11:15<br>Mini-Market 7.5.59,137<br>Mini-Market 7.5.59,137<br>Mini-Market 7.5.59<br>Mini-Market 7.5.59<br>Mini-Market 7.5.50<br>Mini-Market 7.5.50<br>Mini-Market 7.5.50<br>Mini-Market 7.5.50<br>Mini-Market 7.5.50<br>Mini-Market 7.5.50<br>Mini-Market 7.5.50<br>Mini-Market 7.5.50<br>Mini |
| Wartość: 0.00                           | + PRZES/18/1<br>Dokument przesu<br>Arbuz<br>Arbuz-przecena | nięcia towarów p<br>Nazwa        | Drzecenionych<br>Jm<br>kg<br>kg | PRZES/18<br>Data wystawier<br>Przyc<br>0<br>5                                                                                           | 8 <b>/1</b><br>nia:                                                    | S<br>V<br>5<br>0                                                                                                    | Nowak<br>NIP: 5471018864, Stan. 2                                                                                  | 11:15<br>Mini-Market 7.5.59.137<br>Mini-Market 7.5.59.137<br>Mini-Market 7.5.59<br>Mini-Market 7.5.59<br>Mini-Market 7.5.50<br>Mini-Market 7.5.50<br>Mini-Market 7.5.50<br>Mini-Market 7.5.50<br>Mini-Market 7.5.50<br>Mini-Market 7.5.50<br>Mini-Market  |
| Wartość: 0.00                           | + PRZES/18/1<br>Dokument przesu<br>Arbuz<br>Arbuz-przecena | nięcia towarów p<br>Nazwa        | orzecenionych<br>Jm<br>kg<br>kg | PRZES/18<br>Data wystawier<br>Przyc<br>0<br>5                                                                                           | 8/1<br>nia:  2018-04-12<br>Rozchód                                     | S<br>5<br>0                                                                                                    | Nowak<br>NIP: 5471018864, Stan. 2                                                                                  | 11:15<br>Mini-Market 7.5.59.137<br>Mini-Market 7.5.59.137<br>Mini-Market 7.5.59.137<br>Mini-Market 7.5.59.137<br>Mini-Market 7.5.59.137                                                                                                    |
| Wartość: 0.00                           | PRZES/18/1  Dokument przesu  Arbuz  Arbuz-przecena         | nięcia towarów p<br>Nazwa        | orzecenionych<br>Jm<br>kg<br>kg | PRZES/18<br>Data wystawier<br>Przyc<br>0<br>5                                                                                           | 8 <b>/1</b><br>nia:  2018-04-12<br>Rozchód                             | S<br>5<br>0                                                                                                    | Nowak<br>NP: 5471018864, Stan. 2                                                                                   | 11:15<br>Mini-Market 7.5.59,137<br>Mini-Market 7.5.59,137<br>Mini-Market 7.5.59<br>Mini-Market 7.5.59<br>Mini-Market 7.5.50<br>Mini-Market 7.5.59<br>Mini-Market 7.5.50<br>Mini-Market 7.5.50<br>Mini |
| Wartość: 0.00                           | PRZES/18/1  Dokument przesu  Arbuz  Arbuz  Arbuz-przecena  | nięcia towarów p<br>Nazwa        | przecenionych<br>Jm<br>kg<br>kg | PRZES/18<br>Data wystawier<br>Przyc<br>0<br>5                                                                                           | 8/1<br>nia: [2018-04-12<br>Rozchód                                     | S<br>V<br>5<br>0                                                                                                    | Nowak<br>NIP: 5471018864, Stan. 2<br>Menu<br>Esc] Anuluj<br>[ Delete] Usuń<br>nozvria<br>[ Delete] Usuń<br>nozvria | 11:15<br>Mini-Market 7.5.59.137<br>Mini-Market 7.5.59.137<br>Mini-Market 7.5.59<br>Mini-Market 7.5.59<br>Mini-Market 7.5.50<br>Mini-Market  |
| Wartość: 0.00                           |                                                            | nięcia towarów p<br>Nazwa        | przecenionych<br>Jm<br>kg<br>kg | PRZES/18<br>Data wystawier<br>Przyc<br>0<br>5                                                                                           | 3/1<br>nia: 2018-04-12<br>Rozchód                                      |                                                                                                    | Nowak<br>NP: 5471018864, Stan. 2                                                                                   | 11:15<br>Mini-Market 7.5.59.137<br>Mini-Market 7.5.59.137<br>Mini-Market 7.5.59.137<br>Mini-Market 7.5.59.137<br>Mini-Market 7.5.59.137<br>Mini-Market 7.5.59.137<br>Mini-Market 7.5.59.137<br>Mini-Market 7.5.59.137<br>Mini-Market 7.5.59.137<br>Mini-Market 7.5.59.137<br>Mini-Market 7.5.59.137<br>Mini-Market 7.5.59.137<br>Mini-Market 7.5.59.137<br>Mini-Market 7.5.59.137                                                                                                    |
| Wartość: 0.00                           |                                                            | nięcia towarów p<br>Nazwa        | przecenionych<br>Jm<br>kg<br>kg | PRZES/18<br>Data wystawier<br>0<br>5                                                                                                    | B/1<br>nia: 2018-04-12<br>Rozchód                                      | S<br>V<br>5<br>0                                                                                                    | Nowak<br>NIP: 5471018864, Stan. 2<br>Menu<br>Esc] Anuluj<br>[ Delete] Usuń<br>I Delete] Usuń<br>I Delete] Usuń     | 11:15<br>Mini-Market 7.5.59,137<br>Mini-Market 7.5.59,137<br>Mini-Market 7.5.59<br>Mini-Market 7.5.59<br>Mini-Market 7.5.50<br>Mini-Market 7.5.59<br>Mini-Market 7.5.50<br>Mini-Market 7.5.50<br>Mini |
| Wartość: 0.00                           | PRZES/18/1 Dokument przesu      Arbuz Arbuz-przecena       | nięcia towarów p<br>Nazwa        | przecenionych<br>Jm<br>kg<br>kg | PRZES/18<br>Data wystawier<br>Przyc<br>0<br>5<br>5<br>5<br>5<br>7<br>7<br>7<br>7<br>7<br>7<br>7<br>7<br>7<br>7<br>7<br>7<br>7<br>7<br>7 | 3/1<br>nia: 2018-04-12<br>Rozchód                                      | 5<br>0<br>1<br>7.45<br>-7.60                                                                                                    | Nowak<br>NP: 5471018864, Stan. 2                                                                                   | 11:15<br>Mini-Market 7.5.59.137<br>Mini-Market 7.5.59.137<br>Mini-Market 7.5.59.137<br>Mini-Market 7.5.59.137<br>(F1) Zapis<br>(F2) Zapis<br>(F4) Data<br>Wustawienia<br>(F4) Data<br>Wustawienia                                                                                                    |
| Wartość: 0.00                           | PRZES/18/1 Dokument przesu      Arbuz Arbuz-przecena       | nięcia towarów p<br>Nazwa        | przecenionych<br>Jm<br>kg<br>kg | PRZES/18<br>Data wystawier<br>Przyc<br>0<br>5<br>5<br>5<br>W ce<br>Przyc<br>Rozcł<br>Razer                                              | B/1<br>nia: 2018-04-12<br>Rozchód<br>enach sprzedazy br<br>chód:<br>m: | S<br>0<br>0<br>7.45<br>15                                                                                                    | Nowak<br>NP: 5471018864, Stan. 2                                                                                   | 11:15<br>Mini-Market 7.5.59.137<br>Mini-Market 7.5.59.137<br>Mini-Market 7.5.59<br>Mini-Market 7.5.59<br>Mini-Market  |

Dokument przesunięcia z towaru na towar możemy podglądnąć w programie PC-Market.

| 👿 PC-Market 7    | [0] / Demo1 /      | ADMIN         |             |                |                  |                    |                |                       | -               | đ        | ×           |
|------------------|--------------------|---------------|-------------|----------------|------------------|--------------------|----------------|-----------------------|-----------------|----------|-------------|
| <u>D</u> ostawcy | <u>O</u> dbiorc    | y <u>R</u> oz | liczenia    | <u>T</u> owary | <u>K</u> ontrola | R <u>a</u> porty   | <u>P</u> unkty | Pro <u>d</u> ukcja    |                 |          |             |
| DB               |                    | 2 6           |             |                | -                | s 💼                | 1              |                       |                 |          | <b>"</b> ]- |
| Edycja Druku     | uj Cennik U        | suń Kart      | a Zamknij   | Dostawa        | a Faktura Zv     | wrot Towary        | Eksport        |                       | Alarm           | Baza     | Wyjście     |
| Panel sklepu     | PRZES/18/          | 1             |             |                |                  |                    |                |                       |                 |          |             |
| 📍 Ctrl+Q         |                    |               |             | Prz            | eglądanie:       | Przesunięc         | ie PRZES/18/   | /1                    | Ctrl+Alt+N      | Nagłó    | wek 💌       |
|                  |                    |               |             |                |                  |                    |                | Magazyn:              | lagazyn 01      |          |             |
|                  |                    |               |             |                |                  |                    |                | Data:                 | 12.04.2018      |          |             |
| Poziom cen:      | ceny ewide         | encyjne       |             |                |                  |                    |                | Nr dokumentu          | : PRZES/18/1    |          |             |
| LP               | Nazwa              |               | Przychód    | Rozchód        | VAT %            | Cena netto         | Wartość netto  | Cena det brutto       | Wartość d       | et brutt | 0           |
| 1 Arbuz          |                    |               | 0,000       | 5,00           | 0 ZW             | / 1,20             | -6,00          | 1,52                  |                 |          | _           |
| 2 Arbuz-pr       | zecena             |               | 5,000       | 0,00           | 0 ZVV            | 1,20               | 6,00           | 1,49                  |                 |          |             |
|                  |                    |               |             |                |                  |                    |                |                       | <               |          |             |
| <                |                    | Pazom:        | Б           |                | 5                |                    | 0.0            | h                     |                 |          | >           |
|                  |                    | Nazem.        | - <b>LL</b> |                |                  | ) /A T             | 0,00           |                       | 14/             |          | -           |
|                  |                    | vv cena       | сп закири і |                | cenach zak       | upu VAT:           |                | v c. sprzedazy VAT:   | vv c. sprzeda   | zy bru   | πο:         |
|                  | Rozchod:           |               |             | -6,00          |                  | 0,00               | Rozchod:       | 0,00                  |                 |          | -7,60       |
|                  | Przychód:          |               |             | 6,00           |                  | 0,00               | Przychód:      | 0,00                  |                 |          | 7,45        |
|                  | Razem:             |               |             | 0,00           |                  | 0,00               | Razem:         | 0,00                  |                 |          | -0,15       |
|                  |                    |               |             |                |                  |                    |                | C                     | Ctrl+Alt+P Pode | sumow    | anie 🗹      |
| < Esc Zan        | nknij <b>Ctrl+</b> | F3, F3 Et     | ykieta Shi  | ft+F3 Ety      | kiety   F4 Di    | rukuj <b>Shift</b> | F4 Cennik      | Ctrl+F6 Eksport F7 Ka | rta towaru   Ct | rl+F8 }  | < >         |

# Sprawdzanie stanów towarów w innych sklepach

Istnieje możliwość natychmiastowego sprawdzenia stanów na pozostałych sklepach. Dzięki temu możliwe będzie zamówienie towaru w sklepie, który znajduje się najbliżej.

Aby móc sprawdzić stan danego towaru na innych sklepach należy upewnić się, że mamy włączony parametr **"Zdalny odczyt stanów na sklepach**" znajdujący się w Parametrach serwera wymiany, które znajdziemy w Lokalnej konfiguracji programu Mini-Market.

|                       |             |                      |                    |               |                 |                                  |               | ×         |  |  |
|-----------------------|-------------|----------------------|--------------------|---------------|-----------------|----------------------------------|---------------|-----------|--|--|
| Inwentaryzatory       |             | Sprawdzarki Cen      | Wagi me            | tkujące       | System          | y lojalnościowe                  | Opła          | atomat    |  |  |
| Wyświetlacz klienta   | Wagi        | Serwer pre-paid      | Serwer rachunkóv   | v Drukarki    | dokumentów      | Inwentaryzacja                   | a Szuflada    | Kamery    |  |  |
| Kontroler bazy danych | Stanowis    | ko Drukarka fiskalna | Czytnik kodów      | Inne paramet  | ry Czytnik kart | t magnetycznych                  | Serwis kart p | atniczych |  |  |
| Bony/Karty pod        | arunkowe    | - akceptacja         | Karty po           | darunkowe - a | ktywacja/doład  | vacja/doładowanie Wymiana danycł |               |           |  |  |
| Parametry serwera w   | vmianv —    | S = 1                | prawdź połączo     | enie z bazą   | 🛛 🖊 Odświ       | eż parametry                     |               | A<br>     |  |  |
| Zdalny odczyt sta     | nów na sk   | lepach:              |                    | tak           | ]               |                                  |               | _         |  |  |
| Czy pokazywać ty      | 'ko stany r | magazynowe dodatn    | ie:                | nie           |                 |                                  |               |           |  |  |
| IP serwera wymia      | iny:        | <                    |                    | 127.          | 0.0.1           | Nr.p                             | ortu : 59999  | Tin       |  |  |
| Czy kompresować       | transmisje  | ę (wymagana Java 7)  | :                  | tak           |                 |                                  |               |           |  |  |
| Czy użyć w wymia      | anie danyc  | h kodowania w form   | acie JSON (zamiast | t XML) nie    |                 |                                  |               |           |  |  |
|                       |             |                      | (                  | Sprawdź połąc | zenie           |                                  |               |           |  |  |
| <                     |             |                      |                    |               |                 | )                                |               |           |  |  |
|                       |             |                      | Odśwież            | parametry     | )               |                                  |               |           |  |  |
|                       |             |                      | Zapisz             | ×             | Anuluj          |                                  |               |           |  |  |

Następnie zaznaczmy wybrany towar i korzystamy z przycisku "Info o towarze". Wyświetli się okno z informacją o danym towarze zawierające także stan magazynowy towaru na innych sklepach.

| Sprawdzanie towaru |                                                                                                 |               | ×                                                        |
|--------------------|-------------------------------------------------------------------------------------------------|---------------|----------------------------------------------------------|
| Babeczki Firmowe   | 9                                                                                               |               | 19.69 PLN/kg                                             |
| Nazwa              | Wartość                                                                                         | Sklep         | Stan                                                     |
| Stan na magazynie  | 8.000                                                                                           | Mini-Market 2 | 0.000                                                    |
| PKWiU              |                                                                                                 |               |                                                          |
| Stawka VAT         | 8                                                                                               |               |                                                          |
| Тур                | towar                                                                                           |               |                                                          |
| JM                 | kg                                                                                              |               |                                                          |
|                    |                                                                                                 |               |                                                          |
|                    | 7       8       9         4       5       6         1       2       3         0       7       7 |               | Pokaż stan<br>Pokaż stan<br>Etykieta<br>Dodaj na paragon |

#### Moduł zdalnego zarządzania cenami na kasach

Dzięki tej funkcjonalności w szybki i prosty sposób możemy ustalić indywidualne ceny na wybrane sklepy. Opcja ustalania cen na sklepy, będzie dostępna po wykupieniu modułu zdalnego zarządzania cenami na kasach oraz w przypadku gdy włączony jest parametr **"Zarządzanie cenami sprzedaży na sklepie**" w parametrach SCServera.

Zarządzanie cenami znajduje się w menu programu PC-Market:

Towary – Zdalne zarządzanie cenami – Zarządzanie cenami sprzedaży

Korzystając z tego okna możemy zmienić ceny towarów dla wszystkich lub tylko dla konkretnych sklepów.

| 👿 Zarząd            | lzanie cenami sprze                                                                                                    | edaży / znal                                                                                                    | eziono 1556          |            |                              |                           |                               |                                             | $\times$ |
|---------------------|----------------------------------------------------------------------------------------------------|----------------------------------------------------------------------------------------------------|----------------------|------------|------------------------------|---------------------------|-------------------------------|---------------------------------------------|----------|
| F3                  | Rodzaj danych:                                                                                                    | wszystkie                                                                                                    | cztery poziomy ce    | en         | _                            | ~                         |                               |                                             |          |
| Ctrl+F3             | Grupa sklepów:                                                                                                    |                                                                                                    |                      | Ctrl+(     | G - definiowanie gr          | rupy                      |                               |                                             |          |
| F6<br>Ctrl+F5<br>F5 | Aktywne / usunię<br>Kategoria: <v<br>Asortyment: <v< th=""><th>ęte: aktyw<br/>wszystkie&gt;<br/>wszystkie as</th><th>ne ~<br/>v</th><th>F10<br/>F11</th><th>Towary 🕑 F<br/>Opakowania 🗹 C</th><th>12 Usług<br/>trl+F12 Prepa</th><th>ji ✔<br/>aidy ✔<br/>t+F5 Bez po</th><th>odasortyment</th><th>ów 🔳</th></v<></v<br> | ęte: aktyw<br>wszystkie><br>wszystkie as                                                                                                    | ne ~<br>v            | F10<br>F11 | Towary 🕑 F<br>Opakowania 🗹 C | 12 Usług<br>trl+F12 Prepa | ji ✔<br>aidy ✔<br>t+F5 Bez po | odasortyment                                | ów 🔳     |
|                     | Wyszukaj sklep:                                                                                                    |                                                                                                    |                      |            |                              | Znajdź /                  | Znajdź nast                   | z podasortymentów<br>astępny<br>Sklep nr 12 |          |
|                     | °tri Na                                                                                                    | azwa 🔽                                                                                                    |                      | Ceny       | Sklep nr 1 🔽                 | Sklep nr 2                | Sk                            | lep nr 12 🕅                                 |          |
| as2                 |                                                                                                    |                                                                                                    | Trainen con co       | urichoru   |                              |                           |                               | ¥                                           | ^        |
| Dahar               |                                                                                                    |                                                                                                    | E Zmiana cen sp      | rzedazy    |                              |                           |                               | ^                                           |          |
| Babeo               | czka Kokosowa                                                                                                    |                                                                                                    | Ceny:                | dla w      | ybranego sklepu's            | Sklep nr 1'               |                               |                                             |          |
|                     |                                                                                                    |                                                                                                    | Towar:               | Babeo      | zka Kokosowa                 |                           |                               |                                             |          |
| Babeo               | czka Włoska                                                                                                    |                                                                                                    | Kod:<br>Cono zakupu: | 59029      | 40003125<br>8 83             | Stowles MAT               | -                             | 8 %                                         |          |
| ۲                   |                                                                                                    | danych: wszystkie cztery poziomy cen<br>kklepów:<br>c / usunięte: aktywne<br>ia: <wszystkie> ↓<br/>F10 Towary P F12 Usługi P<br/>F11 Opakowania C Ctrl+F12 Prepaidy P<br/>ia: <wszystkie asortymenty=""><br/>caj sklep:<br/>c / najdź / Znajdź następny<br/>° / Nazwa C Ceny Sklep nr 1 Sklep nr 2 Sklep nr 12</wszystkie></wszystkie> |                      |            |                              |                           |                               |                                             |          |
|                     |                                                                                                    |                                                                                                    |                      | Ceny       | <u>wspólne</u>               | Indywi                    | dualne ceny                   | / dla sklepu                                |          |
| Babeo               | czka Włoska luz                                                                                                    |                                                                                                    | Cena detaliczna      | :          | 11,8                         | 30                        |                               | 12,00                                       |          |
| ۲                   |                                                                                                    |                                                                                                    | Cena hurtowa:        |            | 11,8                         | 30                        |                               | 12,00                                       |          |
|                     |                                                                                                    |                                                                                                    | Cena dodatkowa       | a:         | 0,0                          | 00                        |                               | 12,00                                       |          |
| Babeo               | czki Adamek                                                                                                    |                                                                                                    | Cena nocna:          |            | 12,4                         | lõ                        | otwarta                       | 12,00                                       |          |
| ۲                   |                                                                                                    |                                                                                                    | Przy sprzedazy:      | Cena       | otwarta                      | cena                      | otwarta                       | ×                                           |          |
| <                   |                                                                                                    |                                                                                                    | F2 Zapisz nowe       | e ceny     | Esc Rezygnacja               |                           |                               |                                             | ~        |
| < Eso               | c Powrót   F2, Er                                                                                                    | nter Zmiana                                                                                                    | i cen   F4 Drukuj    | F5 Za      | apisz   F6 XIs   C           | Ctrl+F6 00                | F7 Karta t                    | owaru   F9                                  | >        |

# Harmonogram zmian cen – zmiana cen/przeceny/promocje

Harmonogram zmian cen w PC-Market umożliwia grupowe tworzenie jednorazowych zmian cen lub promocji na sklepy. Ceny można ustalać ręcznie lub skorzystać z dostępnego automatu.

Aby promocje były importowane na sklep musimy skonfigurować "Opcje związane z obsługą HZC" dostępne w programie Mini-Market:

Konfiguracja → Parametry programu → Opcje związane z obsługą HZC

| 😸 Obsługa promocji i harmonogramów zmian cen | ×       |
|----------------------------------------------|---------|
| Obsługa promocji i HZC                       |         |
| Nazwa                                        | Wartość |
| Czy importować Harmonogramy zmian cen        | Tak     |
| Czy wykonywać lokalnie Harmonogram Zmian Cen | Nie     |
| Czy wyróżniać kolorem towary w promocji      | Nie     |
|                                              |         |
|                                              |         |
| Zamknij                                      |         |

Ważne są dwa pierwsze parametry:

"Czy importować Harmonogram Zmian Cen" musimy ustawić na TAK – bez tego parametru promocje nie będą importowane na sklep.

"Czy wykonywać lokalnie Harmonogram Zmian Cen" ustawiamy na NIE – harmonogram będzie wykonywany zdalnie z poziomu centrali. Nie zalecamy włączanie tego parametru, jest on dodany opcjonalnie w awaryjnym przypadku gdy nie mamy możliwości zarządzania harmonogramem z poziomu centrali. "**Czy wyróżniać kolorem towary w promocji**" - ustawiamy według uznania, po wybraniu TAK towary promocyjne będą na liście towarów podświetlone na niebiesko.

Przechodzimy do centrali PC-Market gdzie definiujemy nową promocję:

#### Towary → Harmonogram Zmian Cen

Tworzenie promocji zostało opisane w instrukcji obsługi programu PC-Market na stronie 160.

| 👿 Now                                                                | vy wpis harmonogramu, z | aznaczono towarów: 2                                              |            | ×   |
|----------------------------------------------------------------------|-------------------------|-------------------------------------------------------------------|------------|-----|
|                                                                      |                         | planowana promocja                                                |            |     |
|                                                                      | Nazwa:                  | Promocja na Babeczki                                              |            |     |
|                                                                      | J<br>Typ wpisu:         | tymczasowe ceny (promocja) V                                      | PRZEDA     | ŻΥ  |
| Okre                                                                 | s promocji od:          | 12.04.2018 🗐 🕶 17 : 25 do: 12.04.2018 🗐 🕶 17                      | : 30       | )   |
| Wyb                                                                  | ór sklepów ma znacze    | nie tylko dla cen sprzedaży:                                      |            |     |
| Wyb                                                                  | rane sklepy:            | 1 wybrany: Sklep 1                                                | Ctrl+G     | ••• |
|                                                                      | Nazwa                   | Akt. c. det. C. detaliczna                                        |            |     |
| 🗹 🏟                                                                  | Babeczki Firmowe        | <b>19,69</b> 14,00                                                |            |     |
| 🗹 🏟                                                                  | Babeczki Krakowskie     | 12,48 9,00                                                        |            |     |
| <dod< th=""><td>aj towary&gt;</td><td></td><td></td><td></td></dod<> | aj towary>              |                                                                   |            |     |
| -                                                                    | F2 Zapis i wyiście      | Shift+F2 Tylko zapis   Esc. Wyiście bez zapisu   E4. Drukuj   E5. | Ustal d    | \$  |
| *                                                                    |                         |                                                                   | ootar of 4 | .:  |

Trwająca promocja jest automatycznie importowana na sklepie, dostajemy dodatkowo powiadomienie o promocji oraz towarach promocyjnych. Towary znajdujące się w promocji wyróżnione są kolorem niebieskim.

#### Od: 2018-03-23 17:25:00 Typ: Promocja

#### Do: 2018-03-23 17:30:00 Promocje: Aktywne, Przyszłe

87

#### Lista towarów:

|                 | Nazwa               | Cena Det.                    | Cena Hurt.                           | Cena Nocna | Cena Dodat.             | Cena Det. oryg.         | Cena Hu | Cen         |
|-----------------|---------------------|------------------------------|--------------------------------------|------------|-------------------------|-------------------------|---------|-------------|
| 1               | Babeczki Krakowskie | 9.00                         | 12.48                                | 0.00       | 0.00                    | 12.48                   | 12.48   |             |
| 2               | Babeczki Firmowe    | 14.00                        | 19.69                                | 19.69      | 0.00                    | 19.69                   | 19.69   |             |
|                 |                     |                              |                                      |            |                         |                         |         |             |
| $\triangleleft$ |                     |                              |                                      |            |                         |                         |         | $\geqslant$ |
|                 |                     | Drukuj et<br>wszy<br>towarów | zykiety dla<br>vstkich<br>z promocji |            | Drukuj ety<br>wskazanej | rkietę dla<br>go towaru |         |             |
|                 |                     | × wy                         | jście                                | Wymuś      | drukowanie              |                         |         |             |

# Raporty

Program Mini-Market posiada możliwość wykonania prostych raportów bezpośrednio na sklepie. Otwierając zakładkę z raportami mamy do dyspozycji następujące możliwości raportowania:

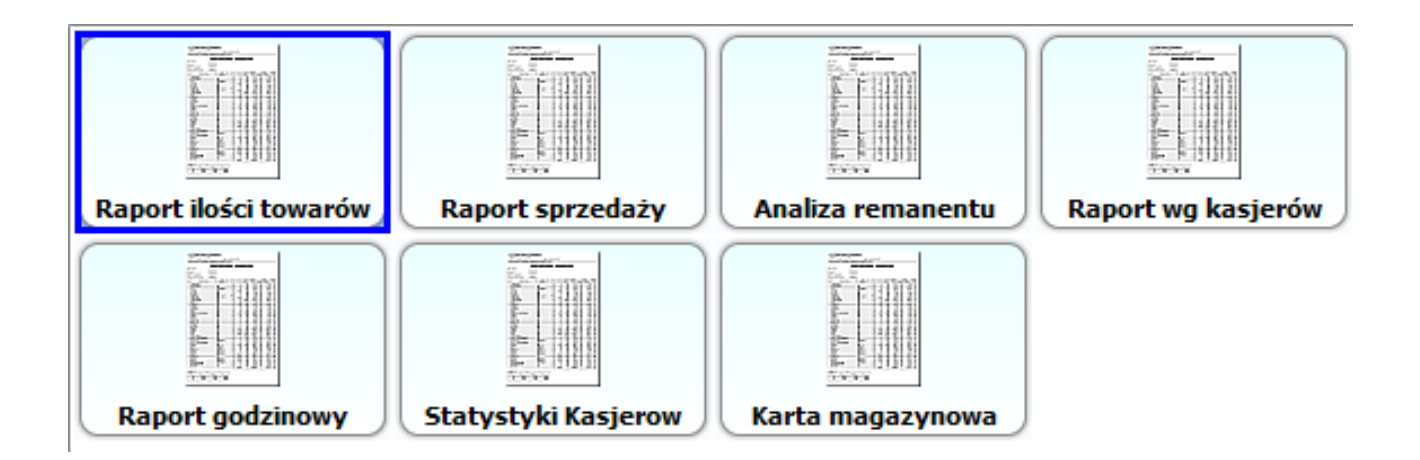

 Raport ilości towarów – wykaz wszystkich towarów z możliwością pokazania również stanów zerowych

|                          | nie                                                                                                    |                         | v                     |  |  |  |
|--------------------------|----------------------------------------------------------------------------------------------------|-------------------------|-----------------------|--|--|--|
| Juany towaru na magazyr  | iie                                                                                                    |                         | ^                     |  |  |  |
| Pokaż pozycje zerow      | e: Tak Czy uwzględniać to                                                                                                    | wary ukryte Tak Czy uwz | ględniać prepaidy Tak |  |  |  |
| Cay uwzaladniać usłu     | ai Tak                                                                                                    |                         |                       |  |  |  |
| Czy uwzgięuniac usłuj    | yi lak                                                                                                    |                         |                       |  |  |  |
| Nazwa                    | Kod                                                                                                    | Asortyment              |                       |  |  |  |
| Ser Żółty Gouda          | 2                                                                                                    | NABIAŁ                  |                       |  |  |  |
| Mleko 2% worek 0.9L      | 3                                                                                                    | NABIAŁ                  |                       |  |  |  |
| Margaryna Rama 250g k    | 5900555010033                                                                                                    | NABIAŁ                  |                       |  |  |  |
| Jogurt Velute Danon 15   | 5900643001097                                                                                                    | NABIAŁ                  |                       |  |  |  |
| Jogurt Natural Danon 1   | 6                                                                                                    | NABIAŁ                  |                       |  |  |  |
| Serki Petit Danon 50g    | 40097008                                                                                                    | NABIAŁ                  |                       |  |  |  |
| Margaryna Domowa 250g    | 8                                                                                                    | NABIAŁ                  | Down                  |  |  |  |
| Margaryna Kama 400g      | 5900521021100                                                                                                    | NABIAŁ                  |                       |  |  |  |
| Mleko Łowicz 0.5% kart   | 10                                                                                                    | NABIAŁ                  |                       |  |  |  |
| Mleko Łaciate 2% 1L kart | 5903630000127                                                                                                    | NABIAŁ                  |                       |  |  |  |
| Serek Homo Trus S        | 5902678000427                                                                                                    | NABIAŁ                  |                       |  |  |  |
| Serek Homo Wanil S       | Pokaž pozycje zerowe: Tak Czy uwzględniać towary ukryte Tak Czy uwzględniać prepaidy Tak<br>Czy uwzględniać usługi Tak<br>Nazwa       Kod       Asortyment         Zółty Gouda       2       NABIAŁ         o 2% worek 0.9L       3       NABIAŁ         aryna Rama 250g k       S900555010033       NABIAŁ         rt Velute Danon 15       S900643001097       NABIAŁ         i Petit Danon 50g       40097008       NABIAŁ         aryna Kama 400g       S900521021100       NABIAŁ         o Łaciate 2% 1L kart       S90363000127       NABIAŁ         k Homo Trus S       S902678000427       NABIAŁ         k Homo Jagoda S       15       NABIAŁ         11 1/7       NABIAŁ       V         12 1/2       Suma       V |                         |                       |  |  |  |
| Serek Homo Jagoda S      | 15                                                                                                    | NABIAŁ                  |                       |  |  |  |
| Ser Salut                | 17                                                                                                    | NABIAŁ                  |                       |  |  |  |
| Ser Biały tł Klinek      | 18                                                                                                    | NABIAŁ                  |                       |  |  |  |
| Carala II                | 50000001                                                                                                    |                         |                       |  |  |  |
|                          |                                                                                                    | Cump A                  | Left                  |  |  |  |
| 10                       |                                                                                                    | Sulla                   |                       |  |  |  |
|                          |                                                                                                    |                         |                       |  |  |  |
|                          |                                                                                                    |                         |                       |  |  |  |
|                          |                                                                                                    |                         |                       |  |  |  |
|                          | Alt P Drukuj                                                                                                    | Alt F6 Excel            | Esc Anuluj            |  |  |  |
|                          |                                                                                                    | Л 🗸 🗸                   |                       |  |  |  |
|                          |                                                                                                    |                         |                       |  |  |  |

 Raport sprzedaży – wykaz sprzedanych towarów z danego okresu, możliwość rozbicia na poszczególnych kasjerów

| 😸 Wykaz sprzedanych towa  | rów za   | okr      | es         |                       |                  | ×                   |
|---------------------------|----------|----------|------------|-----------------------|------------------|---------------------|
| Data początkowa: 12-04-20 | 18 00:   | 00       | Data końc  | owa: 12-04-2018 23:59 | Liczba wybranych | kasjerów 3 🗢        |
| Pokaż pozycje zerowe: Nie | •        |          | Czy pomija | ać opakowania 🛛 Nie 👻 | Sprzedaż według: | Kasjerów głównych 👻 |
| Czy uwzgledniać zwroty Ni | • •      |          | Numer ka   | rty klienta           |                  |                     |
| Nazwa                     | Kod      | <b>.</b> | Ilość      | Wartość               |                  |                     |
| Ambasador                 | 1002     |          | 2          | 19.5                  | 54               |                     |
| Babka Drożdżowa           | 1010     |          | 1          | 8.6                   | 56               |                     |
| Babka Krakowska           | 978      |          | 1          | 12.3                  | 35               | Up                  |
| Babka Poznańska           | 983      |          | 1          | 1.0                   | 00               |                     |
| Banany                    | 474      |          | 1          | 3.9                   | 96               |                     |
|                           |          |          | 6          | 45.5                  | 51 4             |                     |
| $\triangleleft$           |          |          | I          |                       |                  |                     |
|                           | <b>*</b> | lt F     | P Drukuj   | Alt F6 Exce           |                  | sc Anuluj           |

Analiza remanentu – raport pozwalający na analizę wykonanych remanentów

| 🕳 A      | NALIZA REMANENTU                          | - S  | PIS | Z    | NATU      | JRY              |               |      |                                                                           |                            | × |
|----------|-------------------------------------------|------|-----|------|-----------|------------------|---------------|------|---------------------------------------------------------------------------|----------------------------|---|
|          |                                           |      |     |      |           |                  | F             | REM  | /18/1                                                                     |                            |   |
| LP       | Nazwa towaru                              | Na   |     |      | J         | Ilość<br>spisana | Cena<br>Brutt | Koli | umny na wydruku<br>Nazwa towaru<br>Nazwa grupy asortymentowej             | Up Asortymenty             |   |
| 23<br>24 | Babeczka Włoska<br>Babeczka Włoska luz    |      |     |      | kg<br>kg  | 2.0000           | 18.: A        | NN   | Kod<br>Index                                                              |                            |   |
| 25<br>26 | Babeczki Adamek<br>Babeczki Firmowe       |      |     |      | szt<br>kg | 0.0000           | 8.<br>19.     | N    | Jednostka miary<br>Ilość spisana                                          | <b></b>                    |   |
| 27<br>28 | Babeczki Krakowskie<br>Babeczki Krakowski | •••• |     |      | kg<br>kg  | 7.0000           | 12.4<br>11.9  |      | Ilość rzeczywista<br>Różnica ilości                                       | Up Towary                  |   |
| 29<br>30 | Babka Drożdżowa<br>Babka Krakowska        | •••  |     | •••• | kg<br>kg  | 82.0000          | 8.0           |      | Cena Netto Cena Brutto Wartość poczatkowa F                               | Rozszerzona tabela raportu |   |
| 31       | Babka Poznańska                           |      |     |      | kg<br>kg  | 13.0000          | 8.<br>0.(∀    |      | Wartość Brutto<br>Nadwyżka ilość                                          |                            |   |
|          |                                           |      |     |      |           | -3529            |               |      | Nadwyżka wartość<br>Niedobór ilość<br>Niedobór wartość<br>Wartość Różnicy |                            |   |
|          |                                           |      | 1   | -    | A         | lt P Druku       | i             |      | Alt F6 Excel                                                              | Esc Anuluj                 |   |

Raport wg kasjerów – ilość paragonów i ich wartość w rozbicu na poszczególnych kasjerów

| Spr | zedaż wg handlowców |                         |                  |              |               |                          | ×     |
|-----|---------------------|-------------------------|------------------|--------------|---------------|--------------------------|-------|
|     | Data początkowa:    | 2016-12-26              |                  | Sprzedaż:    | Wg kasjerów   | głównych i dodatkowych 👻 |       |
|     | Data końcowa:       | 2018-04-12 🚔 💽          |                  |              | 🗹 Rozbij dane | e wg dni                 |       |
|     | Kasjerzy:           | <wszystkie></wszystkie> |                  |              |               |                          |       |
|     |                     |                         |                  |              |               |                          |       |
|     | Kasjer              | Dat                     | a                | Ilość parago | nów           | Wartość paragonów        |       |
|     | Nowak               | 2018-0                  | 4-11             |              | 1             |                          | 1,52  |
|     | Nowak               | 2018-0                  | 4-12             |              | 5             |                          | 45,51 |
|     | Dansen:             |                         |                  |              |               | 6 00                     | 47.03 |
|     | kazem:              |                         |                  |              |               | 6,00                     | 47,03 |
|     | <b>F2</b> Wy        | rkonaj                  | <b>sc</b> Anuluj | F4 Druk      | cuj           | Ctrl F5 Ukryj parametry  |       |

 Raport godzinowy – raport uwzględniający ilość koszyków oraz średnią ilość koszyków, wartość koszyków oraz średnią wartość koszyków w rozbiciu na godziny i dni tygodnia

| ort godzinowy kas |                  |                                         |
|-------------------|------------------|-----------------------------------------|
| Data początkowa   | 2018-04-12 🚔 💽   | Data końcowa 2018-04-12 🚔 💽             |
| Dni tygodnia:     | Wybranych: 7 z 7 | Rodzaj danych Wartość sprzedaży 👻       |
|                   |                  |                                         |
| Godzina           | 2                |                                         |
| 00:00 - 00:59     | 0                |                                         |
| 01:00 - 01:59     | 0                |                                         |
| 02:00 - 02:59     | 0                |                                         |
| 03:00 - 03:59     | 0                |                                         |
| 04:00 - 04:59     | 0                |                                         |
| 05:00 - 05:59     | 0                |                                         |
| 06:00 - 06:59     | 0                |                                         |
| 07:00 - 07:59     | 0                |                                         |
| 08:00 - 08:59     | 0                |                                         |
| 09:00 - 09:59     | 0                |                                         |
| 10:00 - 10:59     | 0                |                                         |
| 11:00 - 11:59     | 45.51            |                                         |
| 12:00 - 12:59     | 0                |                                         |
| 13:00 - 13:59     | 0                | $\forall$                               |
| 2270m             | 45 51            | A                                       |
| 4                 | 45.51            |                                         |
| <b>F2</b> Wy      | rkonaj 🔀 Esc A   | nuluj F4 Drukuj Ctrl F5 Ukryj parametry |

 Statystyki kasjerów – raport zawierający wszystkie dane dotyczące pracy kasjera na kasie

| tystyki kasjerów                         |            |      |
|------------------------------------------|------------|------|
| Data początkowa:                         | 2018-04-12 |      |
| Data końcowa:                            | 2018-04-12 |      |
|                                          | (          |      |
| Kasjer/Opis                              | Wartosc    | A    |
| Zwroty opskować ilose pozycij            |            |      |
| Wartość kaudi                            |            | 0.00 |
| Ilość anulowanych paragonów              |            | 0,00 |
| Wartość anulowanych paragonó             | ów         | 0.00 |
| Ilość stornowanych pozycij               |            | 0    |
| Wartość stornowanych pozycji             |            | 0.00 |
| Ilość otwarć szuflad                     |            | 0    |
| Ilość pozycji paragonów                  |            | 0    |
| Szybkość pracy                           |            | 0    |
| Czas pracy                               |            | 0,00 |
| Czas przerw                              |            | 0:0  |
| Rabat dowolny                            |            | 0:0  |
| Rabat promocyjny                         |            | 0,00 |
| Wartość przyjętych moich rachu           | un         | 0,00 |
| Wartość moich rachunków                  |            | 0,00 |
| Liceba, provideturela provide, relevante | ków        | 0 🗸  |

– Karta magazynowa – raport pokazujący rotację towaru w danym

#### czasie

| Data początkowa: | 2017-03-06 🚔 💽        | Pro                 | odukt: Wybrar | no produkt    | Ŧ             |
|------------------|-----------------------|---------------------|---------------|---------------|---------------|
| Data końcowa:    | 2018-04-12 🚔 💽        | Wyróżnij wa         | rtości:       |               | 0 💽           |
| Stan w magazynie | -13                   |                     |               |               |               |
|                  | Tim                   | Data                | Braychód      | Pozchód       | Kontrahont    |
| 1 MW/18/10       | Wydanie wewnetrzne    | 2018-04-12 10:43:30 | 0             | 20            | Sklep 1       |
| 2 7AM/18/1       | Wydanie Wewnęcizne    | 2018-04-11 16:50:36 | 20            | 0             | AR FIRMA HAN  |
| 3 MW/18/25       | Wydanie wewnetrzne    | 2018-03-26 16:42:47 | 0             | 5             | Sklep 2       |
| 4 MP/17/1        | Dostawa wewnetrzna MP | 2017-12-29 16:43:21 | 4             | 0             | Sklep 1       |
| 5 ZWFD/17/9      | Zwrot do dostawcy     | 2017-06-02 14:45:34 | 0             | 1             | Sklep 1       |
| 6 MP/17/7        | Dostawa wewnętrzna MP | 2017-06-02 14:45:34 | 1             | 0             | Sklep 1       |
| 7 MP/17/4        | Dostawa wewnetrzna MP | 2017-06-01 23:59:00 | 1             | 0             | Sklep 1       |
| 8 ZWFD/17/6      | Zwrot do dostawcy     | 2017-06-01 23:59:00 | 0             | 1             | Sklep 1       |
| 9 MP/17/5        | Dostawa wewnętrzna MP | 2017-06-01 23:59:00 | 1             | 0             | Sklep 1       |
| 10 ZWFD/17/7     | Zwrot do dostawcy     | 2017-06-01 23:59:00 | 0             | 1             | Sklep 1       |
| 11 RW/17/1/1     |                       | 2017-04-11 13:34:39 | 1             | 0             |               |
| 12 RW/17/4/1     |                       | 2017-04-07 12:23:28 | 1             | 0             |               |
| 13 RW/17/3/1     |                       | 2017-04-07 12:23:28 | 1             | 0             |               |
| 14 PZ/17/4/2     | Dostawa zewnętrzna PZ | 2017-03-24 14:04:25 | 1             | 0             | AR FIRMA HAN. |
| 15 MP/17/6       | Dostawa wewnętrzna MP | 2017-03-24 09:21:25 | 1             | 0             | Sklep 1       |
|                  |                       |                     | 32            | 28            |               |
| E2 Wyk           | onai Sec Ani          | ului F4 Druk        |               | Ctrl F5 Ukrvi | parametry     |

## Zdalna konfiguracja stanowiska Mini-Market

Konfigurację stanowiska Mini-Market możemy przeprowadzić w centrali i zaimportować ją na pozostałe sklepy w naszej sieci. Możemy w łatwy sposób z poziomu centrali zarządzać uprawnieniami kasjerów, wyglądem okien czy odpowiednio skonfigurować program. Mechanizm ten pozwala w łatwy sposób zarządzać dużą ilością stanowisk.

Aby włączyć zdalną konfigurację stanowiska w PC-Market należy przejść do parametrów programu, na zakładce **"Urządzenia"** w parametrze **"Adres serwera bazy PCM 7.4 dla zapisu konfiguracji kas**" i wpisać **adres IP oraz numer portu**, do połączenia z bazą centrali. Ważne aby poprawnie wpisać dane i oddzielić adres IP od portu znakiem **":**".

Wykonujemy to w:

#### Kontrola -> Konfiguracja -> Parametry -> Przeglądanie / edycja

| 📴 Parame  | etry konfiguracji programu                  |                                               |              |       |                          |           | ×       |            |     |
|-----------|---------------------------------------------|-----------------------------------------------|--------------|-------|--------------------------|-----------|---------|------------|-----|
| Wykazy    | Zakupy, przeceny, zamówienia                | Sprzedaż                                      | Druk. fisk.  | Urzą  | Irządzenia Centrala Inne |           |         | Wspólne pr | • • |
| т.        | Opis paramet                                | ru                                            |              |       |                          |           | Wartość |            |     |
| Serwer K  | (asowy obsługuje                            | tylko online'owe sprawdzarki cen i liczniki k |              |       |                          |           |         |            |     |
| lle zacho | wać zleceń dobrze zakończonyc               | ch (każde ur                                  | ządzenie)    |       | 10                       |           |         |            |     |
| lle zacho | wać zleceń zakończonych z błę               | dami (każde                                   | e urządzenie | )     | 100                      |           |         |            |     |
| Przy imp  | orcie wcześniejszy dokument ut              | argu jest                                     |              |       | zastęp                   | owany now | vym dok | umentem    |     |
| Komunik   | acja ze stanowiskami PC-POS 7               | 7                                             |              |       | 2 online + 0 przez pliki |           |         |            |     |
| Obsługa   | kas Novitus Next i mPOS                     |                                               |              |       | 2 online + 0 przez plik  |           |         |            |     |
| Adres se  | erwera bazy PCM 7.4 dla zapisu              | konfiguracji                                  | kas (adres:p | ort)  | 192.168.0.18:52014       |           |         |            |     |
| Tworzyć   | dokumenty receptur przy imporc              | ie sprzedaż                                   | y z kas      |       | nie                      |           |         |            |     |
| Po jakim  | czasie [s] sygnalizować niepotv             | vierdzone zl                                  | ecenia S.K.  |       | 60                       |           |         |            |     |
| Po jakim  | czasie [min] sygnalizować niep              | odjęte zlece                                  | nia S.K.     |       | 10                       |           |         |            |     |
| Po jakim  | czasie [min] wycofywać niepodj              | ęte zlecenia                                  | a S.K.       |       | 60                       |           |         |            |     |
| Wysyłać   | na urządzenia tylko towary cent             | ralne (z CK                                   | U)           |       | nie                      |           |         |            |     |
| PC-POS    | - Katalog wymiany                           |                                               |              |       | C:\POS                   | 3         |         |            |     |
| PC-POS    | - Archiwum plików towary.txt i to           | Nie                                           |              |       |                          |           |         |            |     |
| F10 Tylko | F10 Tylko parametry używanych sterowników 🖌 |                                               |              |       |                          |           |         |            |     |
| F2 OK     | Esc Anuluj   F9 Kontekst   I                | F11 Poprze                                    | dnia zakładk | a   F | 12 Nas                   | tępna zak | ładka   |            |     |

Następnie przechodzimy do ustawienia parametrów dla stanowiska Mini-Market. Konfigurację możemy uruchomić z dwóch miejsc w programie PC-Market.

- I. Kontrola -> Obsługa kas, wag i sprawdzarek cen -> Konfiguracja -> Zdalna konfiguracja stanowisk typu POS
- II. Odbiorcy -> Sprzedaż detaliczna -> Konfiguracja -> Zdalna konfiguracja stanowisk typu POS

Pojawi się okno konfiguracji parametrów stanowiska oraz uprawnień profili operatorów.

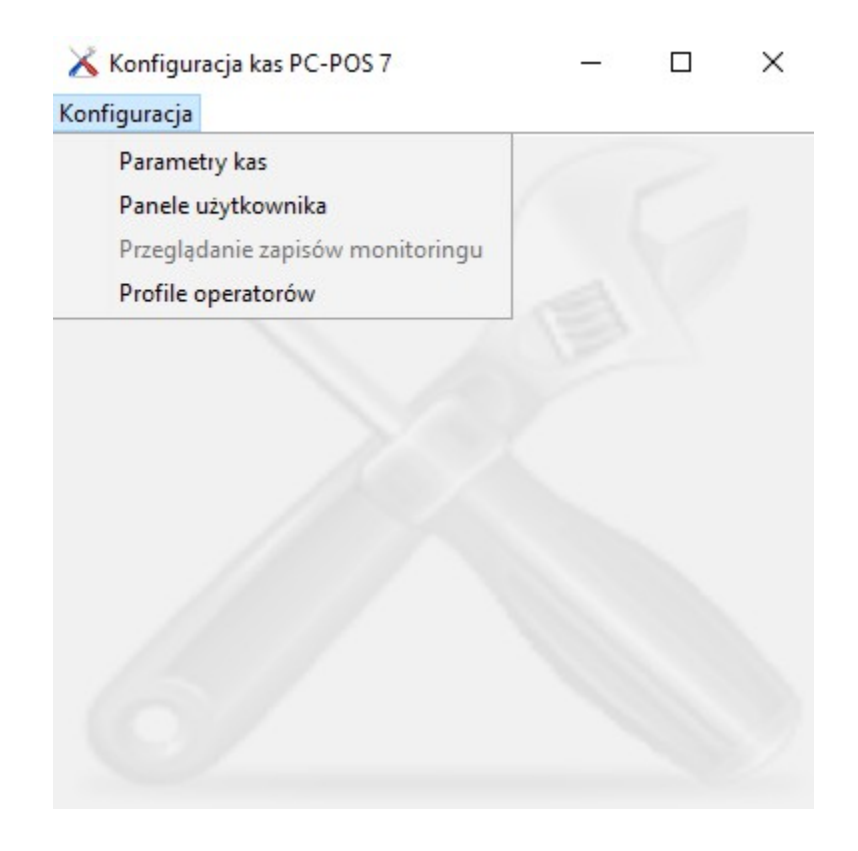

Poprawnie ustawione parametry zapisujemy i przechodzimy do programu Mini-Market gdzie należy włączyć parametr odpowiadający za pobranie konfiguracji stanowiska z centrali. W menu serwisowym odnajdujemy parametr "Czy importować konfigurację dla stanowiska z centrali" i zaznaczamy TAK.

Parametr znajduje się w:

Konfiguracja → Lokalne parametry programu → Wymiana danych

|                       |                 |                    |                     |             |                 |                 |               | ×          |  |  |
|-----------------------|-----------------|--------------------|---------------------|-------------|-----------------|-----------------|---------------|------------|--|--|
| Inwentaryzatory       | S               | prawdzarki Cen     | Wagi metkujące      |             | System          | y lojalnościowe | Opła          | atomat     |  |  |
| Wyświetlacz klienta   | Wagi Se         | rwer pre-paid      | Serwer rachunków    | v Drukark   | i dokumentów    | Inwentaryzacja  | Szuflada      | Kamery     |  |  |
| Kontroler bazy danych | Stanowisko      | Drukarka fiskalna  | a Czytnik kodów     | Inne parame | try Czytnik kar | t magnetycznych | Serwis kart p | hatniczych |  |  |
| Bony/Karty pod        | arunkowe - a    | akceptacja         | Karty po            | darunkowe - | aktywacja/dołac | lowanie         | Wymiana o     | lanych     |  |  |
| Czy pobierać informa  | cje o odbioro   | ach:               | [                   | tak         |                 |                 | A             |            |  |  |
| Czy pobierać informa  | cje o produc    | entach:            |                     | [           | tak             |                 |               |            |  |  |
| Czy pobierać informa  | cje o dostaw    | rcach:             |                     | [           | tak             |                 |               |            |  |  |
| Czy pobierać informa  | cje o sklepac   | h:                 | [                   | tak         |                 |                 |               |            |  |  |
| Czy pobierać informa  | cje o central   | :                  |                     | [           | nie             |                 |               |            |  |  |
| Eksport zmian w kard  | cie klienta (ty | /ko format Pcm72   | ):                  |             | nie             |                 |               |            |  |  |
| Import danych dla sk  | depów strefy    | wolnocłowej (tyl   | ko format Pcm72):   |             | nie             |                 |               |            |  |  |
| Czy importować konf   | figurację dla s | stanowiska z centi | ali:                | (           | tak             |                 |               |            |  |  |
| Czy tworzyć tymczas   | owe wpisy p     | owiązane z dokun   | nentami, tzw. Flagi | W Zapisie   | nie             |                 |               | Į          |  |  |
| <                     |                 |                    |                     |             |                 |                 |               | $\geq$     |  |  |
|                       |                 |                    | 📝 Odśwież           | parametry   |                 |                 |               |            |  |  |
| Zapisz Xanuluj        |                 |                    |                     |             |                 |                 |               |            |  |  |

Po przestawieniu parametru należy ponownie uruchomić program który podczas włączenia zaimportuje konfigurację wcześniej zdefiniowaną w centrali.

# SCStauts – informacja o statusie pracy SCServer

SCStatus jest narzędziem umożliwiającym śledzenie bieżącego statusu komunikacji pomiędzy sklepami Mini-Market a centralą PC-Market. SCStatus łączy się do portu SCServera dzięki czemu daje możliwość śledzenia wymiany danych z dowolnego komputera posiadającego dostęp do Internetu.

Do uruchomienia aplikacji niezbędny jest plik **Scstatus.jar** oraz plik konfiguracyjny – np. **scstatus.conf**. Dostępna jest także wersja instalacyjna pakietu SCStatus.

Plik konfiguracyjny powinien mieć następującą zawartość:

#### Section: LocalResources

EventLogFile: \$C:\Program Files\Insoft\scstatus\Log\log\_ EventLoggingLevel: FINER EventLogSize: 64,2 UserConfigPath: WorkingDir: \$C:\Program Files\Insoft\scstatus

### **EndSection: LocalResources**

### Section: MagneticStripeReader

Keyboard\_TrackCount: 3 Keyboard\_Prefixes: %; Keyboard\_Suffixes: ? Keyboard\_TimeoutMs: 3000

### EndSection: MagneticStripeReader

### Section: Ui

LabelFont: Tahoma/plain/12 FontScaleFactor: 100 ButtonImageScaleFactor: 60

#### **EndSection: Ui**

#### Section: ScsStatusPanel

StatusHostIp: 127.0.0.1 StatusHostPort: 59999 StatusTimeoutMsec: 60000 StatusThresholdLostConnectionMin: 3 StatusThresholdDisconnectedMin: 5

#### EndSection: ScsStatusPanel

#### **Opis wybranych parametrów:**

EventLogFile - katalog z plikami logów WorkingDir - katalog z aplikacją StatusHostIp - IP komputera HOSTA (komputer z scserverem) StatusHostPort - Port na którym pracuje scserver StatusThresholdLostConnectionMin – czas ostatniego połączenia z scserver

Mając przygotowany plik konfiguracyjny oraz plik Scstatus.jar musimy jeszcze ustawić parametr "**Włączyć moduł śledzenia statusu komunikacji**" w parametrach SCServer.

| Ľ | Parametry                                                                                 | ×            |
|---|-------------------------------------------------------------------------------------------|--------------|
|   |                                                                                           |              |
|   | Typ bazy danych                                                                           | Pcm72 - Skle |
|   | Port do komunikacji z kasami Pc Pos                                                       |              |
|   | Maks. ilość jednoczesnych połączeń (0 = brak ograniczeń)                                  |              |
|   | Ilość plików logu                                                                         |              |
|   | Rozmiar jednego pliku logu (MB)                                                           |              |
|   | Czy łączyć w podglądzie stanów dane wg sklepów i magazynów (tylko gdy baza Konsoli Kupca) | Nie          |
|   | Czy pokazywać w podglądzie stanów skrócone nazwy sklepów                                  | Nie          |
|   | Czy kompresować transmisję (wymagana Java 7)                                              | Nie          |
|   | Zapis kopii dokumentu do tablicy paragon (tylko Pcm72Konsola i Pcm72Sklep)                | Nie          |
|   | Zapis informacji o stanach magazynowych (tylko Pcm72Konsola i Pcm72Sklep)                 | Nie          |
|   | Zarządzanie cenami sprzedaży na sklepie (tylko Pcm72Konsola i Pcm72Sklep)                 | Nie          |
|   | Zarządzanie cenami wg krajów (wymagana serializacja w KK1)                                | Nie          |
|   | Pytanie o zakończenie programu                                                            | Nie          |
|   | Używać zasobnika systemowego (system tray)                                                | Nie          |
|   | Włączyć moduł śledzenia statusu komunikacji                                               | Tak          |
|   | Zapisz Anuluj Odśwież                                                                     |              |

96

Do uruchomienia aplikacji należy wykonać polecenie w wierszu poleceń:

#### java -Xmx128m -jar scstatus.jar scstatus.conf

Po uruchomieniu zobaczymy okno programu SCStatus zawierające pola związane z kasami obsługiwanymi przez serwer wymiany.

| ScStatus - konsola serwisowa - ver. 7.5.59.143                                                                                                    |             | -         |               | × |
|----------------------------------------------------------------------------------------------------|-------------|-----------|---------------|---|
| Coprezentujemy: Kasy 💌 Filtr: Brak 💥 📝 Filtr                                                                                                    |             |           | 100           |   |
| 2     1     2     2     3     2     4     2     99       Nr sklepu     Nr sklepu     Nr sklepu     Nr sklepu     Nr sklepu     Nr sklepu     Nr sklepu                             | 9<br>sy     | S         | ortuj         |   |
| PC-POS         Mini-Market         PC-GASIRONOM         Drukarka nr 4         Drukarka nr 4           DF_PC_POS_7         DF_PCPM         DF_PCPG         DF_PCPP         DF_PC_PO | nr 6<br>S_7 | ی<br>Konf | )<br>îguracja |   |
| 28.04.2017 11:34:43 26.03.2018 14:40:57 08.05.2017 13:06:26 Kasa nigdy nie pracowała Kasa nigdy nie pracowała Kasa nigdy nie pracowała                                             |             |           | U             |   |
|                                                                                                    |             | Za        | imknij        |   |

Kasa pracująca poprawnie zaznaczona jest na zielono, kasy zaznaczone na szaro jeszcze nie łączyły się z SCServerem od jego uruchomienia.

Po kliknięciu wybranej kasy mamy informacje ostatnim połączeniu z serwerem wymiany, informacje o numerze kasy i sklepu a także informację o danych sklepowych.

| Sklep: 2<br>Typ aplikacji: N<br>Ostatnie połąc<br>Ostatni począt<br>Ostatni koniec | linimarket 7.5.59.143<br>zenie prawidłowe: 26.0<br>ek połączenia: 26.0<br>połączenia: 26.0 | 03.2018 14:43:28<br>03.2018 14:43:25<br>03.2018 14:43:28                   | Numer<br>Numer<br>Magaz | <sup>-</sup> kasy<br><sup>-</sup> sklepu<br>yn | 2<br>2<br>Mag  | gazyn O1                | ×<br>j<br>j |
|------------------------------------------------------------------------------------|--------------------------------------------------------------------------------------------|----------------------------------------------------------------------------|-------------------------|------------------------------------------------|----------------|-------------------------|-------------|
| Pełna nazwa<br>Ulica<br>Kod pocztowy<br>Telefon<br>Adres email                     | Mini-Market 1<br>Miasto                                                                    | Fax                                                                        |                         | Nip<br>Rola si                                 | 12312<br>(lepu | 2312312<br>Sklep własny |             |
|                                                                                    | Komunik                                                                                    | Brak błędów<br>sacja z kasą przebiega<br>Sacha z kasą przebiega<br>Zamknij | prawidłowo              |                                                |                |                         |             |

Program systematycznie sprawdza ile czasu minęło od ostatniego połączenia, jeśli ten czas zostanie przekroczony zostanie wyświetlona informacja w prawym górnym rogu o tym ile czasu minęło od ostatniego połączenia.

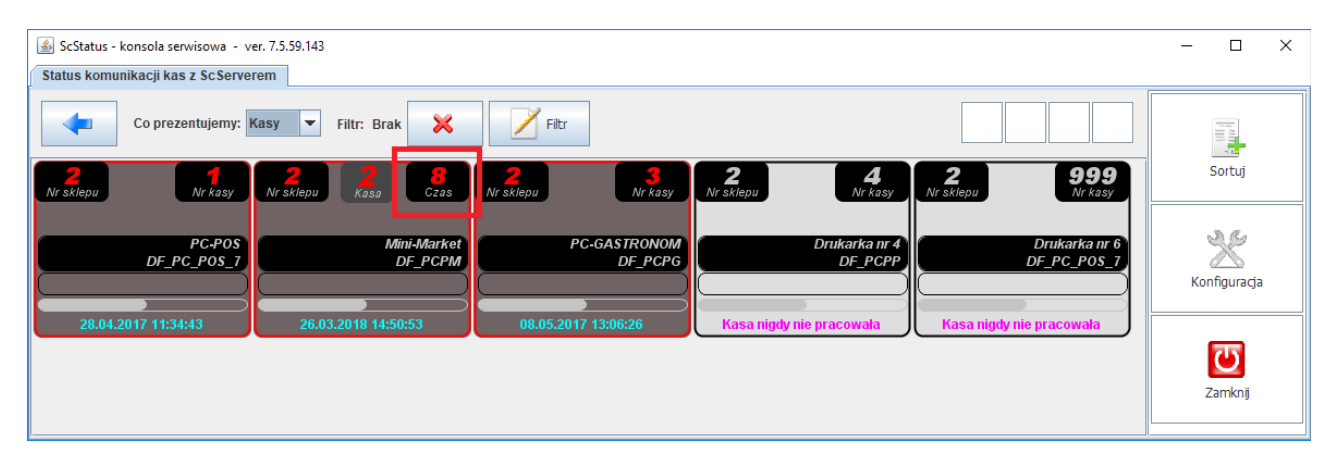

Błędy podczas wymiany danych również są sygnalizowane. Po kliknięciu na kwadrat uzyskamy dodatkowe informacje o błędzie. Widoczne są także błędy archiwalne, które wystąpiły wcześniej.

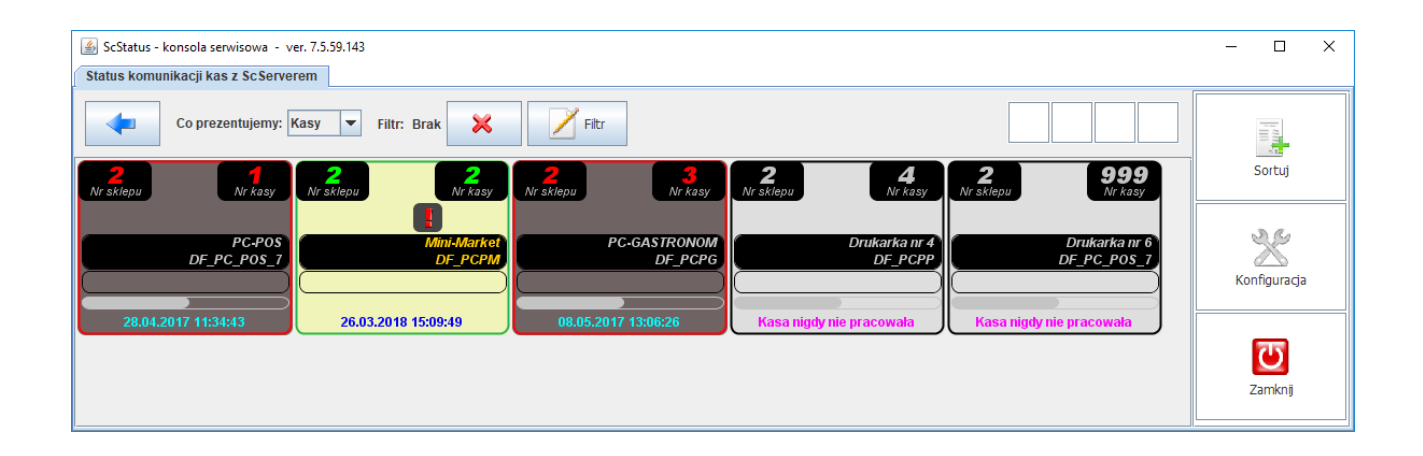

| Typ aplikacji: Minimarket 7.5.59.143Ostatnie połączenie prawidłowe:26.03.2018 15:09:49Ostatni początek połączenia:26.03.2018 15:09:47Ostatni koniec połączenia:26.03.2018 15:09:49 |             |                                                  |                                                                                                    | 9<br>7<br>9 | Numer kasy<br>Numer sklepu<br>Magazyn |  | 2<br>2<br>Magazyn 01 |      |             |    |
|----------------------------------------------------------------------------------------------------|-------------|--------------------------------------------------|----------------------------------------------------------------------------------------------------|-------------|---------------------------------------|--|----------------------|------|-------------|----|
| Pełna nazwa<br>Ulica                                                                                                    | Mini-Mark   | (et 1                                            |                                                                                                    |             |                                       |  |                      |      |             |    |
| Kod pocztowy                                                                                                    |             | Miasto                                           |                                                                                                    |             |                                       |  | Nip                  | 1231 | 2312312     |    |
| Telefon                                                                                                    |             |                                                  |                                                                                                    | Fax         |                                       |  | Rola sk              | lepu | Sklep własn | ıy |
| Adres email                                                                                                    |             |                                                  |                                                                                                    |             |                                       |  |                      |      |             |    |
| — () Błąd :<br>— () Błąd :<br>— () Błąd :                                                                                                    | 1<br>2<br>3 | FRO<br>FRO<br>WHE<br>E 'Te<br>AND<br>Dar<br>Przy | [TSqIDbNamedFactory:readiteratorWithRowConvj[[DataExchange-DB<br>_REMOTE]] Błąd odczytu danych z bazy, Info: Polecenie SQL: SELECT<br>ParGrupa, ParWartosc<br>FROM Konfig<br>WHERE (ParGrupa LIKE 'TekstyDok_Tekst_td_49' OR ParGrupa LIK<br>E 'TekstyDok_Teksttd_49')<br>AND ParNazwa LIKE 'Opis'<br>AND ParWartosc LIKE 'KOMENTARZ%'<br>Dane: |             |                                       |  |                      |      |             |    |
|                                                                                                    |             | [TSq<br>_RE<br>ParG<br>FRO<br>WHE<br>E 'Te       | [TSqIDbNamedFactory:readIteratorWithRowConv][[DataExchange-DB<br>_REMOTE]] Błąd odczytu danych z bazy, Info: Polecenie SQL: SELECT<br>ParGrupa, ParWartosc<br>FROM Konfig<br>WHERE (ParGrupa LIKE 'TekstyDok_Tekst_td_49' OR ParGrupa LIK<br>E 'TekstyDok_Tekst_td_49')<br>AND ParNazwa LIKE 'Opis'<br>AND ParWartosc LIKE 'KOMENTARZ%'         |             |                                       |  |                      |      |             |    |

#### Partie towarów

Rozwiązanie partii towarów pozwala na "śledzenie" towaru od wejścia na magazyn, aż do jego wyjścia (rozchodu) z tegoż magazynu. Z każdą partią towaru zapisana jest cena zakupu zarejestrowana przy przyjęciu. Dzięki temu po "zamknięciu okresu" (rozliczeniowego) można wyznaczyć dokładną wartość magazynu w cenach zakupu, koszt własny sprzedaży a także wiarygodną informację o uzyskanej marży. Zakładanie partii dla towaru możliwe jest już przy dostawie, ale możliwa jest też obsługa partii całkowicie zautomatyzowana z ich zakładaniem i rozliczaniem realizowanym w ramach zamykania dnia.

Założenie partii już w ramach przyjęcia towaru umożliwia:

- 1. wprowadzenie daty przydatności dla przyjmowanej partii towaru
- umieszczenie dodatkowej opisowej informacji o dostarczonej partii towaru (np. szczególne warunki przechowania)
- sprawdzenie w dowolnym momencie, kiedy dana partia została przyjęta na magazyn (i wydana z niego)
- 4. zweryfikowanie ile jeszcze towaru jest na stanie magazynu z danej partii
- 5. wyznaczenie na bieżąco, przy pomocy dostępnych w programie raportów, wartości towaru w magazynie w cenach zakupu

Zależnie od konfiguracji profilu partii mamy do czynienia z profilem Silnym oraz Słabym.

**Profil Silny** oznacza możliwość tworzenia nowych partii towarów bezpośrednio podczas tworzenia dokumentu przychodowego(PZ, MP, itp.)

**Profil Słaby** oznacza, że tworzenie nowych partii towarów następuje przy zamykaniu dnia przez partie(zamknięciu okresu), czyli najczęściej z opóźnieniem po czasie lub natychmiast po zakończeniu pracy danej placówki.

W zależności od wybranego profilu partii towaru powiązanego z towarem informacje dodatkowe dotyczące partii są widoczne(profil Silny) lub niewidoczne(profil Słaby).

Szczegółowy opis konfiguracji centrali PC-Market do obsługi partii towarów wraz z ich konfiguracją został opisany w dodatku do instrukcji użytkownika PC-Market.

Poniżej zostanie przedstawiony schemat obsługi dokumentu po stronie centrali i sklepu zawierającego partie towarów o profilu Silnym. Dodatkowo zostanie wykonany dokument dostawy zewnętrznej z bezpośrednim założeniem partii towaru po stronie Mini-Market.

Tworzymy dostawę w centrali tworząc partię towaru, możemy przypisać numer partii lub stworzy się on automatycznie jeśli zostawimy puste pole, możemy także ustalić datę ważności partii towaru oraz dodać dodatkowe opisy.

| *                                   | Towar:<br>Magazyr<br>Dostawc | T<br>n: M<br>a: s     | ort Orzechowy<br>Aagazyn 01<br>klep 1111111111 |                     |                |                                                        |                 | St            | awka V              | AT:            | 8 %   |
|-------------------------------------|------------------------------|-----------------------|------------------------------------------------|---------------------|----------------|--------------------------------------------------------|-----------------|---------------|---------------------|----------------|-------|
| Nume<br>Dat<br>1:<br>2:<br>3:<br>4: | r partii:<br>ta ważnoś       | ci:                   | 27/03/2018/T<br>30.03.2018<br>Krótki termin    | <b>∎</b> ▼<br>ważno | ości           |                                                        |                 |               |                     |                |       |
| Data dostawy:<br>Numer dostawy:     |                              | 27.03.2018<br>PZ/18/9 |                                                |                     |                | llość w parti<br>Pozostało:<br>Rezerwacja<br>Dostępne: | i (dostarczor   | io):          | 20<br>20<br>0<br>20 |                |       |
| ld<br>2328                          | 1<br>84 PZ/18                | 8/9                   | Dokument nr                                    |                     | z dni<br>27.03 | a<br>2018                                              | było przed<br>0 | było po<br>20 | zmia                | na stanu<br>20 | Rezen |

Po akceptacji dostawy na sklepie mamy możliwość podejrzenia informacji o założonej partii towaru.

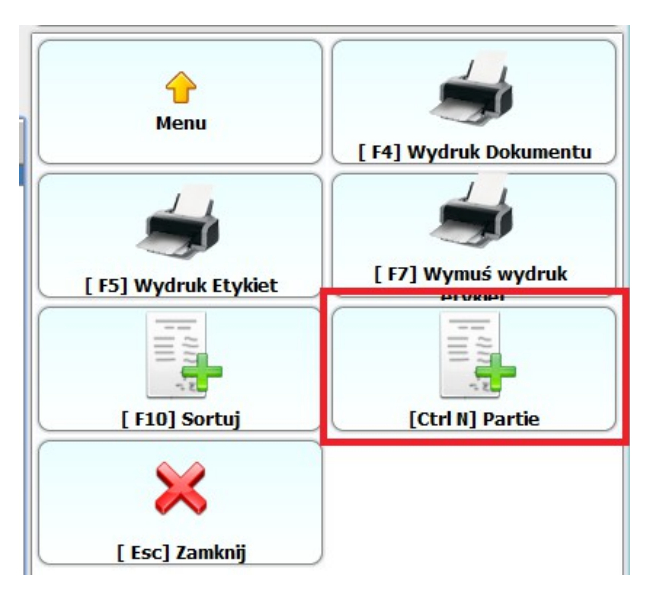

Sporządzając dokument WZ w Mini-Markecie towar jest rozchodowany z partii.

| Partia towa | ru [284]  |                     |                |                |              | $\times$ |
|-------------|-----------|---------------------|----------------|----------------|--------------|----------|
| Towar:      | Tort O    | rzechowy            |                |                |              |          |
| Kod:        | 972       | Jedno               | ostka miary: 🛛 | kg Sta         | wka VAT: 8%  |          |
| Numer p     | partii: ( | 27/03/2018/T        |                |                |              |          |
| 1:          | (         | Krótki termin ważno | ości           |                |              |          |
| 2:          | (         |                     |                |                |              |          |
| 3:          | [         |                     |                |                |              |          |
| 4:          | [         |                     |                |                |              |          |
| Data wa     | ażności 🛛 | 2018-03-30 🛢 💽      |                |                |              |          |
| Data do     | stawy:    | 27.03.2018 00:0     | 0:00           | Ilość w partii | 20.0000      |          |
| Numer (     | dostawy:  | PZ/18/9             |                | Pozostało:     | 20.0000      |          |
| Cena za     | kupu:     | 8.37                |                |                |              |          |
| Dokume      | enty pow  | iązane z partią:    |                |                |              |          |
| LP          | Dok       | ument numer         | Da             | ata            | Zmiana stanu |          |
| 1           |           | PZ/18/9             | 27.03.201      | 8 00:00:00     | 20.0000      |          |
|             |           |                     |                |                |              |          |
|             |           |                     |                |                |              |          |
|             |           |                     |                |                |              |          |
|             |           |                     |                |                |              |          |
|             |           |                     | Enter          | гок            |              |          |

Jako, iż obecnie dostępna jest jedna partia danego towaru, nie mamy możliwości wyboru, z której dostawy zostanie wydany towar.

| Wartość: 0.00     | + 🗼 WZ/18/1     |                              |          |        |            |               |                           |                     |                       |  |
|-------------------|-----------------|------------------------------|----------|--------|------------|---------------|---------------------------|---------------------|-----------------------|--|
|                   |                 |                              |          |        | Wydanie ze | wnętrzne      | WZ/18/1                   |                     |                       |  |
|                   |                 |                              |          |        |            |               |                           |                     | Data wyst             |  |
| Odbiorca:         | MARKET GAWA     |                              |          |        |            |               |                           |                     |                       |  |
| NIP               | 273-120-49-40   | 73-120-49-40 Nazwa skrócona: |          |        |            |               |                           |                     |                       |  |
| Poziom sprzedaży: | Ceny detaliczne |                              |          |        |            |               |                           |                     |                       |  |
| LP Kod            | Na              | azwa .                       | Jm Ilość | Indeks | Rabat %    | Stawka<br>Vat | Cena detaliczna<br>brutto | VAT w cenie<br>det. | Wartość<br>detaliczna |  |
| 1972              | Tort Orzechowy  | kg                           | 5        | 52422  | 0.00       | 8.00          | 11.19                     | 4.14                | 4 55.95               |  |

#### Szczegóły partii po sporządzeniu dokumentu WZ.

| Partia towa | ru [284]         |             |               |                |              | ×   |
|-------------|------------------|-------------|---------------|----------------|--------------|-----|
| Towar:      | Tort Orzecho     | wy          |               |                |              |     |
| Kod:        | 972              | Jedr        | nostka miary: | kg Sta         | wka VAT: 8%  |     |
| Numer       | oartii: 27/03/   | /2018/T     |               |                |              |     |
| 1:          | Krótki           | termin ważr | ności         |                |              |     |
| 2:          |                  |             |               |                |              |     |
| 3:          |                  |             |               |                |              |     |
| 4:          |                  |             |               |                |              |     |
| Data wa     | iżności 2018-0   | 3-30 📮 🚺    | Í             |                |              |     |
| Data do     | stawy: 27.0      | 3.2018 00:  | 00:00         | Ilość w partii | 20.0000      |     |
| Numer       | dostawy: PZ/     | 18/9        |               | Pozostało:     | 15.0000      |     |
| Cena za     | kupu: 8.37       | ,           |               |                |              |     |
| Dokume      | enty powiązane : | z partią:   |               |                |              |     |
| LP          | Dokument         | numer       | Da            | ata            | Zmiana stanu | I I |
| 1           | PZ/18            | /9          | 27.03.201     | 3 00:00:00     | 20.0000      |     |
| 2           | WZ/18            | /1          | 27.03.201     | 3 11:02:29     | -5.0000      |     |
|             |                  |             |               |                |              |     |
|             |                  |             | 💛 Enter       | гок            |              |     |

Wykonujemy kolejną dostawę w centrali zakładając następną partię dla towaru. Schemat działania jest taki sam, akceptujemy dostawę po stronie sklepu, obecnie towar przyjęliśmy w dwóch dostawach, każda dostawa posiada osobną partię dla towaru. Wystawiając kolejny dokument WZ mamy do wyboru z której dostawy będziemy realizować wydanie.

| 104 |  |
|-----|--|
|-----|--|

Wybierz partię towaru

Х

| Data       | Dostę  | Ilość         | Cena zakupu | Numer partii  | Data ważności |
|------------|--------|---------------|-------------|---------------|---------------|
| 27.03.2018 | 15.000 | 0.000         | 8.37        | 27/03/2018/T  | 30.03.2018    |
| 27.03.2018 | 10.000 | 5.000         | 8.37        | 27/03/2018/T2 | 02.04.2018    |
|            |        |               |             |               |               |
|            |        |               |             |               |               |
|            |        |               |             |               |               |
|            |        |               |             |               |               |
|            |        |               |             |               |               |
|            |        |               |             |               |               |
|            |        |               |             |               |               |
|            |        |               |             |               |               |
|            |        |               | Ilość: 5    |               |               |
|            |        |               |             |               |               |
|            |        | 🥖 Enter Zatwi | erdź 🛛 🔀    | Esc Anuluj    |               |
|            |        |               |             |               |               |

Szczegóły poszczególnych partii towaru widoczne są także w centrali PC-Market na karcie towaru pod klawiszem "[Ctrl+F7]Partie".

| 👿 Par | tie towar             | u                 |                    |               |              |            |           |            |             |           |            |          | × |
|-------|-----------------------|-------------------|--------------------|---------------|--------------|------------|-----------|------------|-------------|-----------|------------|----------|---|
| Т     | Towar: Tort Orzechowy |                   |                    |               |              |            |           |            |             |           |            |          |   |
| F5 N  | F5 Magazyn 01 v       |                   |                    |               |              |            |           |            |             |           |            |          |   |
| F6 S  | Status pa             | rtii: z niezerowy | ym stanem lub reze | erwacj ~      |              |            |           |            |             |           |            |          |   |
| ld    | partii                | Magazyn           | Nr partii          | Data ważności | Data dostawy | Nr dostawy | Cena zak. | Stawka VAT | Dostarczono | Pozostało | Rezerwacja | Dostępne |   |
| *     | 733/1                 | Magazyn 01        | 27/03/2018/T       | 30.03.2018    | 27.03.2018   | PZ/18/9    | 8,37      | 8 %        | 20          | 15        | 0          | 15       |   |
| *     | 733/2                 | Magazyn 01        | 27/03/2018/T2      | 02.04.2018    | 27.03.2018   | PZ/18/10   | 8,37      | 8 %        | 10          | 5         | 0          | 5        |   |
|       |                       |                   |                    |               |              |            |           |            |             |           |            |          |   |
|       |                       |                   |                    |               |              |            |           |            |             |           |            |          |   |
|       |                       |                   |                    |               |              |            |           |            |             |           |            |          |   |
|       |                       |                   |                    |               |              |            |           |            |             |           |            |          |   |
| Esc   | Powrót                | F7, Enter Szo     | zegóły   F8 Odśw   | vież          |              |            |           |            |             |           |            |          |   |
|       |                       |                   |                    |               |              |            |           |            |             |           |            |          |   |

| Pierwsza | partia | towaru | i jej | rozchód. |
|----------|--------|--------|-------|----------|
|----------|--------|--------|-------|----------|

| 👿 Part      | tia towaru [J | 733/1]              | _          |                |              |           |          |        |          | × |
|-------------|---------------|---------------------|------------|----------------|--------------|-----------|----------|--------|----------|---|
|             | Towar:        | Tort Orzechowy      |            |                |              |           |          |        |          |   |
|             | Magazyn:      | Magazyn 01          |            |                | Sta          | wka VAT:  | 8 %      |        |          |   |
|             | Dostawca:     | sklep 1111111111    |            |                |              |           |          |        |          |   |
| Nume        | r partii:     | 27/03/2018/T        |            |                |              |           |          |        |          |   |
| ✓Dat        | ta ważności   | : 30.03.2018 🔲 🔻    |            |                |              |           |          |        |          |   |
| 1:          |               | Krótki termin ważno | ści        |                |              |           |          |        |          |   |
| 2:          |               |                     |            |                |              |           |          |        |          |   |
| 3:          |               |                     |            |                |              |           |          |        |          |   |
| 4:          |               |                     |            |                |              |           |          |        |          |   |
| Data o      | dostawy:      | 27.03.2018          |            | llość w partii | (dostarczono | o): 20    |          |        |          |   |
| Nume        | r dostawy:    | PZ/18/9             |            | Pozostało:     |              | 15        |          |        |          |   |
|             |               |                     |            | Rezerwacja:    |              | 0         |          |        |          |   |
|             |               |                     |            | Dostępne:      |              | 15        |          |        |          |   |
| ld          |               | Dokument nr         | z dnia 🦯   | było przed     | było po      | zmiana st | anu Reze | rwacja | Sprzedaż |   |
| 2328        | 84 PZ/18/9    | )                   | 27.03.2018 | 0              | 20           |           | 20       |        |          |   |
| 2328        | 36 WZ/18/     | 1                   | 27.03.2018 | 20             | 15           |           | -5       |        |          |   |
|             |               |                     |            |                |              |           |          |        |          |   |
|             |               |                     |            |                |              |           |          |        |          |   |
|             |               |                     |            |                |              |           |          |        |          |   |
| <b>F2</b> 0 | K Esc A       | nuluj               |            |                |              |           |          |        |          |   |

# Druga partia towaru i jej rozchód.

| 👿 Pa | rtia towaru [ | 733/2]           |          |            |               |               |               |           |        |      |          | × |
|------|---------------|------------------|----------|------------|---------------|---------------|---------------|-----------|--------|------|----------|---|
|      | Towar:        | Tort Orzechowy   |          |            |               |               |               |           |        |      |          |   |
|      | Magazyn:      | Magazyn 01       |          |            |               | St            | awka V        | /AT:      | 8 %    |      |          |   |
|      | Dostawca      | sklep 1111111111 |          |            |               |               |               |           |        |      |          |   |
| Num  | er partii:    | 27/03/2018/      | Г2       |            |               |               |               |           |        |      |          |   |
| ✓D   | ata ważnośc   | i: 02.04.2018    |          |            |               |               |               |           |        |      |          |   |
| 1:   |               | Długa data v     | vażności |            |               |               |               |           |        |      |          |   |
| 2:   |               |                  |          |            |               |               |               |           |        |      |          |   |
| 3:   |               |                  |          |            |               |               |               |           |        |      |          |   |
| 4:   |               |                  |          |            |               |               |               |           |        |      |          |   |
| Data | dostawy:      | 27.03.2018       |          |            | llość w parti | i (dostarczon | 1 <b>0)</b> : | 10        |        |      |          |   |
| Num  | er dostawy:   | PZ/18/10         |          |            | Pozostało:    |               |               | 5         |        |      |          |   |
|      |               |                  |          |            | Rezerwacja:   |               |               | 0         |        |      |          |   |
|      |               |                  |          |            | Dostępne:     |               |               | 5         |        |      |          |   |
|      | ld            | Dokument nr      |          | z dnia 🗸   | było przed    | było po       | zmia          | ana stanu | Rezerw | acja | Sprzedaż |   |
| 232  | 287 PZ/18/    | 10               |          | 27.03.2018 | 0             | 10            |               | 10        |        |      |          |   |
| 232  | 288 VVZ/18/   | 2                |          | 27.03.2018 | 10            | 5             |               | -5        |        |      |          |   |
|      |               |                  |          |            |               |               |               |           |        |      |          |   |
|      |               |                  |          |            |               |               |               |           |        |      |          |   |
|      |               |                  |          |            |               |               |               |           |        |      |          |   |
| F2   | OK   Esc A    | nuluj            |          |            |               |               |               |           |        |      |          |   |
|      |               |                  |          |            |               |               |               |           |        |      |          |   |

Kolejno wykonamy dokument dostawy zewnętrznej w Mini-Markecie gdzie bezpośrednio przy dostawie zostaną założone partie dla towaru przychodowego. W sklepie mamy możliwość uzupełnienia wszystkich informacji związanych z partią towaru tak jak miało to miejsce w centrali PC-Market.

Tworzymy dokument PZ, wybieramy dostawcę i dodajemy produkty, po kliknięciu w klawisz "Partie" mamy możliwość przypisania konkretnych informacji związanych z daną partią towaru.

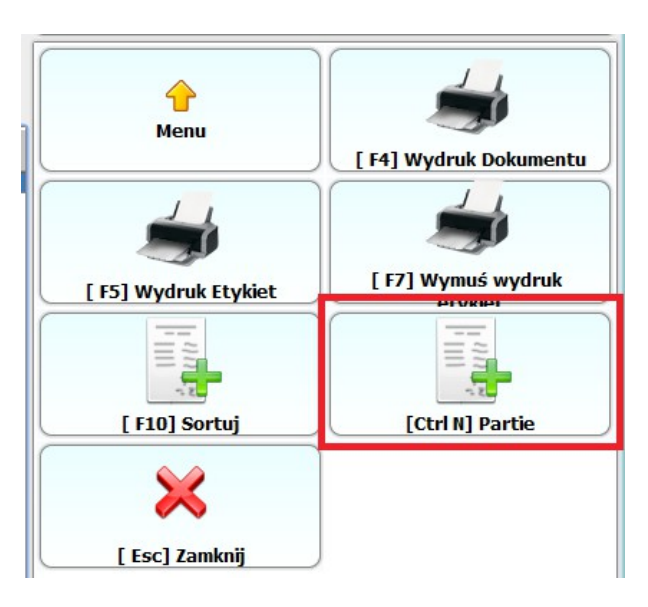

| Nowa partia towaru                                              | $\times$ |
|-----------------------------------------------------------------|----------|
| Towar: Pomidory                                                 |          |
| Nowa partia zostanie zapisana wraz z dokumentem Stawka VAT 0.00 |          |
| Numer partii 27/03/2017/POM                                     |          |
| Data ważności 2018-03-03                                        |          |
| 1 Przechowywać w chłodnym miejscu.                              |          |
| 2                                                               |          |
| 3                                                               |          |
| 4                                                               |          |
| Enter Ok Esc Anuluj                                             |          |

Szczegóły partii towaru wraz z powiązanymi dokumentami przychodowymi oraz rozchodowymi.

| Partia towaru [286] |                                              |                     |              |  |  |  |  |
|---------------------|----------------------------------------------|---------------------|--------------|--|--|--|--|
| Towar: Pomidory     |                                              |                     |              |  |  |  |  |
| Kod: 462            | Kod: 462 Jednostka miary: kg Stawka VAT: zw% |                     |              |  |  |  |  |
| Numer partii:       | 27/03/2017/POM                               |                     |              |  |  |  |  |
| 1:                  | Przechowywać w c                             | hłodnym miejscu.    |              |  |  |  |  |
| 2:                  |                                              |                     |              |  |  |  |  |
| 3:                  |                                              |                     |              |  |  |  |  |
| 4:                  |                                              |                     |              |  |  |  |  |
| Data ważności       | 2018-03-03 🚔 💽                               |                     |              |  |  |  |  |
| Data dostawy:       | 27.03.2018 00:0                              | 0:00 Ilość w partii | : 10.0000    |  |  |  |  |
| Numer dostawy       | PZ/18/1/2                                    | Pozostało:          | 5.0000       |  |  |  |  |
| Cena zakupu:        | 2.00                                         |                     |              |  |  |  |  |
| Dokumenty pov       | viązane z partią:                            |                     |              |  |  |  |  |
| LP Do               | kument numer                                 | Data                | Zmiana stanu |  |  |  |  |
| 1                   | PZ/18/1/2                                    | 27.03.2018 13:32:36 | 10.0000      |  |  |  |  |
|                     |                                              |                     |              |  |  |  |  |
| Enter OK            |                                              |                     |              |  |  |  |  |

# Konfiguracja kolumn na dokumentach

Każdy dokument obsługiwany w programie Mini-Market zawiera kolumny na dokumencie, które możemy konfigurować według własnych potrzeb. Ustawienie odpowiednich kolumn możliwe jest po przejściu do parametru "**Kolumny na dokumentach**" znajdujący się w:

| Kontrola → Parametr | v programu → Kolumn | y na dokumentach |
|---------------------|---------------------|------------------|
|                     |                     |                  |

| 😸 Kolumny na dokumentach                       | ×               |
|------------------------------------------------|-----------------|
| Nazwa                                          | Wartość         |
| Akceptacja dostawy wewnętrznej                 | Ilość kolumn 12 |
| Akceptacja przyjęcia zewnętrznego              | Ilość kolumn 16 |
| Dokument straty                                | Ilość kolumn 13 |
| Dostawa wewnętrzna                             | Ilość kolumn 12 |
| Dostawa zewnętrzna                             | Ilość kolumn 15 |
| Dostawa zewnętrzna z rozbieżnością             | Ilość kolumn 17 |
| Faktura VAT                                    | Ilość kolumn 10 |
| Harmonogram zmian cen                          | Ilość kolumn 10 |
| Kontrakt                                       | Ilość kolumn 5  |
| Listy dokumentów (paragony, zwroty do paragonó | Ilość kolumn 8  |
| Obrót opakowaniami                             | Ilość kolumn 10 |
| Przesunięcie towarów przecenionych             | Ilość kolumn 10 |
| Receptura                                      | Ilość kolumn 10 |
| Receptura                                      | Ilość kolumn 10 |
| Reklamacja                                     | Ilość kolumn 5  |
| Remanent                                       | Ilość kolumn 10 |
| Rozbieżność z dostawy wewnętrznej              | Ilość kolumn 12 |
| Rozbieżność z dostawy zewnętrznej              | Ilość kolumn 16 |
| Wydanie wewnętrzne                             | Ilość kolumn 11 |
| Wydanie zewnętrzne                             | Ilość kolumn 11 |
| Zamówienie od odbiorcy                         | Ilość kolumn 11 |
| Zamówienie wewnętrzne                          | Ilość kolumn 13 |
| Zamówienie zewnętrzne                          | Ilość kolumn 10 |
| Zwrot do dostawcy                              | Ilość kolumn 12 |
| Zwrot do dostawy wewnętrznej                   | Ilość kolumn 12 |
| Zwrot do paragonu                              | Ilość kolumn 7  |
| Zamknij                                        |                 |
Możemy dodawać lub usuwać poszczególne kolumny a także definiować ich szerokość. Poniżej przykład układu kolumn na dokumencie faktura VAT.

| 🖶 Faktura VAT                         |                 |                     |                   | × |
|---------------------------------------|-----------------|---------------------|-------------------|---|
| UWAGA: w zależności od ustawień upraw | wnień użytkowni | ika pola cenowe mog | ą być niewidoczne |   |
| Dostępne kolumny                      |                 | Nazwa               | Szerőköść         |   |
| LP                                    |                 | LP                  | 30                |   |
| Kod                                   |                 | Kod                 | 100               |   |
| Nazwa                                 |                 | Nazwa               | 260               |   |
| Jm                                    |                 | Ilość               | 60                |   |
| Ilość                                 |                 | Stawka<br>Vat       | 90                |   |
| Rabat %                               |                 | Cena detaliczna     | 100               |   |
| Stawka<br>Vat                         |                 | VAT w cenie<br>det. | 110               |   |
| Cena detaliczna                       |                 |                     |                   |   |
| VAT w cenie                           | 1               |                     |                   |   |
| Wartość detaliczna                    | -               |                     |                   |   |
|                                       | 1               |                     |                   |   |
|                                       |                 |                     |                   |   |
|                                       |                 |                     |                   |   |
|                                       |                 |                     |                   |   |
|                                       |                 |                     |                   |   |
|                                       |                 |                     |                   |   |
|                                       | <b>^</b>        |                     |                   |   |
|                                       | Ak              | ceptuj 🔀            | Zamknij           |   |

| LP | Kod | Nazwa               | llość | Stawka<br>Vat | Cena detaliczna<br>brutto | VAT w cenie<br>det. |  |
|----|-----|---------------------|-------|---------------|---------------------------|---------------------|--|
| 1  | 977 | Babeczki Krakowskie | 1     | 8.00          | 12.48                     | 0.92                |  |
|    |     |                     |       |               |                           |                     |  |

### Komentarze na dokumentach

Wszystkie typy dokumentów obsługiwane w programie Mini-Market mają możliwość dodania krótkiej informacji odnośnie dokumentu w polu Komentarz. Program pozwala na dodanie własnego komentarza wpisanego ręcznie lub na wybranie komentarza z wcześniej zdefiniowanej listy stałych tekstów na dokumentach.

Ręczne dodanie komentarza możliwe jest po zmianie parametru "**Czy można do dokumentu dodać dowolny komentarz**" dostępnego w Parametrach programu. Należy wybrać, dla jakiego typu dokumentu możliwe będzie dodanie własnego komentarza.

| ᡖ Czy można do dokumentu d | odać dowolny kom 🗙 |
|----------------------------|--------------------|
| Nazwa                      | Wartość            |
| Zwrot do dostawcy          | Nie                |
| Zwrot do paragonu          | Nie                |
| Faktura VAT                | Tak 🗸              |
| $\triangleleft \subset$    |                    |
| Esc                        | Zamknij            |

Przy wystawianiu dokumentu możliwe jest wpisanie ręcznie(lub z klawiatury ekranowej) własnego tekstu komentarza.

| Lista Komentarzy        | $\times$ |
|-------------------------|----------|
| Wykonaj:                |          |
| <nie wybrany=""></nie>  |          |
|                         |          |
|                         |          |
|                         |          |
|                         |          |
|                         |          |
|                         |          |
|                         |          |
| Komentarz użytkownika   |          |
| Komentarz testowy       |          |
|                         |          |
| Enter Wykonaj 🔀 Esc Zam | knij     |

Drugim sposobem jest zdefiniowanie w programie PC-Market stałych tekstów, na dokumencie będzie można wybrać jeden z wcześniej przygotowanych tekstów. Tworzenie wybranych tekstów dostępne jest w menu PC-Market:

### Kontrola → Konfiguracja → Stałe teksty na dokumentach

Wybieramy typ dokumentu i w polu "Dostępne stałe teksty" wprowadzamy listę dostępnych komentarzy.

| 👿 Konfigurowalne                                                                                                    | 🖫 Konfigurowalne listy stałych tekstów na dokumentach 🛛 🛛 🗙                                                                                                    |                                                       |                                                                                                    |                      |       |  |  |  |  |
|----------------------------------------------------------------------------------------------------|----------------------------------------------------------------------------------------------------|-------------------------------------------------------|----------------------------------------------------------------------------------------------------|----------------------|-------|--|--|--|--|
| Dla każdego z opi<br>Na dokumencie m<br>Dla opisów bez zo<br>Uwaga! Domyślnio<br>definicję dla każdo                                           | isów dokumentów mo;<br>nożna wybrać jeden z<br>definiowanych tekstów<br>e są to wspólne opisy<br>ego dokumentu oddzie                                                                                                    | žna tuta<br>aktualn<br>, na do<br>dla ws<br>elnie, sl | aj zdefiniować listę stałych tekstów.<br>ie zdefiniowanych stałych tekstów.<br>kumencie można wpisać tekst dowolny.<br>zystkich dokumentów, natomiast można v<br>uży do tego parametr konfiguracji "Teksty | włączyć<br>v dodatko | owe". |  |  |  |  |
| Typ dokumentu:                                                                                                    | FAKT_ODB                                                                                                    | ~                                                     | Komentarz PC-POS 7 / MM Tekst1                                                                                                    |                      | ~     |  |  |  |  |
| Który opis<br>KOMENTARZ<br>Tekst 2<br>Tekst 3<br>Tekst 4<br>Tekst 5<br>Tekst 6<br>Tekst 7<br>Tekst 8<br>Tekst 9<br>Tekst 10<br>Dotyczy dokumer | Czy obowiązkowy<br>Czy obowiązkowy<br>Czy ob | Stały<br>Stały                                        | Dostępne stałe teksty<br>v tekst 1<br>v tekst 2<br><nowy tekst=""></nowy>                                                                                                    |                      |       |  |  |  |  |
| F2 Zapis i wyjści                                                                                                    | e Esc Wyjście bez                                                                                                    | zapisı                                                | 1                                                                                                    |                      |       |  |  |  |  |

Wykorzystanie wcześniej przygotowanej listy komentarzy.

| Lista Komentarzy       | $\times$     |
|------------------------|--------------|
| Wykonaj:               |              |
| <nie wybrany=""></nie> |              |
| Stały tekst 1          |              |
| Stały tekst 2          |              |
|                        |              |
|                        |              |
|                        | $\checkmark$ |
|                        | _            |
| Enter Wykonaj          | j            |

## Dokumenty w drodze

Przepływ dokumentów pomiędzy centralą a Mini-Marketem możemy sprawdzać poprzez status danego dokumentu. Pozwala nam to określić na jakim etapie realizacji jest dokument i czy dotarł do sklepu. Z pomocą przychodzi nam status dokumentu i parametr **"Dostawy w drodze**". Należy zdefiniować jak zachowywać się będą dokumenty dostaw. Możemy to zrobić w programie PC-Market:

Kontrola  $\rightarrow$  Konfiguracja  $\rightarrow$  Parametry  $\rightarrow$  Przeglądanie / edycja  $\rightarrow$  Dostawy w drodze

| 🔚 Parametry konfiguracji programu zawierające "dostawy w drodze" |                                                                                       |  |  |        |  |  |
|------------------------------------------------------------------|---------------------------------------------------------------------------------------|--|--|--------|--|--|
| Zakupy, przeceny, zamówienia                                     |                                                                                       |  |  |        |  |  |
| Opis parametru                                                   | Wartość                                                                               |  |  |        |  |  |
| Dostawy w drodze (PZ, MP, PW)                                    | nowy dokument domyślnie w drodze                                                      |  |  | $\sim$ |  |  |
|                                                                  | wyłączone<br>nowy dokument domyślnie zatwierdzony<br>nowy dokument domyślnie w drodze |  |  |        |  |  |
| F2 OK   Esc Anuluj   F9 Kont                                     | ekst   F11 Poprzednia zakładka   F12 Następna zakładka                                |  |  |        |  |  |

Do wyboru mamy trzy opcje tego parametru:

- 1. wyłączone status dokumentu nie będzie aktualizowany
- nowy dokument domyślnie zatwierdzony dokumenty będą miały automatycznie status zatwierdzony, nie będzie możliwości potwierdzenia dokumentu przy dostawie, stan towaru zostanie zmieniony automatycznie
- nowy dokument domyślnie w drodze dokumenty będą miały status w drodze, będzie możliwość zatwierdzenia dokumentu podczas dostawy, stan towaru zmieni się po zmianie statusu dokumentu na zatwierdzony

| 📴 Parametry konfiguracji programu zawierające "dostawy w drodze" 🛛 🗙 |                  |        |  |  |  |  |  |  |
|----------------------------------------------------------------------|------------------|--------|--|--|--|--|--|--|
| Zakupy, przeceny, zamówienia                                         |                  |        |  |  |  |  |  |  |
| Opis parametru Warto                                                 | ść               |        |  |  |  |  |  |  |
| Dostawy w drodze (PZ, MP, PW) nowy dokument domyśln                  | iie zatwierdzony | $\sim$ |  |  |  |  |  |  |
|                                                                      |                  |        |  |  |  |  |  |  |
|                                                                      |                  |        |  |  |  |  |  |  |
|                                                                      |                  |        |  |  |  |  |  |  |
|                                                                      |                  |        |  |  |  |  |  |  |
| x                                                                    |                  |        |  |  |  |  |  |  |
| F2 OK   Esc Anuluj   F9 Kontekst   F11 Poprzednia zakładka   F12 N   | astępna zakładka |        |  |  |  |  |  |  |

Nowy dokument domyślnie zatwierdzony

Tak ustawiony parametr powoduje, że status wysłanego dokumentu z centrali na sklep zawszę będzie potwierdzony. Na sklepie nie będzie widoczny dokument do akceptacji. W centrali nie widzimy czy dokument fizycznie dotarł razem z dostawą. Stan towaru zmienia automatycznie się w momencie przyjęcia dokumentu. Jako przykład wykonujemy dokument MW na sklep.

| <sup>•</sup> Ctrl+Q         Odbiorca:         Mini-Market 1         NIP: 12312312312         12111 1111 1111         Poziom cen:             ceny detaliczne         Etap wydania:             potwierdzona | 1 1111                                                                                |                                                                   |                            | Przeglądanie: Dokument MW MW/18/27        |
|----------------------------------------------------------------------------------------------------|---------------------------------------------------------------------------------------|-------------------------------------------------------------------|----------------------------|-------------------------------------------|
| LP Nazwa<br>1 Arbuz                                                                                                    | Akt. c. ew         Ilość         Cena brutt           1,20         10,000         1,5 | VAT %         Wartość brutto           2         ZW         15,20 | Rabat % Cena det b<br>0,00 | rutto<br>1,52                             |
| 👿 Wybierz dokument MW /                                                                                                    | znaleziono: 1                                                                         |                                                                   |                            | _ × _                                     |
| F5 Magazyn: <v<br>F6 Aktywne / usunięte:<br/>Ctrl+F5 Dok. z towarem:</v<br>                                                                                                    | vszystkie> v F10 k<br>aktywne v F11 C<br>Arbuz                                        | Kontrahent:<br>Data: od 26.                                       | 03.2018                    | Ctrl+F12 Etap wyd                         |
| °trild ⊂ °triDa                                                                                                    | ata <sup>c</sup> tr <sup>i</sup> Nr dokumentu                                         | <sup>c</sup> tr <sup>i</sup> Kontrahent                           | °tg <sup>i</sup> Brutto    | <sup>c</sup> tr <sup>เ</sup> Etap wydania |
| 1 24044 26.03                                                                                                    | 3.2018 MW/18/27                                                                       | Mini-Market 1                                                     | 15,20 pc                   | otwierdzona (nie była w drodze)           |
|                                                                                                    |                                                                                       |                                                                   |                            |                                           |
| F2, Enter OK   Esc Bez                                                                                                    | wyboru   F4 Drukuj   F7                                                               | Szczegóły   F9 Kontel                                             | kst - nazwa   Ctr          | I+F8 Ustawienia                           |

113

| 🔚 Parametry konfiguracji programu zawierające "dostawy w drodze" 🛛 🛛 🗙 |               |        |  |  |  |  |  |
|------------------------------------------------------------------------|---------------|--------|--|--|--|--|--|
| Zakupy, przeceny, zamówienia                                           |               |        |  |  |  |  |  |
| Opis parametru Wartość                                                 |               |        |  |  |  |  |  |
| Dostawy w drodze (PZ, MP, PW) nowy dokument domyślnie w                | w drodze      | $\sim$ |  |  |  |  |  |
|                                                                        |               |        |  |  |  |  |  |
|                                                                        |               |        |  |  |  |  |  |
|                                                                        |               |        |  |  |  |  |  |
|                                                                        |               |        |  |  |  |  |  |
|                                                                        |               |        |  |  |  |  |  |
| F2 OK   Esc Anuluj   F9 Kontekst   F11 Poprzednia zakładka   F12 Nast  | ępna zakładka |        |  |  |  |  |  |

#### Nowy dokument domyślnie w drodze

Tak ustawiony parametr daje nam możliwość podejrzenia statusu dokumentu. Po jego wystawieniu na centrali dokument ma status "w drodze". Trafia on na sklep wraz z dostawą i jest akceptowany przez kasjera. Akceptacja dokumentu jest eksportowana do PC-Market gdzie następuje zmiana statusu dokumentu na "potwierdzona". Dzięki temu wiemy kiedy dostawa fizycznie trafiła na sklep, mamy możliwość kontroli stanów w dostawie na sklepie. Stan towaru zmienia się po akceptacji dokumentu.

Poniżej przykład z dokumentem MW wystawionym na sklepie.

| <pre>     CtrI+Q     Odbiorca: Mini-I </pre> | Market 1                                               | ٢          |       |             |       |                | Pr      | zeglądanie: Dokument MW MW/18/26 |  |
|----------------------------------------------|--------------------------------------------------------|------------|-------|-------------|-------|----------------|---------|----------------------------------|--|
| NIP: 1<br>12 11<br>Poziom cen:               | 2312312312<br>11 1111 1111 1111 111<br>ceny detaliczne | 1 1111     |       |             |       |                |         |                                  |  |
| Etap wydania:                                | w drodze                                               |            |       |             |       |                |         |                                  |  |
| LP                                           | Nazwa                                                  | Akt. c. ew | llość | Cena brutto | VAT % | Wartość brutto | Rabat % | Cena det brutto                  |  |
| 1 Babeczka V                                 | Vłoska                                                 | 13,73      | 5,000 | 18,37       | 8 %   | 91,85          | 0,00    | 18,37                            |  |

| 👿 Wybierz dokum       | ent MW / z                                                                                                    | nalez | iono: 1           |      |       |                          |       |                         |            |          | ×        |
|-----------------------|----------------------------------------------------------------------------------------------------|-------|-------------------|------|-------|--------------------------|-------|-------------------------|------------|----------|----------|
| F5 Magazyn:           | <w:< td=""><td>szyst</td><td>kie&gt;</td><td>~</td><td>F10 K</td><td>ontrahent:</td><td></td><td></td><td></td><td> 🕲</td><td></td></w:<> | szyst | kie>              | ~    | F10 K | ontrahent:               |       |                         |            | 🕲        |          |
| F6 Aktywne / us       | unięte:                                                                                                    | al    | ktywne            | ~    | F11 D | ata:                     | od 26 | .03.2018                |            |          | Ctrl+F12 |
| Ctrl+F5 Dok. z t      | owarem:                                                                                                    | Bab   | eczka Włos        | ska  |       |                          |       |                         |            | 🖸        | Ctrl +F6 |
| °tr <sup>⊾</sup> ld ⊽ | °tr <sup>i</sup> Dat                                                                                                    | a     | °tr¹ Nr d         | okun | nentu | °tr <sup>i</sup> Kontrah | ent   | °tg <sup>1</sup> Brutto | °tr¹ Eta   | p wydani | a        |
| 📍 🗋 24042             | 26.03.                                                                                                    | 2018  | MW/18/26          |      |       | Mini-Market 1            |       | 91,85                   | w drodze   |          |          |
|                       |                                                                                                    |       |                   |      |       |                          |       |                         |            |          |          |
| F2, Enter OK          | Esc Bez                                                                                                    | wyboi | ru   <b>F4</b> Dr | ukuj | F7 S  | Szczegóły   F9           | Konte | kst - nazwa 🛛 🕻         | Ctrl+F8 Us | tawienia |          |

### Akceptacja dokumentu na sklepie. Zmiana stanu magazynowego.

| + 🗽 MW/18/26                       |    |                  |          |               |              |                           |             |
|------------------------------------|----|------------------|----------|---------------|--------------|---------------------------|-------------|
|                                    |    | Akcepta          | cja dost | tawy wewi     | nętrznej MW/ | 18/26                     |             |
| 10 W cenach sprzedaży 👻            |    |                  |          |               |              |                           |             |
| taliczne 👻 Etap wydania 🛛 W drodze | •  |                  |          |               |              |                           |             |
| Nazwa                              | Jm | Oryginalna ilość | Rzeczy   | Stawka<br>Vat | Opis         | Cena detaliczna<br>brutto | VAT<br>det. |
| Babeczka Włoska                    | kg | 5                | 5        | 8.00          |              | 18.37                     |             |

# Potwierdzenie dokumentu w centrali po akceptacji.

| 👿 Wybierz dokun | nent MW / z                                                                                                   | naleziono: 1                      |             |                   |         |                |                              | ×        |
|-----------------|----------------------------------------------------------------------------------------------------|-----------------------------------|-------------|-------------------|---------|----------------|------------------------------|----------|
| F5 Magazyn:     | <ws< td=""><td>zystkie&gt;</td><td>~ F10</td><td>Kontrahent:</td><td></td><td></td><td> 🕄</td><td></td></ws<> | zystkie>                          | ~ F10       | Kontrahent:       |         |                | 🕄                            |          |
| F6 Aktywne / us | unięte:                                                                                                    | aktywne                           | ~ F11       | Data:             | od 26.0 | 3.2018         |                              | Ctrl+F12 |
| Ctrl+F5 Dok. z  | towarem:                                                                                                    | Babeczka Wło                      | oska        |                   |         |                | 🕄                            | Ctrl +F6 |
| °trild ⊽        | °trl Data                                                                                                    | a <sup>c</sup> tr <sup>i</sup> Nr | dokumentu   | °trl<br>4 Kontrah | ent     | °tr¹ Brutto    | °tr <sup>ı</sup> Etap wydani | a        |
| 📍 🗋 24042       | 26.03.                                                                                                    | 2018 MW/18/2                      | 6           | Mini-Market 1     |         | 91,85          | potwierdzona                 |          |
|                 |                                                                                                    |                                   |             |                   |         |                |                              |          |
| F2, Enter OK    | Esc Bez v                                                                                                    | wyboru   F4 D                     | )rukuj   F7 | Szczegóły   F9    | Konteks | st - nazwa 🕴 C | trl+F8 Ustawienia            |          |

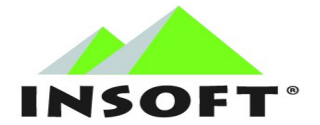

© 2018 Insoft Sp. z o.o. 31-227 Kraków ul. Jasna 3a tel.(012) 415-23-72 e-mail: <u>market@insoft.com.pl</u> <u>http://www.insoft.com.pl</u>